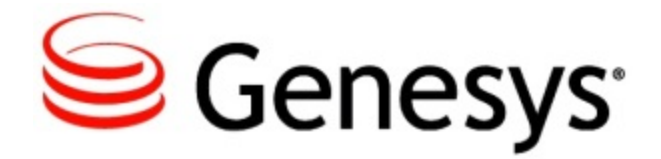

Admin Guide Speech and Text Analytics 8.5.2

2/23/2015

# Table of Contents

| SpeechMiner Administration Guide                                | 3   |
|-----------------------------------------------------------------|-----|
| Introduction                                                    | 4   |
| New in this Release                                             | 5   |
| Deploying SpeechMiner                                           | 7   |
| Installing SpeechMiner                                          | 8   |
| Required Third-Party Software                                   | 12  |
| Setting Up the SQL Server for SpeechMiner                       | 15  |
| Installing IIS on the Web Server or Interaction Receiver Server | 14  |
| Pre-installation Checklist                                      | 52  |
| Installing the SpeechMiner Components                           | 52  |
| Uninstalling SpeechMiner                                        | 87  |
| Configuring SpeechMiner                                         | 8   |
| Using the SMConfig to Configure SpeechMiner                     | 100 |
| Additional Configurations                                       | 142 |
| Configuring Permissions                                         | 161 |
| Working with Chat Interactions                                  | 167 |

# SpeechMiner Administration Guide

The SpeechMiner 8.5.2 Administration Guide provides the instructions required to install and configure the SpeechMiner components. These pages are valid for all 8.5.2 releases of SpeechMiner. See the summary of the highlighted topics below:

| About SpeechMiner                   | Installation and Configuration                                              |
|-------------------------------------|-----------------------------------------------------------------------------|
| Find out about SpeechMiner:         | Find out about how to deploy the components:                                |
| Introduction<br>New in this Release | SpeechMiner Components<br>Installing SpeechMiner<br>Configuring SpeechMiner |

# Introduction

SpeechMiner, Genesys Telecommunications Laboratories's speech-analytics platform analyzes call content as well as text-based interactions such as e-mails and chats. Speechanalytics leverages recorded customer interactions (from any recording system) and analyzes each interaction for critical business topics and events. With unmatched accuracy, the system "listens" to conversations between customers and contact-center agents, precisely identifies the topics that were discussed, and categorizes what took place within each interaction.

SpeechMiner supports three modes of operation:

- Analytics and Recording UI: SpeechMiner plays back and analyzes interactions recorded with Genesys Interaction Recording.
- **Recording UI Only**: SpeechMiner plays back the call audio for each interaction in the search results. The contents of the interactions are not processed by the speech-analytics system.
- **Analytics Only**: SpeechMiner imports interactions and their recorded call audio from any recording system. Once the interactions and their audio is imported SpeechMiner processes the contents of each interaction.

#### Important

0

If you have purchased both Recording and Analytics licenses, it is recommended that you review the specific SpeechMiner setup instructions in the Genesys Interaction Recording documentation prior to commencing with the installation procedure. There may be some changes required to the generic analytics procedures in this SpeechMiner Administration Guide.

The SpeechMiner user interface is made up of two software components:

- SpeechMiner browser-based interface, Offers a variety of ways to access the audio of calls and the results of the interaction analysis performed by the system (when Analytics mode is in use). Users of the speech-analytics system can employ this interface to:
  - find interactions that have specific characteristics or that deal with particular topics

- identify and listen to the parts of calls that interest them
- audit and fine-tune SpeechMiner's call processing
- keep track of a range of system-metrics.
- **SpeechMiner Administration Tool (SMART)**, enables users of the speechanalytics system to configure it to search interactions for specific topics and other characteristics.

This manual explains how to install and configure SpeechMiner. It is intended for system administrators. Most of the steps described are only performed once, usually with the help of Genesys Customer Care.

## New in this Release

This section describes the new features that were released in the 8.5.x version of SpeechMiner.

#### 8.5.2 Release

- New Responsive Style User Interface: In this release, the Main page, Menus, Media Player, Search pages and grids have been updated with the new design.
- New Media Player with Video Playback Capability: The updated media player, now supports screen recordings. When working with GIR, audio and screen recordings can now be synchronized.
- Multiple QM Forms per Interaction: Multiple QM form evaluations can now be attached to a single interaction.
- Categorization Based on Spatial Relationships: Text interactions can now be categorized based on rules such as: "found abc within X words of xyz.".
- Wildcard Support for Text Interaction Topic Definitions: Like Voice interaction topic definitions, Text interaction topic definitions can now utilize wildcards.
- Recognition Improvements: Continuous recognition improvements were made in this release based on new customer and vertical training material.

#### 8.5.001 Release

- Ability to add text interactions to saved lists: Similar to voice interactions, text interactions can now be added to saved lists.
- Ability to add comments to text interactions: Similar to voice interactions, comments can now be added to text interactions.
- Ability to search for numbers in text interactions: Numbers and special characters can now be used in search term definitions for text interactions.
- Events are displayed in text interactions: Similar to voice interactions, topic events are highlighted when they occur in text interactions.

- Topic filters in reports supports text interactions: The topic parameter in the Data Set Filters on the reports now works for text interactions.
- Support for wildcards in Spanish: Similar to English, wildcards are now supported for Spanish voice interactions.
- High Availability improvement for indexing: In the event of an index failure, the system will automatically switch to a backup index.

#### 8.5.0 Release

- Interaction Recording Integration: SpeechMiner 8.5.x provides the UI for Genesys Interaction Recording - Voice Edition. This enables out of the box integration with Genesys' new recording product.
- Chrome Support: Support for Chrome on Windows for the Interaction Recording features.
- Chat Support: Support for chat interactions with multiple speakers.
- Genesys Branding: The web UI has been re-branded with the Genesys name, logos and colors.
- Configuration Server Integration: SpeechMiner now integrates with Genesys Configuration Server for centralized user management.
- Language Recognition Support: Support for Brazilian Portuguese and German language calls.

# Deploying SpeechMiner

This section describes the SpeechMiner system and how to configure each component for your enterprise.

### Components

## **SpeechMiner Components**

The SpeechMiner system makes use of the following components:

- UPlatform service—Manages all the processing tasks of SpeechMiner—fetching (in the case of Analytics mode), recognition and exploration (in the case of Analytics and Analytics & Recording UI modes), categorization compression, and indexing (in all modes).
- **Recognition engine**—Nuance speech-recognition engine that transcribes call audio into text.
- **Nuance License Server** This server manages the Nuance engine. During installation, you need to either install a new instance of the Nuance License server, or provide the details of an existing server.
- **UConnector service**—Retrieves interaction data (audio or text) and metadata from the recording systems that is placed in the SpeechMiner input folder.
- Interaction Receiver—A web service which receives calls (audio and metadata) from the Genesys Interaction Recording system.
- **MS-SQL database**—The SpeechMiner database stores the interaction data and the results of interaction processing.
- Web service—Runs the SpeechMiner web-based interface that enables users to view and work with the interaction data after it has been processed.
- **ULogger**—The log viewer for the SpeechMiner logs.

### **System Software**

Users employ the following software to work with SpeechMiner:

- SpeechMiner browser-based interface—Offers a variety of ways to access the audio of calls and the results of the interaction analysis performed by the system (when Analytics mode is in use). Users of the speech-analytics system can employ this interface to:
  - find interactions that have specific characteristics or that deal with particular topics
  - identify and listen to the parts of calls that interest them

- audit and fine-tune SpeechMiner's call processing
- keep track of a range of system-metrics.
- SpeechMiner administration tool (SMART)—An application that enables users to configure the speech-analytics system to search calls for specific topics and other characteristics.
- SMConfig—An application that is used by system administrators to configure SpeechMiner.
- **SMUpgrade**—An application used to upgrade the SpeechMiner database from the previous version to current version. For additional information refer to the *SpeechMiner Upgrade Guide*.

### Install

## Installing SpeechMiner

This section explains how to install SpeechMiner at your enterprise. This section includes pre-installation steps; setting up the system components, database, and the software steps that users employ to interact with the system. The components can be installed on a single machine, or on separate machines, as required by the particular configuration of your system.

## Configure

## **Configuring SpeechMiner**

This section explains how to configure SpeechMiner after it is installed. Most of the configuration is performed in the SMConfig application. This is a Windows application that can be installed on any machine on your network. Once it is installed, it can be used, from any machine on which it is installed, to configure the entire SpeechMiner system.

# Installing SpeechMiner

This section describes how to prepare your environment before you install SpeechMiner, and how to install the SpeechMiner software. The SpeechMiner components can be installed on one or more servers, as required by the particular configuration of your system.

#### Important

Since the SpeechMiner supported environment may be different for each SpeechMiner version, the current SpeechMiner Administration Guide may

contain information that does not apply to your version of SpeechMiner. For detailed information about supported operating environments, see the Supported Operating Environment Reference Guide.

### **Getting Started**

Before you install SpeechMiner, make sure of the following:

- The system requirements are met.
- The required third-party software has been installed on the machines in your system.
- The required permissions are set.

Then, review the Pre-installation Checklist before you begin the installation process.

### **System Requirements**

### **Disk Space**

Each server in the system should have at least the following amounts of available disk space before installing SpeechMiner:

- All servers: Approximately 1 GB of disk space for the recognition engine
- **Recognition server(s):** For the UPlatform service, 20 MB of disk space for the runtime folder plus approximately 10 GB for caching recognition packages. (The exact amount required for caching depends on the size of the implementation.)
- **Database server:** At least 20 GB for the SpeechMiner database. In addition, on some types of recording-system integrations that have a very high volume, a larger (10 GB-200 GB) storage area is needed for temporary files.

Important

- The initial size of the database is about 20 GB; it may grow larger, depending on the call volume and the call-purging policy.
- On relatively high-volume installations, UConnector may need its own dedicated server.
- Web server: About 20 MB for the SpeechMiner virtual folder, plus additional space for call audio. (The exact amount required for caching depends on user activity.)
- Interaction Receiver: About 15 MB for the Interaction Receiver virtual folder.
- Machines running SMART: About 1 GB of disk space for the recognition engine

### Database

The database must run on a machine on which one of the following SQL servers is installed:

- Microsoft SQL Server 2008 with Reporting Services, SP1 or above (Enterprise edition is recommended for large installations.)
- Microsoft SQL Server 2012 with Reporting Services

## **Operating Systems**

All machines must have Windows operating systems.

For detailed information about the Windows operating systems that are compatible with each SpeechMiner component refer to Supported Operating Environment Reference Guide.

### Browser

The SpeechMiner web interface is compatible with Google Chrome and Internet Explorer (IE) versions 10 and 11.

Users of the SpeechMiner web application must have a functioning audio device on their desktop. Users browsing using Internet Explorer should have Windows Media Player version 10 or 11 installed.

# Memory (RAM)

Machines running SpeechMiner servers and applications should have at least the following amounts of memory:

- Database server: 4 GB 128 GB (dependent on call volume)
- Web server: 4 GB
- SMART application: 2 GB
- Platform server: 8 GB (allow 1 GB per recognizer task, as a rule of thumb)

### What Is Installed?

The following software will be installed on the machines in your system:

| Machine                               | Components                                                                                                    |
|---------------------------------------|----------------------------------------------------------------------------------------------------|
| On All Servers                        | <ul> <li>MS .NET Framework 4.5.1 with SP1 (aka 4.5.1)</li> </ul>                                                                                                    |
| On the Recognition Server(s)          | <ul><li>UPlatform service</li><li>Nuance recognition engine</li></ul>                                                                                                    |
| On the DB Server                      | <ul> <li>MS-SQL 2008 or 2012 Server, including MS Reporting<br/>Services (normally installed by the customer beforehand)</li> <li>SpeechMiner database</li> <li>UConnector service (when not working with GIR).</li> </ul> |
| On the Web Server                     | SpeechMiner virtual folder                                                                                                    |
| On the Interaction<br>Receiver Server | Interaction Receiver virtual folder                                                                                                    |
| On Every Machine<br>Running SMART     | <ul><li>Recognition engine</li><li>SMART executable and runtime files (dlls)</li></ul>                                                                                                    |

### Ports Used by the System Components

The following ports are used by SpeechMiner:

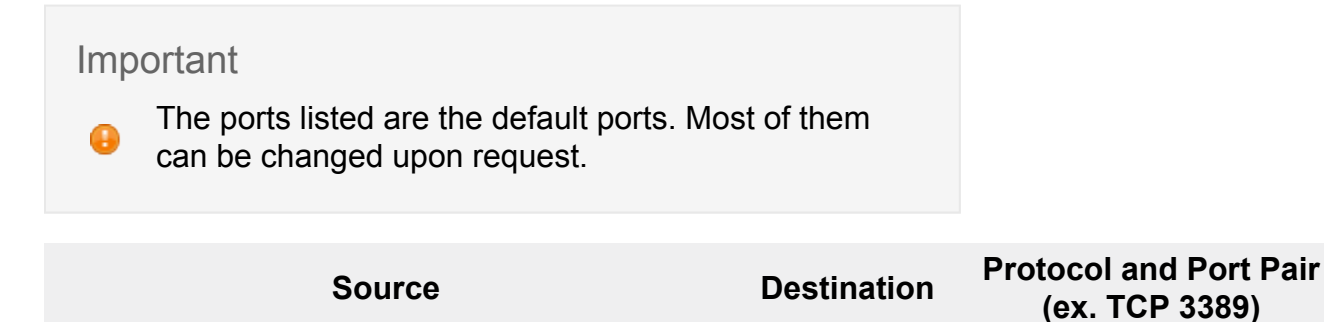

| Web servers, Platform servers, SpeechMiner<br>Administrator Workstations (SMConfig/<br>SMART)                | Database<br>server                      | tcp 1433                                                           |
|----------------------------------------------------------------------------------------------------|-----------------------------------------|--------------------------------------------------------------------|
| Database server, Web server, Platform<br>servers, SpeechMiner Administrator<br>Workstations (SMConfig/SMART) | MS-SQL<br>report server                 | http 80 / https 443                                                |
| SpeechMiner Administrator Workstations (SMConfig/SMART)                                                      | Web servers                             | http 80 / https 443                                                |
| Genesys Interaction Recording server                                                                         | Interaction<br>Receiver<br>Server       | http 80 / https 443                                                |
| Web Servers                                                                                                  | Web servers                             | http 80 / https 443                                                |
| SpeechMiner Administrator Workstations (SMConfig)                                                            | Platform<br>servers, Web<br>servers     | tcp 135                                                            |
| Platform servers (recognition), SpeechMiner<br>Administrator Workstations (SMART)                            | SpeechMiner<br>Nuance<br>License server | tcp 27000 + another<br>port (can be configured<br>in license file) |
| Web servers, Platform servers, SpeechMiner<br>Administrator Workstations (SMConfig/<br>SMART)                | File System                             | smtp over tcp 445                                                  |
| Web servers, SpeechMiner Administrator<br>Workstations (SMConfig/SMART)                                      | Active<br>Directory                     | tcp 88                                                             |
| Web servers, Platform servers                                                                                | Email server                            | smtp over tcp 25                                                   |

#### Ports and Protocols Required for SpeechMiner UConnector

SpeechMiner UConnector requires access to the recording-system database and filestorage system. Access to the database is implemented using the TCP protocol with port 1433. (The port number can be configured on the database server.) Access to the filestorage system is implemented using SMB over TCP protocol with port 445. Other protocols can be used as well, if they are available in the underlying file-storage system.

### **Required Third-Party Software**

This section explains how to install the required third-party software on the machines in your system.

Tip

You should install the required software before you install SpeechMiner.

### **.NET Framework**

#### Installing the .NET Framework

Microsoft .NET Framework 4.5 SP1 (4.5.1) and .NET 2.0 must be installed on all machines that will run SpeechMiner components or interact with SpeechMiner

If you are installing the .NET Framework on machines that are running Windows Server 2008 R2 or Windows Server 2012:

- Enable .NET framework using the Add Features option in the Server Manager (Start > Administrative Tools > Server Manager).
- Verify that Windows Update is enabled.

If Windows Update is not enabled or you are using an operating system other than Windows Server 2008 R2 or Windows Server 2012, manually download and install .NET 4.5.1 from the following location: http://www.microsoft.com/en-us/download/details.aspx?id=40779

## **Microsoft Visual C++ 2013 Redistributable**

#### Installing Microsoft Visual C++ 2013 Redistributable

Microsoft Visual C++ 2013 Redistributable must be installed on all machines that will run SpeechMiner components or interact with SpeechMiner. You can download the installation package at http://www.microsoft.com/en-us/download/details.aspx?id=40784.

Important

When installing Microsoft Visual C++ 2013 Redistributable on a 64 operating system you must install both 86 and 64 versions. When installing on a 32 operating system you must install the 86 version.

## **SQL Server**

G

#### Setting Up the SQL Server

Before you begin installing SpeechMiner, you must install the SQL server on the database server. You can use either Microsoft SQL Server 2008 with Reporting Services or Microsoft SQL Server 2012 with Reporting Services.

For information about installing and configuring the SQL Server for SpeechMiner, see Setting Up the SQL Server for SpeechMiner.

### **Internet Information Server**

#### Installing IIS on the Web Server or Interaction Receiver Server

The Internet Information Server (IIS) must be installed and operational on the servers that will be used to run the SpeechMiner Web and the Interaction Receiver. You can install and configure:

- Windows Server 2008
- Windows Server 2012

#### Notes:

- The SpeechMiner and Interaction Receiver Application Pool must use .NET framework version 4.0. After you install the SpeechMiner web server, you should check that this is the version in use.
- It is recommended to enable HTTP Compression on the IIS server. For additional information, see http://technet.microsoft.com/en-us/library/cc771003(v=ws.10).aspx.

### **Report Viewer**

#### **Installing Report Viewer**

SpeechMiner can be configured to use Microsoft's Report Viewer to run saved reports at night and cache their results. Using Microsoft's Report Viewer can significantly reduce the time required to load the SpeechMiner **Views** page, if it contains a large number of reports. If you want to use this feature, you have to install it and then configure it to run the jobs you want it to run. You can download the installation file at http://www.microsoft.com/en-us/download/details.aspx?id=21916.

For additional information about Report Caching see: Defining Caching Reports

### Setting Up the SQL Server for SpeechMiner

## Installing SQL Server 2008 R2

In order to install SQL Server 2008 R2 for use with SpeechMiner, run the normal setup wizard and follow the instructions. To install SQL Server 2008 R2:

1. Run the installation program. The **SQL Server Installation Center** window opens, with the **Planning** screen open.

#### 2. From the menu on the left, select Installation. The Installation screen opens.

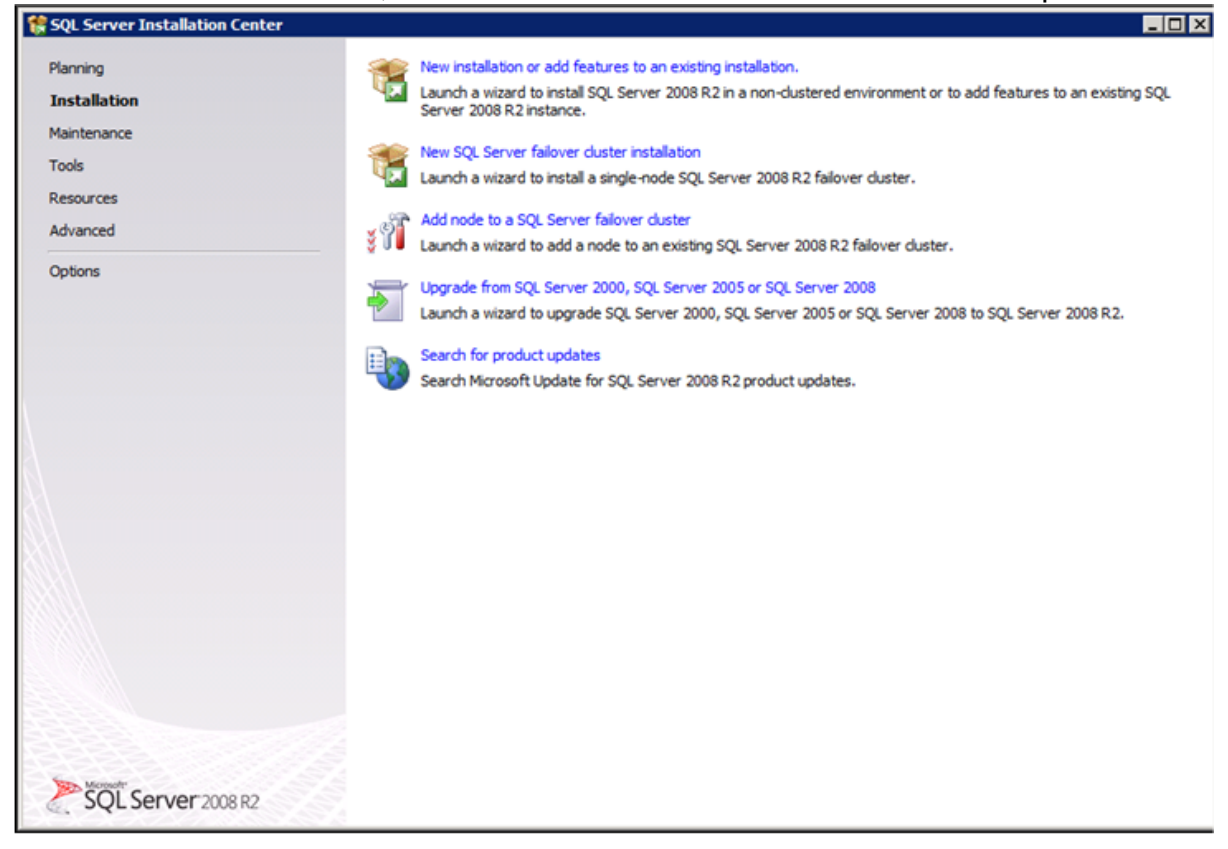

- 3. Select **New installation or add features to an existing installation**. The installation wizard opens.
- 4. Follow the on-screen instructions. When the screens mentioned below open, follow the instructions below to select the required settings and options for SpeechMiner.

#### 5. From the Setup Role screen, select SQL Server Feature Installation.

| 🚼 SQL Server 2008 R2 Setup                                                                                                    |                                                                                                    |
|----------------------------------------------------------------------------------------------------|----------------------------------------------------------------------------------------------------|
| Setup Role                                                                                                    |                                                                                                    |
| Click the SQL Server Feature Inst<br>install a specific configuration.                                                                                                    | allation option to individually select which feature components to install, or click a feature role to                                                                                                    |
| Setup Support Rules<br>Product Key<br>License Terms<br><b>Setup Role</b><br>Feature Selection<br>Installation Rules<br>Disk Space Requirements<br>Error Reporting<br>Installation Configuration Rules<br>Ready to Install<br>Installation Progress<br>Complete | <ul> <li>\$QL Server Feature Installation<br/>Install SQL Server Database Engine Services, Analysis Services, Reporting Services, Integration Services, and<br/>other features.</li> <li>\$QL Server DowerPivot for SharePoint<br/>Install PowerPivot for SharePoint on a new or existing SharePoint 2010 server to support PowerPivot data<br/>access in the farm. To use the New Server option, SharePoint must be installed but not configured.</li> <li>Add PowerPivot for SharePoint to: New Server</li> <li>All Features With Defaults<br/>Install all features using default values for the service accounts.</li> </ul> |
|                                                                                                    | < <u>B</u> ack <u>N</u> ext > Cancel Help                                                                                                    |

#### 6. From the Feature Selection screen, select the following options:

- Database Engine Services
- Reporting Services
- Client Tools Connectivity
- SQL Server Books Online
- Management Tools Basic
- Management Tools Complete

| Feature Selection                                                                                                    | install.                                                                                                    |                                                                                                    |
|----------------------------------------------------------------------------------------------------|----------------------------------------------------------------------------------------------------|----------------------------------------------------------------------------------------------------|
| Setup Support Rules<br>Product Key<br>License Terms<br>Setup Role<br>Feature Selection<br>Installation Rules<br>Instance Configuration<br>Disk Space Requirements<br>Server Configuration<br>Database Engine Configuration<br>Reporting Services Configuration<br>Error Reporting<br>Installation Configuration Rules<br>Ready to Install<br>Installation Progress<br>Complete | Eeatures:                                                                                                    | Description:<br>Server features are instance-<br>aware and have their own<br>registry hives. They support<br>multiple instances on a computer. |
|                                                                                                    | Select All       Unselect All         Shared feature directory:       C:\Program Files\Microsoft SQL Server\         Shared feature directory (x86):       C:\Program Files (x86)\Microsoft SQL Server\ | r\                                                                                                    |

- From the Server Configuration screen, in the Service Accounts tab, for the SQL Server Agent, SQL Server Database Engine, and SQL Server Reporting Services, do the following:
  - Enter the user account and password of the service account.
  - Under Startup Type, select Automatic.

| Specify the service accounts and o                                                                                                    | ollation configuration.       |                                  |                   |                    |       |
|----------------------------------------------------------------------------------------------------|-------------------------------|----------------------------------|-------------------|--------------------|-------|
| Setup Support Rules<br>Product Key<br>License Terms                                                                                              | Service Accounts Collation    | se a separate account for each S | QL Server service | e.                 |       |
| Setup Role                                                                                                    | Service                       | Account Name                     | Password          | Startup Type       |       |
| Feature Selection                                                                                                    | SQL Server Agent              | libbysql                         | •••••             | Automatic          |       |
| Installation Rules                                                                                                    | SQL Server Database Engine    | libbysql                         | •••••             | Automatic          | -     |
| Instance Configuration                                                                                                    | SQL Server Reporting Services | libbysql                         |                   | Automatic          | -     |
| Disk Space Requirements                                                                                                    | SQL Server Browser            | NT AUTHORITY/LOCAL S             |                   | Disabled           | -     |
| Reporting Services Configuration                                                                                                    |                               | <u>U</u> se the sa               | ame account for a | II SQL Server ser  | vices |
| Reporting Services Configuration<br>Error Reporting<br>Installation Configuration Rules<br>Ready to Install<br>Installation Progress<br>Complete |                               | <u>U</u> se the sa               | ame account for a | all SQL Server ser | vices |

8. From the Server Configuration screen, in the Collation tab, under Database Engine, select SQL Latin1 General CP1 CI AS (the default value).

| Server Configuration                                                                                                    |                                                                                                    |                   |
|----------------------------------------------------------------------------------------------------|----------------------------------------------------------------------------------------------------|-------------------|
| Specify the service accounts and col                                                                                                    | Ilation configuration.                                                                                                    |                   |
| Setup Support Rules<br>Installation Type<br>Product Key<br>License Terms<br>Setup Role<br>Feature Selection<br>Installation Rules<br>Instance Configuration<br>Disk Space Requirements<br><b>Server Configuration</b><br>Database Engine Configuration<br>Reporting Services Configuration<br>Error Reporting<br>Installation Configuration Rules<br>Ready to Install<br>Installation Progress<br>Complete | Service Accounts       Collation         Database Engine:       SQL_Latin1_General_CP1_CI_AS         Latin1-General, case-insensitive, accent-sensitive, kanatype-insensitive, width-insensitive for Unicode Data, SQL Server Sort Order 52 on Code Page 1252 for non-Unicode Data | <u>C</u> ustomize |

9. From the **Database Engine Configuration** screen, in the **Data Directories** tab, select the locations for the database folders. If possible, put the User database directory, the Temp DB directory, and the Backup directory on a separate drive from

#### the other folders.

| Specify Database Engine authentication security mode, administrators and data directories.         Setup Support Rules         Installation Type         Product Key         License Terms         Setup Role         Feature Selection         Installation Rules         Installation Rules         Reporting Services Configuration         Reporting Services Configuration         Error Reporting         Installation Configuration Rules         Ready to Install         Installation Progress         Complete                                                                                              | SQL Server 2008 R2 Setup<br>Database Engine Config                                                                                                    | uration                                                                                                    |                                                    |
|----------------------------------------------------------------------------------------------------|----------------------------------------------------------------------------------------------------|----------------------------------------------------------------------------------------------------|----------------------------------------------------|
| Setup Support Rules       Account Provisioning       Data Directories       FILESTREAM         Installation Type       Data root directory:       C:\Program Files\Microsoft SQL Server\          Product Key       Data root directory:       C:\Program Files\Microsoft SQL Server\          Setup Role       Server\MSSQL10_S0.LIBBYINSTANCE\MSSQL\Data          Feature Selection       User database directory:       D:\MSSQLData          Installation Rules       User database [og directory:       C:\MSSQLData          Installation Rules       Imp DB directory:       C:\MSSQLTempDB          Instance Configuration       Imp DB log directory:       D:\MSSQLTempDB          Database Engine Configuration       Temp DB log directory:       C:\MSSQLBackup          Backup directory:       D:\MSSQLBackup           Error Reporting       Installation Configuration Rules       Backup directory:       D:\MSSQLBackup          Ready to Install       Installation Progress       Complete | Specify Database Engine authentica                                                                                                    | tion security mode, administrators and data directories.                                                                                                    |                                                    |
|                                                                                                    | Setup Support Rules<br>Installation Type<br>Product Key<br>License Terms<br>Setup Role<br>Feature Selection<br>Installation Rules<br>Instance Configuration<br>Disk Space Requirements<br>Server Configuration<br><b>Database Engine Configuration</b><br>Reporting Services Configuration<br>Error Reporting<br>Installation Configuration Rules<br>Ready to Install<br>Installation Progress<br>Complete | Account Provisioning       Data Directories       FILESTREAM         Data root directory:       C:\Program Files\Micros         System database directory:       C:\Program Files\Micros         User database directory:       D:\MSSQLData         User database_log directory:       C:\MSSQLDataLog         Temp DB directory:       D:\MSSQLTempDB         Tgmp DB log directory:       C:\MSSQLBackup         Backup directory:       D:\MSSQLBackup | soft SQL Server\ osoft SQL IBBYINSTANCE\MSSQL\Data |

- 10. From the **Reporting Services Configuration** screen, select **Install the native mode default configuration**.
- 11. When you finish installing the SQL Server, restart the machine on which you installed it.

### Installing SQL Server 2012

In order to install SQL Server 2012 for use with SpeechMiner, run the normal setup wizard and follow the instructions. To install SQL Server 2012:

- 1. Run the installation program. The **SQL Server Installation Center** window opens, with the **Planning** screen open.
- From the menu on the left, select Installation. The Installation screen opens. Select New installation or add features to an existing installation. The installation wizard opens.

- 3. Follow the on-screen instructions. When the screens mentioned below open, follow the instructions below to select the required settings and options for SpeechMiner.
- 4. From the Setup Role screen, select SQL Server Feature Installation.
- 5. From the Feature Selection screen, select the following options:
  - Database Engine Services
  - Reporting Services
  - Client Tools Connectivity
  - SQL Server Books Online
  - Management Tools Basic
  - Management Tools Complete

| 1                                                                                                    | SQL Server 2012 Setup                                                                                                    | _ <b>D</b> X                                                                                                    |
|----------------------------------------------------------------------------------------------------|----------------------------------------------------------------------------------------------------|----------------------------------------------------------------------------------------------------|
| Feature Selection<br>Select the Standard features to                                                                                                    | install.                                                                                                    |                                                                                                    |
| Setup Support Rules<br>Setup Role<br>Feature Selection<br>Installation Rules<br>Instance Configuration<br>Disk Space Requirements<br>Server Configuration<br>Database Engine Configuration<br>Reporting Services Configuration<br>Error Reporting<br>Installation Configuration Rules<br>Ready to Install<br>Installation Progress<br>Complete | Eeatures:                                                                                                    | Feature description:         The configuration and operation of each instance feature of a SQL Server instance is isolated from other SQL Server instances.         SQL Server instances can operate side-by-side on the same computer.         v         Prerequisites for selected features:         Already installed:         Microsoft .NET Framework 4.0         Windows PowerShell 2.0         Microsoft Visual Studio 2010 Shell |
|                                                                                                    | Select All       Unselect All         Shared feature directory:       C:\Program Files\Microsoft         Shared feature directory (x86):       C:\Program Files (x86)\Microsoft | : SQL Server\                                                                                                    |
|                                                                                                    | < <u>B</u> ack                                                                                                    | Next > Cancel Help                                                                                                    |

- 6. From the Server Configuration screen, in the Service Accounts tab, for the SQL Server Agent, SQL Server Database Engine, and SQL Server Reporting Services, do the following:
  - Enter the user account and password of the service account.
  - Under Startup Type, select Automatic.

| 1                                                                                                    | SQL Server                                                                                                    | 2012 Setup                                                                                                    |                       | _ 0                                                | x  |
|----------------------------------------------------------------------------------------------------|----------------------------------------------------------------------------------------------------|----------------------------------------------------------------------------------------------------|-----------------------|----------------------------------------------------|----|
| Server Configuration<br>Specify the service accounts and o                                                                                                    | collation configuration.                                                                                                    |                                                                                                    |                       |                                                    |    |
| Setup Support Rules<br>Setup Role<br>Feature Selection<br>Installation Rules<br>Instance Configuration<br>Disk Space Requirements<br>Server Configuration<br>Database Engine Configuration<br>Reporting Services Configuration<br>Error Reporting<br>Installation Configuration Rules<br>Ready to Install<br>Installation Progress<br>Complete | Service Accounts Collation<br>Microsoft recommends that you u<br>Service<br>SQL Server Agent<br>SQL Server Database Engine<br>SQL Server Reporting Services<br>SQL Server Browser | se a separate account for each SQL Serv<br>Account Name<br>NT Service\SQLSERVERAGENT<br>NT Service\MSSQLSERVER<br>NT Service\ReportServer<br>NT AUTHORITY\LOCAL SERVICE | ver service. Password | Startup Type<br>Automatic<br>Automatic<br>Disabled |    |
|                                                                                                    |                                                                                                    | < <u>B</u> ack <u>N</u> ext >                                                                                                    | Cancel                | He                                                 | lp |

### 7. From the Server Configuration screen, in the Collation tab, under Database

**Engine**, select SQL\_Latin1\_General\_CP1\_CI\_AS (the default value).

| 1                                                                                                    | SQL Server 2012 Setup                                                                                                    | _ 🗆 X             |
|----------------------------------------------------------------------------------------------------|----------------------------------------------------------------------------------------------------|-------------------|
| Server Configuration<br>Specify the service accounts and                                                                                                    | collation configuration.                                                                                                    |                   |
| Setup Support Rules<br>Setup Role<br>Feature Selection<br>Installation Rules<br>Instance Configuration<br>Disk Space Requirements<br>Server Configuration<br>Database Engine Configuration<br>Reporting Services Configuration<br>Error Reporting<br>Installation Configuration Rules<br>Ready to Install<br>Installation Progress<br>Complete | Service Accounts       Collation         Database Engine:       SQL_Latin1_General_CP1_CLAS         Latin1-General, case-insensitive, accent-sensitive, kanatype-insensitive, width-insensitive for Unicode Data, SQL Server Sort Order 52 on Code Page 1252 for non-Unicode Data | <u>C</u> ustomize |
|                                                                                                    | < <u>B</u> ack <u>N</u> ext > Cancel                                                                                                    | Help              |

8. From the **Database Engine Configuration** screen, in the **Data Directories** tab, select the locations for the database folders. If possible, put the User database directory, the Temp DB directory, and the Backup directory on a separate drive from

|                                                 | SC                                                 | L Server 2012 Setup                                                                                            |       |
|-------------------------------------------------|----------------------------------------------------|----------------------------------------------------------------------------------------------------|-------|
| Database Engine Config                          | guration                                           |                                                                                                    |       |
| Specify Database Engine authen                  | tication security mode, administra                 | ators and data directories.                                                                                    |       |
| etup Support Rules<br>etup Role                 | Server Configuration Data Dir                      | ectories FILESTREAM                                                                                            |       |
| eature Selection<br>nstallation Rules           | Data root directory:<br>System database directory: | C:\Program Files\Microsoft SQL Server\<br>C:\Program Files\Microsoft SQL Server\MSSQL11.MSSQLSERVER\MSSQL\Data |       |
| istance Configuration<br>isk Space Requirements | User database directory:                           | C:\Program Files\Microsoft SQL Server\MSSQL11.MSSQLSERVER\MSSQL\Data                                           |       |
| erver Configuration                             | User database log directory:                       | C:\Program Files\Microsoft SQL Server\MSSQL11.MSSQLSERVER\MSSQL\Log                                            |       |
| eporting Services Configuration                 | Temp DB directory:                                 | C:\Program Files\Microsoft SQL Server\MSSQL11.MSSQLSERVER\MSSQL\Data                                           |       |
| ror Reporting<br>stallation Configuration Rules | Temp DB log directory:                             | C:\Program Files\Microsoft SQL Server\MSSQL11.MSSQLSERVER\MSSQL\Log                                            |       |
| eady to Install                                 | backup directory.                                  | A nogram mes millione ode beref model i milone or her milone backa                                             |       |
| omplete                                         |                                                    |                                                                                                    |       |
|                                                 |                                                    |                                                                                                    |       |
|                                                 |                                                    |                                                                                                    |       |
|                                                 |                                                    |                                                                                                    |       |
|                                                 |                                                    |                                                                                                    |       |
|                                                 |                                                    |                                                                                                    |       |
|                                                 |                                                    |                                                                                                    |       |
|                                                 |                                                    | (Park Nexts) Concel                                                                                            | Liste |

- 9. From the **Reporting Services Configuration** screen, select **Install the native mode default configuration**.
- 10. When you finish installing the SQL Server, restart the machine on which you installed it.

### **Configuring the SQL Server Setting**

After the SQL server is installed, do the following:

- · Ensure that the SQL server is running
- Configure the SQL server to start automatically
- Enable both the TCP/IP and the Named Pipes protocols

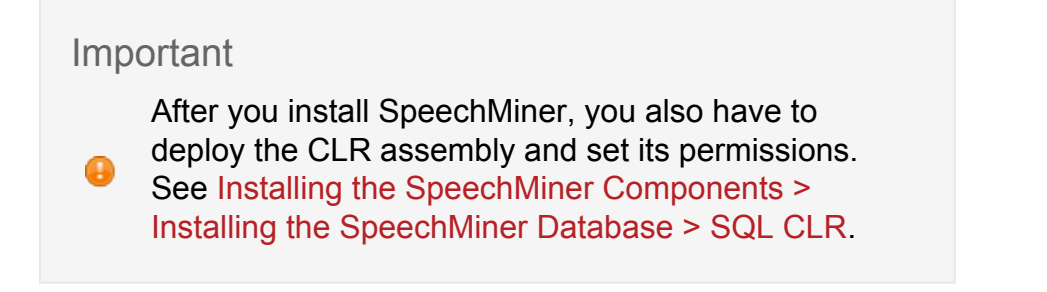

To configure the SQL server and enable the required protocols:

- From the Start menu, navigate to Microsoft SQL Server 2008 > Configuration Tools > SQL Server Configuration Manager. The SQL Server Configuration Manager opens.
- 2. On the left side of the window, select SQL Server Services.

| Sql Server Configuration Manager             |                                             |         |                             |            |               | IJŇ |
|----------------------------------------------|---------------------------------------------|---------|-----------------------------|------------|---------------|-----|
| File Action View Help                        |                                             |         |                             |            |               |     |
| 🗢 🔿 🔰 🔛 🍙 📔 🕑 🖲 📀 🥑                          |                                             |         |                             |            |               |     |
| SQL Server Configuration Manager (Local)     | Name                                        | State   | Start Mode                  | Process ID | Service Type  | Lo  |
| SQL Server Services                          | SQL Server (MSSQLSERVER)                    | Running | Automatic                   | 1260       | SQL Server    | Ca  |
| SQL Server Network Configuration (32bit)     | SQL Server Reporting Services (MSSQLSERVER) | Running | Automatic                   | 1336       | Report Server | C#  |
| SQL Native Client 10.0 Configuration (32bit) | CSQL Server Browser                         | Stopped | Other (Boot, System, Disabl | 0          |               | NT  |
| SQL Server Network Configuration             | SQL Server Agent (MSSQLSERVER)              | Running | Automatic                   | 1772       | SQL Agent     | Ca  |
|                                              |                                             |         |                             |            |               |     |
|                                              | x[                                          |         |                             |            |               | >   |

- 3. On the right side of the window, for **SQL Server Agent**, check that the **Status** is **Running**, and the **Start Mode** is **Automatic**.
- 4. If one or both of these values are not as they should be, do the following:
  - Double-click the row. The **Properties** window opens.
  - In the Service tab, set the Start Mode to Automatic.
  - If the service is not running, in the Log On tab, select Start.
  - Click **OK** to implement the changes.

5. On the left side of the SQL Server Configuration Manager window, select SQL Server Network Configuration > Protocols for MSSQLSERVER.

| File       Action       Wew       Help         Image: Sold Server Configuration Manager (Local)       Sold Server Services       Sold Server Services         Image: Sold Server Network Configuration (S2bk)       Image: Shared Memory       Enabled         Image: Sold Server Network Configuration (S2bk)       Image: Shared Memory       Enabled         Image: Sold Server Network Configuration (S2bk)       Image: Shared Memory       Enabled         Image: Sold Network Configuration       Image: Shared Memory       Enabled         Image: Sold Network Configuration       Image: Shared Memory       Enabled         Image: Sold Network Configuration       Image: Shared Memory       Enabled         Image: Sold Network Configuration       Image: Shared Memory       Enabled         Image: Sold Network Configuration       Image: Shared Memory       Enabled         Image: Sold Network Configuration       Image: Shared Memory       Image: Shared Memory         Image: Sold Network Configuration       Image: Shared Memory       Image: Shared Memory         Image: Sold Network Configuration       Image: Shared Memory       Image: Shared Memory         Image: Sold Network Configuration       Image: Shared Memory       Image: Shared Memory         Image: Sold Network Configuration       Image: Shared Memory       Image: Shared Memory         Im                                                                                                    |
|----------------------------------------------------------------------------------------------------|
| Image: Set and the set of the set of the set o |
| SQL Server Services       Status         SQL Server Services       Status Memory         SQL Server Network Configuration (32bit)       Enabled         SQL Server Network Configuration (32bit)       Enabled         SQL Server Network Configuration (32bit)       Enabled         SQL Server Network Configuration (32bit)       Enabled         Protocols for MSQLEERVER       Enabled         SQL Native Clent 10.0 Configuration       Status         SQL Server Network Configuration       Status         SQL Server Network Configuration       Status         Protocols for MSQLEERVER       Enabled         SQL Native Clent 10.0 Configuration       Status         SQL Native Clent 10.0 Configuration       Status                                                                                                    |
|                                                                                                    |

- 6. On the right side of the window, for **TCP/IP** and for **Named Pipes**, check that the **Status** is **Enabled**.
- 7. For each of these protocols, if it is not enabled, do the following:
  - Double-click the row. The **Properties** window opens.
  - In the **Protocol** tab, under **Enabled**, select **Yes**.
  - Click **OK** to implement the changes.

## **Configuring the Reporting Services**

The SQL reporting services should be configured as explained below. To configure the SQL reporting services:

- In the Start menu, under All Programs, select SQL Server 2008 R2 > Configuration Tools > Reporting Services Configuration Manager. The Reporting Services Configuration Connections window opens.
- Enter the report server name and the instance name (if they are not already there), and click Connect. The Reporting Services Configuration Manager opens, with the Report Server Status screen displayed.

| Reporting Services Configuration                                         | Manager: \MSSQLSERVER                                                                                      |                                                                                                    |                              |
|--------------------------------------------------------------------------|----------------------------------------------------------------------------------------------------|----------------------------------------------------------------------------------------------------|------------------------------|
| SQL Server 2008 R<br>Reporting Services Con                              | 2<br>figuration Manager                                                                                    |                                                                                                    |                              |
| Cgnnect  Cgnnect  TLVQAVM9(MSSQLSERVER  Service Account  Web Service LRL | Report Server Status Use the Reporting Services O Manager. If you installed Re database, and the Report Ma | onfiguration Manager tool to define or modify settings for the Report S<br>porting Services in files-only mode, you must configure the Web service<br>nager URL. | erver and Report<br>URL, the |
| Uatabase                                                                 | SQL Server Instance:                                                                                       | MSSQLSERVER<br>MSSSLS EN MSSSL SERVER                                                                                                    |                              |
| Report Manager URL                                                       | Edition:<br>Product Version:                                                                               | ENTERPRISE EDITION<br>10.50.1600.1                                                                                                    |                              |
| 🚖 E-mail Settings                                                        | Report Server Database Name:<br>Report Server Mode:                                                        | ReportServer<br>Native                                                                                                    |                              |
| Execution Account                                                        | Report Service Status:                                                                                     | Started Stop                                                                                                    |                              |
| Linkrypoon keys                                                          |                                                                                                    |                                                                                                    |                              |
|                                                                          | Results                                                                                                    |                                                                                                    |                              |
|                                                                          |                                                                                                    |                                                                                                    | Сору                         |
| 0                                                                        |                                                                                                    |                                                                                                    | dy Exit                      |

3. Check whether the report server is running. If it is not, click Start.

4. On the left side of the window, select **Service Account**.

| eporting Services Configuration             | Manager: 1017,01101/MSSQLSERVER |                                                                 |              |
|---------------------------------------------|---------------------------------|-----------------------------------------------------------------|--------------|
| SQL Server 2008 R<br>Reporting Services Cor | 2<br>nfiguration Manager        |                                                                 |              |
| Connect                                     | Service Account                 |                                                                 |              |
| TLVQAVM9\MSSQLSERVER                        |                                 |                                                                 |              |
| 3 Service Account                           | Specify a built-in acc          | ount or Windows domain user account to run the report server se | ervice.      |
| Web Service URL                             | Report Server Service Account   | ten neeren and then shell Analy                                 |              |
| Uatabase                                    | C Use built-in account:         | Network Service                                                 | ¥            |
| Report Manager URL                          |                                 |                                                                 |              |
| Consil Settings                             | Account (Doman(user):           |                                                                 |              |
| Call Called Seconds                         | Epone di                        |                                                                 |              |
| Execution Account                           |                                 |                                                                 |              |
| 😤 Encryption Keys                           |                                 |                                                                 |              |
| Scale-out Deployment                        |                                 |                                                                 |              |
|                                             |                                 |                                                                 |              |
|                                             |                                 |                                                                 |              |
|                                             | Results                         |                                                                 |              |
|                                             |                                 |                                                                 |              |
|                                             |                                 |                                                                 |              |
|                                             |                                 |                                                                 | <u>ς</u> οργ |
|                                             |                                 |                                                                 | Apply Exit   |

5. Configure the account name and password of the service account that will be used to run the report-server service, as required. Use either a local administrator account or an account that can log in as a service and run services on the local machine.

The user must be a **Domain user**.

6. On the left side of the window, select **Web Service URL**; make sure the settings in the screen match the settings as follows:

| Ignnect              | Web Service URL                           |                                                                                                    |
|----------------------|-------------------------------------------|----------------------------------------------------------------------------------------------------|
| VQAVM9(MSSQLSERVER   |                                           |                                                                                                    |
| Service Account      | Configure a URL to<br>instance, or to spo | used to access the Report Server. Click Advanced to define multiple URLs for a single Report Server<br>sofy additional parameters on the URL. |
| Web Service URL      | Report Server Web Service V               | /irtual Directory                                                                                                    |
|                      | Virtual Directory:                        | ReportServer                                                                                                    |
| Database             | Report Server Web Service S               | Ste identification                                                                                                    |
| Depart Manager (10)  | IP Address:                               | All Assigned (Recommended)                                                                                                    |
| Report Hanager Onc   | ICP Port:                                 | 80                                                                                                    |
| E-mail Settings      | SSL Certificate:                          | (Not Selected)                                                                                                    |
| Execution Account    | SSL Port:                                 | Advanced                                                                                                    |
| Encryption Keys      | Report Server Web Service U               | JRLs                                                                                                    |
|                      | URLS:                                     | http://%_101/v80/ReportServer                                                                                                    |
| Scale-out Deployment |                                           |                                                                                                    |
|                      |                                           |                                                                                                    |
|                      |                                           |                                                                                                    |
|                      | Results                                   |                                                                                                    |
|                      |                                           |                                                                                                    |

7. On the left side of the window, select **Database**. If you created a report-server database when you installed SQL Server, it appears under **Current Report Server Database**. If you did not, create it now.

| Reporting Services Configuration | Manager: LIBBYINST\MSSQLSERVER                                 |                                                                                      | _ 🗆                         |
|----------------------------------|----------------------------------------------------------------|--------------------------------------------------------------------------------------|-----------------------------|
| Microsoft*                       |                                                                |                                                                                      |                             |
| SQL Server 2008 F                | 2                                                              |                                                                                      |                             |
| Reporting Services Con           | nfiguration Manager                                            |                                                                                      |                             |
|                                  |                                                                |                                                                                      |                             |
| 24 Connect                       | Report Server Database                                         |                                                                                      |                             |
| LIBBYINST                        |                                                                |                                                                                      |                             |
|                                  | Reporting Services                                             | stores all report server content and application data in a database. Use             | this page to create or      |
| 💐 Service Account                | change the report s                                            | erver database or update database connection credentials.                            |                             |
|                                  |                                                                |                                                                                      |                             |
| -Web Service URL                 | Current Report Server Database                                 |                                                                                      |                             |
| Database                         | Click Change database to sel                                   | ect a different database or create a new database in native or SharePoin             | tintegrated mode.           |
| () Database                      |                                                                |                                                                                      |                             |
| Percet Manager LIPI              | SQL Server Name:                                               | LIBBYINST                                                                            |                             |
| • Report Frankyer of the         | Report Server Mode:                                            | Native                                                                               |                             |
| 🚖 E-mail Settings                |                                                                |                                                                                      | Change Database             |
|                                  |                                                                |                                                                                      | change <u>D</u> atabase     |
| Execution Account                | Current Report Server Database                                 | e Credential                                                                         |                             |
| A Encryption Keys                | The following credentials are<br>different account or update a | used by the report server to connect to the report server database. Use<br>password. | the options below to choose |
|                                  | Credential:                                                    | Service Account                                                                      |                             |
| Scale-out Deployment             | Login:                                                         | Contract of the second second                                                        |                             |
|                                  | Password:                                                      | *****                                                                                |                             |
|                                  |                                                                |                                                                                      | Change <u>C</u> redentials  |
|                                  |                                                                |                                                                                      |                             |
|                                  | Results                                                        |                                                                                      |                             |
|                                  |                                                                |                                                                                      |                             |
|                                  |                                                                |                                                                                      |                             |
|                                  |                                                                |                                                                                      |                             |
|                                  |                                                                |                                                                                      | <u>С</u> ору                |
|                                  |                                                                |                                                                                      | Apply Bit                   |
|                                  |                                                                |                                                                                      |                             |

8. On the left side of the window, select **Report Manager URL**; make sure the settings in the screen match the settings as follows:

| Reporting Services Configuration Ma | inager: \MSSQLSERVER                                                                                       |      |
|-------------------------------------|----------------------------------------------------------------------------------------------------|------|
| Reporting Services Config           | guration Manager                                                                                           |      |
| 1 Connect                           | Report Manager URL                                                                                         |      |
| TLVQAVM9\MSSQLSERVER                | Configure a URL to access Report Manager. Click Advanced to define multiple URLs, or to specify additional |      |
| 3 Service Account                   | parameters on the URL.                                                                                     |      |
| A Web Service URL                   | Report Manager Site Identification           Virtual Directory:         Reports                            |      |
| [] Database                         | UPLs: http://wib-80/Reports Advanced                                                                       |      |
| Report Manager URL                  |                                                                                                    |      |
| 🚖 E-mail Settings                   |                                                                                                    |      |
| Execution Account                   |                                                                                                    |      |
| ncryption Keys                      |                                                                                                    |      |
| 📩 Scale-out Deployment              |                                                                                                    |      |
|                                     | Results                                                                                                    |      |
|                                     |                                                                                                    |      |
|                                     |                                                                                                    |      |
|                                     |                                                                                                    | ⊆ору |
| 0                                   | <u>Apply</u>                                                                                               | Exit |

- 9. On the left side of the window, select **E-mail Settings**.
- 10. Enter the settings for the e-mail account you want the report server to use to send reports to SpeechMiner users.

| Reporting Services Configuration Mar           | nager: TLV3\MSSQLSERVER                               |                                                                       |      |
|------------------------------------------------|-------------------------------------------------------|-----------------------------------------------------------------------|------|
| SQL Server2008 R2<br>Reporting Services Config | uration Manager                                       |                                                                       |      |
| 2 Connect                                      | E-mail Settings                                       |                                                                       |      |
| TLV3(MSSQLSERVER                               | To use recent canus a mail specify to avi             | tion SMTD center and an avoid account that can could a road from that |      |
| 💐 Service Account                              | server.                                               | ung omre server and an emilial account that can send emilial run that |      |
| 🔊 Web Service URL                              | SMTP Settings                                         |                                                                       | 1    |
| 🔰 Database                                     | To edit, change the fields and click the Apply button |                                                                       |      |
| Report Manager URL                             | Sender Address:                                       | speechminer@v`, :~~                                                   |      |
| 🚖 E-mail Settings                              | Current SMTP Delivery Method:                         | Use SMTP server                                                       |      |
| Execution Account                              | SMTP Server:                                          | μ, ·                                                                  |      |
| RECEIVATION Keys                               |                                                       |                                                                       |      |
| Scale-out Deployment                           | Results                                               |                                                                       |      |
|                                                |                                                       |                                                                       |      |
|                                                |                                                       |                                                                       |      |
|                                                |                                                       |                                                                       |      |
|                                                |                                                       | Cop                                                                   | 797  |
| e                                              |                                                       | Apply                                                                 | Exit |

- 11. Click Exit to close the Reporting Services Configuration Manager.
- 12. In the **Report Server config** file (rsreportserver.config) change the **MaxActiveReqForOneUser** parameter value from 20 to 250. For more details see: http://msdn.microsoft.com/en-us/library/ms157273.aspx

### **Creating the Report-Server Database**

If the report-server database was not created automatically when you installed SQL Server, you can create it in the **Report Server Database Configuration Wizard**. To create the report-server database:

- 1. Open the **Reporting Services Configuration Manager**.
- 2. From the **Database** screen, under **Current Report Server Database**, click **Change Database**. The **Report Server Database Configuration Wizard** opens.
- 3. In the wizard, fill in the fields as they are filled in in the examples shown (except, of course, for the server name and the credentials, which you must specify as

appropriate for your system). Click **Next** to progress from screen to screen until you have finished creating the database.

| port Sonner Gelebara Certilipunkkos Moland<br>Zhonge Dattabase<br>Dasse whether to smalle ar configer a report server 66down.                                                                                                    | 2 December 2 | nar hörd hänna ( andrigan skoland) 🗾 🖬<br>Hörda bössle<br>entlem is condet an sovrägans a ressert annar defektione.                                                                                                    | Payert forwer fold Alone Carlinger Alone Anno Mound  Change Databasis Ossen whether to cover an overlaper a reset server deblere.                                                                                                    | Hapert Society for Addientia Visional Configurational Wiscold Configurational Configurational Configurationana Configurational Configurational Configurationae |
|----------------------------------------------------------------------------------------------------|--------------|----------------------------------------------------------------------------------------------------|----------------------------------------------------------------------------------------------------|----------------------------------------------------------------------------------------------------|
| international and a set of the strange strange | are a dat    | And a last and an and an and a last and and a set and a last and a set and a last and a set and a last and a set and a last and a set and a last and a set and a last and a set and a last and a set and a last and a last a | Alternative and an experimental strategy and an experimental strategy and | Marcel     Bench bandwich and and provide the straining of the straining of the st                           |
| tion                                                                                                    | Data         | abase Server                                                                                                    | Database                                                                                                    | Credentials                                                                                                    |

Click on the image to enlarge.

## **Setting the Maximum Memory Usage**

If the SQL-server's memory usage is not limited, it will consume all of the available memory. Therefore, it is recommended to limit the memory usage of the SQL Server by setting the max server memory value.

| Important                                                                                                    |
|----------------------------------------------------------------------------------------------------|
| <ul> <li>In addition to the "server memory" that is limited by this value, the SQL server uses 2-4 GB of other memory. For this reason, it is recommended to set the max server memory to a value that is 2-4 GB lower than the maximum memory you want to allow the server to use. For additional details, see http://msdn.microsoft.com/en-us/library/ms178067.aspx.</li> </ul> |

You can see the current max server memory value, and modify it as required, in the **SQL Server Management Studio**.

To view or modify the max server memory value:

- From the SQL server, open the SQL Server Management Studio. (For example, in the Start menu, under All Programs, select Microsoft SQL Server 2008 R2 > SQL Server Management Studio.)
- 2. On the left side of the window, right-click the SQL server and then select **Properties**. The **Server Properties** window opens.

| Server Properties - LIBBYIN                                                                                | IST 💶 🛛 🗶                                                                                                  |
|----------------------------------------------------------------------------------------------------|----------------------------------------------------------------------------------------------------|
| Select a page                                                                                              | Script - 📑 Help                                                                                            |
| General<br>Memory<br>Processors<br>Security<br>Connections<br>Database Settings<br>Advanced<br>Permissions | Server memory options<br>Use AWE to allocate memory<br>Minimum server memory (in MB):<br>0<br>4096<br>4096 |
| Connection<br>Server:<br>(ocal)                                                                            | Other memory options                                                                                       |
| Connection:<br>CAMELOT\Lschwartz                                                                           |                                                                                                    |
| Progress<br>Ready                                                                                          | © Configured values © Bunning values                                                                       |
|                                                                                                    | OK Cancel                                                                                                  |

- 3. On the left side of the window, select **Memory**. The memory settings are displayed.
- 4. Under Maximum server memory (in MB), enter the value you want to use.
- 5. Click **OK**. The setting is implemented, and the window closes.

If you prefer, you can also set the max server memory property by executing a query:

To set the max server memory by executing a query:

- On the SQL server, open the SQL Server Management Studio. (For example, in the Start menu, under All Programs, select Microsoft SQL Server 2008 R2 > SQL Server Management Studio.)
- 2. On the left side of the window, right-click the SQL server and then select **New Query**. A blank text area opens on the right side of the window.
- 3. Copy the following commands and paste them into the text area:

```
sp_configure 'show advanced options', 1;
GO
RECONFIGURE;
GO
sp_configure 'max server memory', 4096;
GO
RECONFIGURE;
GO
```

- 4. The code sets the max server memory to 4GB (4096MB). If you want to set it to a different value, in the text area, change 4096 to the required value.
- Above the text area, select Execute. The commands are executed. When the process is completed successfully, Query executed successfully appears at the bottom of the window.

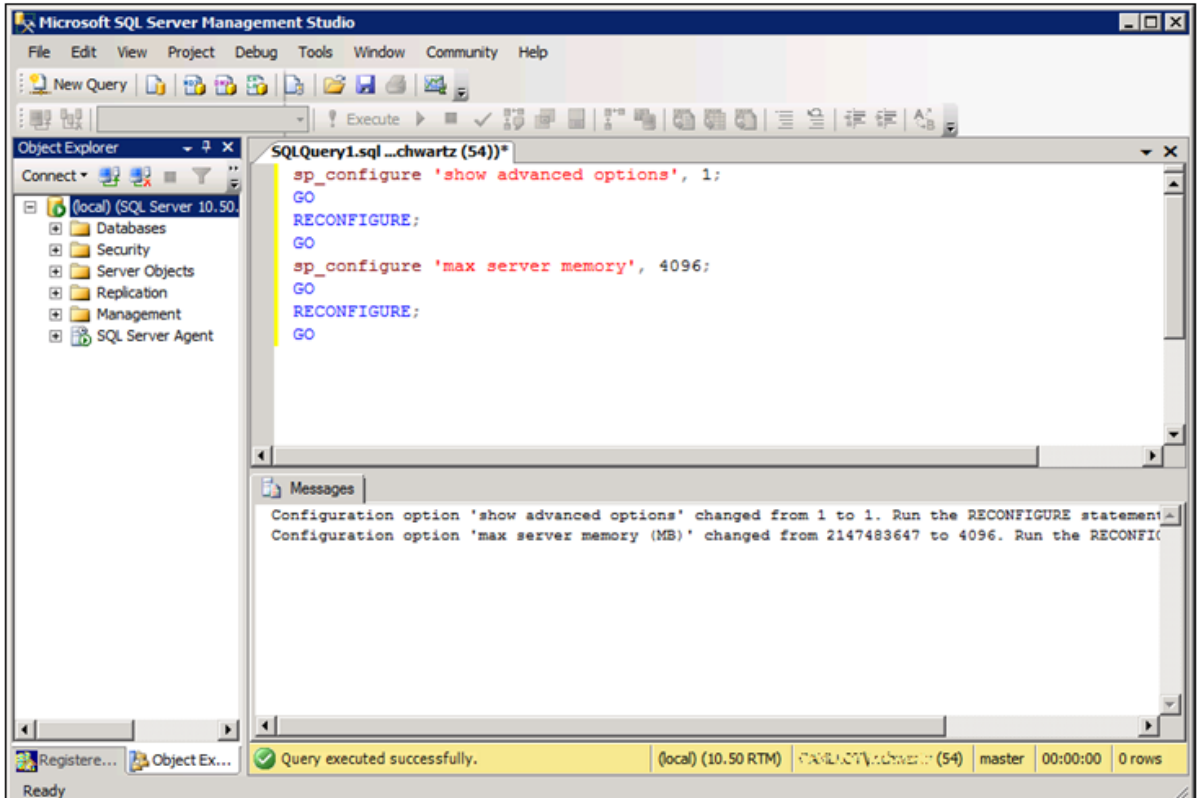
### Installing IIS on the Web Server or Interaction Receiver Server

## Windows Server 2008

On Windows Server 2008, you can install and configure the Internet Information Services (IIS) in the Server Manager.

To install and configure the IIS component:

- 1. From the Start menu, select All Programs > Administrative Tools > Server Manager. The Server Manager opens.
- 2. On the left side of the window, select **Roles**.

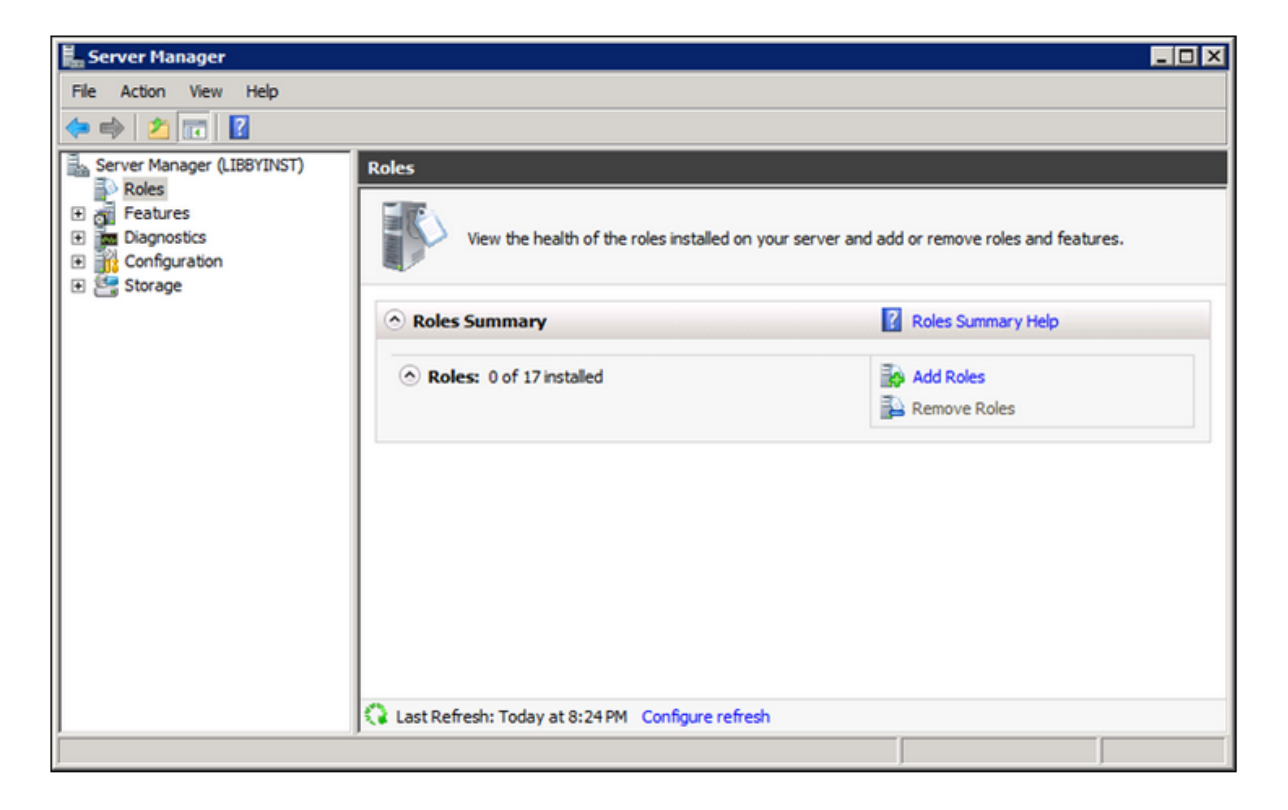

3. On the right side of the screen, select Add Roles. The Add Roles Wizard opens.

| Add Roles Wizard Select Serve                                                                                | er Roles                                                                                                    | ×                                                                                                    |
|----------------------------------------------------------------------------------------------------|----------------------------------------------------------------------------------------------------|----------------------------------------------------------------------------------------------------|
| Before You Begin<br>Server Roles<br>Web Server (IIS)<br>Role Services<br>Confirmation<br>Progress<br>Results | Select one or more roles to install on this server.         Roles: <ul> <li>Active Directory Certificate Services</li> <li>Active Directory Domain Services</li> <li>Active Directory Federation Services</li> <li>Active Directory Rights Management Services</li> <li>Application Server</li> <li>DHCP Server</li> <li>File Services</li> <li>Hyper-V</li> <li>Network Policy and Access Services</li> <li>Print and Document Services</li> <li>Remote Desktop Services</li> <li>Windows Deployment Services</li> <li>Windows Server Update Services</li> <li>Windows Server Update Services</li> </ul> | Description:<br><u>Web Server (IIS</u> ) provides a reliable,<br>manageable, and scalable Web<br>application infrastructure. |
|                                                                                                    | < Previous Next                                                                                                    | > Install Cancel                                                                                                    |

4. From the list of roles, select **Web Server (IIS)**, and then select **Next**. An **Introduction to the Web Server** is displayed.

5. Select Next. The Role Services screen opens.

| Add Roles Wizard                                                                                             |                                                                             |        | ×                                                                                                    |
|----------------------------------------------------------------------------------------------------|-----------------------------------------------------------------------------|--------|----------------------------------------------------------------------------------------------------|
| Select Role Servi                                                                                            | ces                                                                         |        |                                                                                                    |
| Before You Begin<br>Server Roles<br>Web Server (IIS)<br>Role Services<br>Confirmation<br>Progress<br>Results | Select the role services to install for Web Server (IIS):<br>Role services: | ▲<br>▼ | Description:<br>Windows authentication is a low cost<br>authentication solution for internal<br>Web sites. This authentication scheme<br>allows administrators in a Windows<br>domain to take advantage of the<br>domain infrastructure for<br>authenticating users. Do not use<br>Windows authentication if users who<br>must be authenticated access your<br>Web site from behind firewalls and<br>proxy servers. |

- 6. Under **Role Services**, make sure the following services are selected:
  - a. Under Common HTTP Features:
    - Static Content
    - Default Document
    - Directory Browsing
    - HTTP Errors
    - HTTP Redirection
  - b. Under Application Development:
    - ASP.NET
    - ISAPI Extensions
    - ISAPI Filters

Important

When you select ASP.NET, a window pops up, asking you to confirm that you want to "Add role services required for ASP.NET." Select **Add required role services**.

- c. Under Security:
  - Windows Authentication
- d. Under IIS 6 Management Compatibility:
  - IIS 6 WMI Compatibility
  - IIS 6 Metabase Compatibility
- 7. Click Next. A Confirm Installation Selections screen opens.

| Confirm Installation Selections                                                                              |                                                                            |   |  |
|----------------------------------------------------------------------------------------------------|----------------------------------------------------------------------------|---|--|
| Before You Begin<br>Server Roles<br>Web Server (IIS)<br>Role Services<br>Confirmation<br>Progress<br>Results | To install the following roles, role services, or features, click Install. | 4 |  |
|                                                                                                    | Print, e-mail, or save this information       < Previous                   | • |  |

8. Select **Install**. The installation process begins, and the **Installation Progress** screen is displayed. When the installation is completed, an **Installation Results** screen is displayed.

| Add Roles Wizard                                     |                                                                                                    |                                               | ×      |
|------------------------------------------------------|----------------------------------------------------------------------------------------------------|-----------------------------------------------|--------|
| Installation Result                                  | 5                                                                                                    |                                               |        |
| Before You Begin<br>Server Roles                     | The following roles, role services, or features                                                                                                    | s were installed successfully:                |        |
| Role Services<br>Confirmation<br>Progress<br>Results | The following role services were installed:<br>Web Server<br>Common HTTP Features<br>Static Content<br>Default Document<br>Directory Browsing<br>HTTP Errors<br>HTTP Redirection<br>Application Development<br>ASP.NET<br>.NET Extensibility<br>ISAPI Extensions<br>ISAPI Filters<br>Health and Diagnostics<br>HTTP Logging<br>Request Monitor<br>Security<br>Windows Authentication<br>Request Filtering<br>Print, e-mail, or save the installation report |                                               |        |
|                                                      |                                                                                                    | < <u>Previous</u> <u>N</u> ext > <b>Close</b> | Cancel |

9. Click Close. The Add Roles Wizard closes, and the Server Manager lists the Web Server (IIS) role as installed.

| 🏪 Server Manager                                                                                                    |                                                                                                    | _ 🗆                                      |
|----------------------------------------------------------------------------------------------------|----------------------------------------------------------------------------------------------------|------------------------------------------|
| File Action View Help                                                                                                    |                                                                                                    |                                          |
| 🗇 🔿 🗾 🖬 🛛                                                                                                    |                                                                                                    |                                          |
| Server Manager (LIBBYINST)  Roles  Roles Roles  Roles  Roles  Roles Roles  Roles  Roles  Roles  Roles  Roles  Roles  Roles  Roles  Roles  Roles  Roles  Roles  Roles  Roles  Roles  Role | Roles           View the health of the roles installed on your served                                                                                                    | er and add or remove roles and features. |
| Storage                                                                                                    | Roles Summary                                                                                                    | Roles Summary Help                       |
|                                                                                                    | <ul> <li>Roles: 1 of 17 installed</li> <li>Web Server (IIS)</li> </ul>                                                                                                    | Add Roles                                |
|                                                                                                    | Web Server (IIS) Provides a reliable, manageable, and scalable Web applicable                                                                                                    | Web Server (IIS) Help                    |
|                                                                                                    | Role Status     Messages: None     System Services: 4 Running, 1 Stopped     Events: None in the last 24 hours     Best Practices Analyzer: To start a Best Practices A     go to the Best Practices Analyzer tile on this role's     click Scan this Role | Go to Web Server (IIS)                   |
|                                                                                                    | Role Services: 25 installed                                                                                                    | Add Role Services                        |
|                                                                                                    | Last Refresh: Today at 5:02 PM Configure refresh                                                                                                    |                                          |

- 10. From the **Server Manager**, in the left pane, select **Features**, and then, in the right pane, select **Add Features**. The **Add Features Wizard** opens.
- 11. From the list of features, expand the **Background Intelligent Transfer Service** (BITS), and then select **IIS Server Extension**. A window pops up, asking you to confirm that you want to **Add role services required for IIS Server Extension**.

| Add Features Wizard                                                                  | ×                                                                                                    |
|--------------------------------------------------------------------------------------|----------------------------------------------------------------------------------------------------|
| Select Features                                                                      |                                                                                                    |
| Features<br>Web Server (IIS)<br>Role Services<br>Confirmation<br>Progress<br>Results | Select one or more features to install on this server.   Extrem   ● Install Framework 3.5.1 Features (Installed)   ● Background Intelligent Transfer Service (BITS)   ● Compact Server   ● Install Kocker Drive Encryption   ● BranchCache   ● Connection Manager Administration Kit   ● Desktop Experience   ● Instand Handwriting Services   ● Instand Handwriting Services   ● Internet Printing Client   ● Internet Storage Name Server   ● Per Name Resolution Protocol   ● Oualitv Windows Audio Video Excerience   Vert > Install Cance |

- 12. Select Add required role services. The window closes.
- 13. From the list of features, select **SMTP Server**. A window pops up, asking you to confirm that you want to **Add role services required for SMTP Server**.

| Add Features Wizard                                                                  |                                                                                                    | ×                                                                                                    |
|--------------------------------------------------------------------------------------|----------------------------------------------------------------------------------------------------|----------------------------------------------------------------------------------------------------|
| Select Features                                                                      |                                                                                                    |                                                                                                    |
| Features<br>Web Server (IIS)<br>Role Services<br>Confirmation<br>Progress<br>Results | Select one or more features to install on this server.         Features:         Internet Storage Name Server         LPR Port Monitor         Multipath I/O         Network Load Balancing         Peer Name Resolution Protocol         Quality Windows Audio Video Experience         Remote Assistance         Remote Assistance         Remote Server Administration Tools (Installed)         RPC over HTTP Proxy         Simple TCP/IP Services         Storage Manager for SANs         Subsystem for UNIX-based Applications         Teinet Client         Telnet Server         TTTP Client         Windows Biometric Framework | Description:<br>SMTP Server supports the transfer of<br>e-mail messages between e-mail<br>systems.           •         •           •         •           •         •           •         •           •         • |

14. Select Add required role services. The window closes.

Click **Next** three times, and then click **Install**. The installation process begins, and the **Installation Progress** screen is displayed. When the installation is completed, the **Installation Results** screen is displayed.

| Add Features Wizard                                  |                                                                                                    |                                                                                                    | × |
|------------------------------------------------------|----------------------------------------------------------------------------------------------------|----------------------------------------------------------------------------------------------------|---|
| Installation Results                                 |                                                                                                    |                                                                                                    |   |
| Features<br>Web Server (IIS)                         | The following roles, role services, or features were                                                                                                    | e installed successfully:                                                                                                    | 1 |
| Role Services<br>Confirmation<br>Progress<br>Results | Web Server (115)      The following role services were installed:     Web Server     Health and Diagnostics     Logging Tools     Tracing     ODBC Logging     Management Tools     IIS 6 Management Compatibility     IIS 6 Management Compatibility     IIS 6 Management Console      Background Intelligent Transfer Service     (BITS)      The following features were installed: | e S Installation succeeded                                                                                                    |   |
|                                                      | The following reatures were installed: IIS Server Extension  Remote Server Administration Tools The following features were installed: Feature Administration Tools SMTP Server Tools  Print, e-mail, or save the installation report                                                                                                    | ✓ Installation succeeded ✓ ✓ </td <td>1</td> | 1 |

15. Click **Close**. The **Add Features Wizard** closes, and the **Server Manager** lists the features you selected as installed.

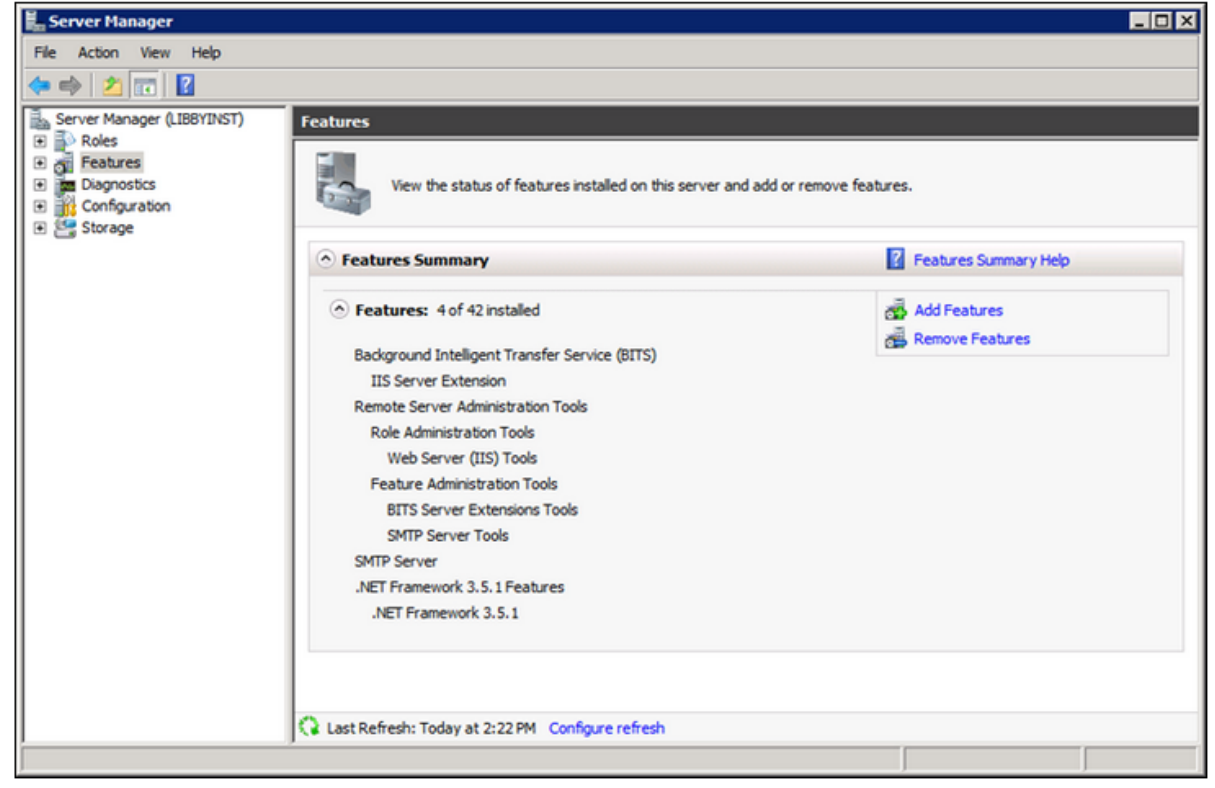

# Windows Server 2012

On Windows Server 2012, you can install and configure the Internet Information Services (IIS), version 8, in the **Server Manager**.

To install and configure the Internet Information Services (IIS) component:

1. Open the Server Manager.

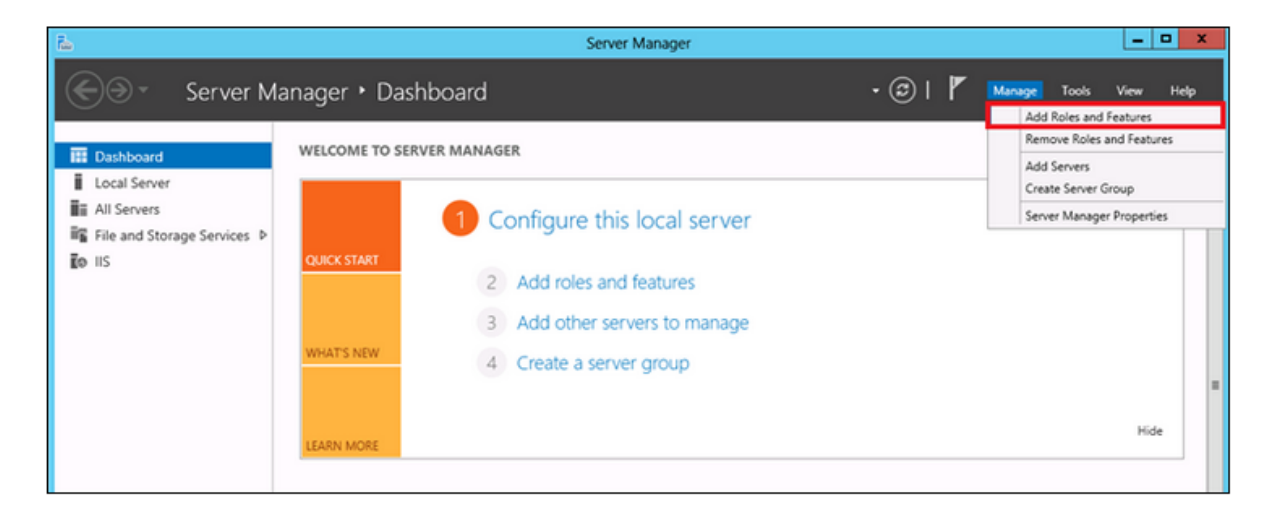

2. From the upper-right side of the window, in the **Manage** menu, select **Add Roles and Features**. The **Add Roles and Features Wizard** opens.

| Add Roles and Features Wizard                                                                                                    |
|----------------------------------------------------------------------------------------------------|
| Add features that are required for Web Server (IIS)?<br>The following tools are required to manage this feature, but do not<br>have to be installed on the same server. |
| ⊿ Web Server (IIS)                                                                                                    |
| ▲ Management Tools                                                                                                    |
| [Tools] IIS Management Console                                                                                                    |
| Include management tools (if applicable)           Add Features         Cancel                                                                                          |
|                                                                                                    |

- 3. Select **Include management tools (if applicable)**, and then select **Next**. The **Installation Type** screen opens.
- 4. Select **Role-based or feature-based** installation, and then select **Next**. The **Server Selection** screen opens.
- 5. Select the server on which you will be installing the SpeechMiner web server, and then select **Next**. The **Server Roles** screen opens.
- 6. From the list of roles, select **Web Server (IIS)**. A window pops up, and asks you to confirm that you want to add the role services required for the web server.

| <b>b</b>                                                                | Add Roles and Features Wizard                                                                                                    | _ <b>_</b> X                                                                                         |
|-------------------------------------------------------------------------|----------------------------------------------------------------------------------------------------|----------------------------------------------------------------------------------------------------|
| Select server ro                                                        | les                                                                                                    | DESTINATION SERVER<br>tlvqa4.us.int.genesyslab.com                                                   |
| Before You Begin<br>Installation Type                                   | Select one or more roles to install on the selected server.                                                                                                    | Description                                                                                          |
| Server Selection<br>Server Roles<br>Features<br>Confirmation<br>Results | <ul> <li>Active Directory Rights Management Services</li> <li>Application Server</li> <li>DHCP Server</li> <li>DNS Server</li> <li>Fax Server</li> <li>✓ File And Storage Services (Installed)</li> <li>Hyper-V</li> <li>Network Policy and Access Services</li> <li>Print and Document Services</li> <li>Remote Access</li> <li>Remote Desktop Services</li> <li>Volume Activation Services</li> <li>Windows Deployment Services</li> <li>Windows Server Update Services</li> </ul> | Web Server (IIS) provides a reliable,<br>manageable, and scalable Web<br>application infrastructure. |
|                                                                         | < <u>P</u> revious <u>N</u> e                                                                                                    | xt > Install Cancel                                                                                  |

- 7. From the popup window, select Add Features. The pop-up window closes.
- 8. Select Next. The Features screen opens.
- 9. From the list of features, expand **Background Intelligent Transfer Service**, and then select **IIS Server Extention**. A window pops up, and asks you to confirm that you want to add the role services required for the IIS server extension.
- 10. From the popup window, select Add Features. The pop-up window closes.
- 11. From the list of features, select **SMTP Server**. A window pops up, and asks you to confirm that you want to add the role services required for the SMTP server.

| <b>a</b>                                                                                                    | Add Roles and Features Wizard                                                                                                    | _ <b>D</b> X                                                                       |
|----------------------------------------------------------------------------------------------------|----------------------------------------------------------------------------------------------------|------------------------------------------------------------------------------------|
| Select features<br>Before You Begin<br>Installation Type                                                          | Select one or more features to install on the selected server.<br>Features                                                                                                    | DESTINATION SERVER<br>tivqa4.us.int.genesyslab.com<br>Description                  |
| Server Selection<br>Server Roles<br>Features<br>Web Server Role (IIS)<br>Role Services<br>Confirmation<br>Results | Remote Differential Compression         Remote Server Administration Tools         RPC over HTTP Proxy         Simple TCP/IP Services         SMTP Server         SNMP Service         Subsystem for UNIX-based Applications [Deprecat]         Telnet Client         Telnet Server         TFTP Client         ✓ User Interfaces and Infrastructure (Installed)         Windows Biometric Framework         Windows Identity Foundation 3.5         ✓ | SMTP Server supports the transfer of<br>e-mail messages between e-mail<br>systems. |
|                                                                                                    | < <u>P</u> revious <u>N</u> ext :                                                                                                    | > Install Cancel                                                                   |

12. From the popup window, select **Add Features**. The pop-up window closes.

13. Select Next. The Role Services screen opens.

| <b>A</b>                                                                                                    | Add Roles and Features Wizard                                          | _ <b>D</b> X                                                                                                    |
|----------------------------------------------------------------------------------------------------|------------------------------------------------------------------------|----------------------------------------------------------------------------------------------------|
| Select role service<br>Before You Begin<br>Installation Type<br>Server Selection<br>Server Roles<br>Features<br>Web Server Role (IIS)<br>Confirmation<br>Results | Select the role services to install for Web Server (IIS) Role services | DESTINATION SERVER<br>tivqa4.us.int.genesyslab.com<br>Description<br>IIS 6 WMI Compatibility provides<br>Windows Management<br>Instrumentation (WMI) scripting<br>interfaces to programmatically<br>manage and automate tasks for IIS<br>8.0 Web server, from a set of scripts<br>that you created in the WMI<br>provider. This service includes the<br>WMI CIM Studio, WMI Event<br>Registration, WMI Event Viewer, and<br>WMI Object Browser tools to<br>manage sites. |
|                                                                                                    | < <u>P</u> revious <u>N</u> ext                                        | > Install Cancel                                                                                                    |

- 14. From the list of **Role services**, make sure the following services are selected: a. Under **Common HTTP Features**:
  - Static Content
  - Default Document
  - Directory Browsing
  - HTTP Errors
  - HTTP Redirection
  - b. Under Application Development:
    - ASP.NET
    - ASP.NET Extensibility
    - ISAPI Extensions
    - ISAPI Filters
  - c. Under **Security**:
    - Windows Authentication
  - d. Under IIS Management tools:

- IIS 6 Management Compatibility
- IIS Management Console
- 15. Select **Next**, and the select **Install**. The IIS server is installed with the roles and features you selected.

## **Pre-installation Checklist**

Before you begin installing SpeechMiner, ensure the following:

- You have the required hardware (see System Requirements).
- · You have received the following from Genesys:
  - SpeechMiner installation package
  - Licenses
- Space check: The hard drives of the machines on which you are planning to install the system components have sufficient space available for those components (see System Requirements).
- OS check: All machines have supported operating systems (see System Requirements).
- Machine connectivity: All machines are functional and connected to the network.
- Admin user: The user account that will be used to install the components has Administrator permissions on all machines on which components will be installed.
- Verify that all of the following Required Third-Party Software is installed and configured:
  - .NET Framework
  - SQL Server
  - IIS installation
  - Report Viewer
- Audio capabilities: Machines on which the SpeechMiner web application will run have functioning audio devices, and Windows Media Player version 10 or 11 installed (see System Requirements).

### Installing the SpeechMiner Components

The setup wizard is used to install all SpeechMiner components. You can run it separately on each machine on which you are installing SpeechMiner components. If you are installing multiple SpeechMiner components on the same machine, you can install them at the same time. For example, if you are installing the database server and the web server on the same machine, you can select both of them in the setup wizard. In most systems, SMConfig is installed on all server machines.

# **Installing Using the Wizard**

## Installing Using the Wizard

To install components using the setup wizard:

- 1. Open the installation package.
- 2. From the FullInstaller folder, run SpeechMinerInstall.exe. The setup wizard opens, with the Welcome screen displayed.
- 3. Click Next. The License Agreement screen opens.
- 4. Select I accept the terms of the license agreement, and then click Next. The Installation Type screen opens.

| SpeechMiner 8.5 Setup                                    |        |        |        |
|----------------------------------------------------------|--------|--------|--------|
| Installation type<br>Please choose the installation type |        |        | 9      |
| <ul> <li>Analytics and Recording UI</li> </ul>           |        |        |        |
| C Recording UI Only                                      |        |        |        |
| C Analytics Only                                         |        |        |        |
|                                                          |        |        |        |
| Nullsoft Install System v2.44                            | < Back | Next > | Cancel |

- 5. Select the installation mode:
  - **Analytics and Recording UI**: SpeechMiner plays back and analyzes interactions recorded with Genesys Interaction Recording.
  - Recording UI Only: SpeechMiner plays back the call audio for each interaction in the search results. The contents of the interactions are not processed by the speech-analytics system.
  - Analytics Only: SpeechMiner imports interactions and their recorded call audio from any recording system. Once the interactions and their audio is imported SpeechMiner processes the contents of each interaction.
- 6. Click Next. The Choose Components screen opens.

| SpeechMiner 8.5 Setup                                                              |                                                                                                    |                                                                                   |  |  |
|------------------------------------------------------------------------------------|----------------------------------------------------------------------------------------------------|-----------------------------------------------------------------------------------|--|--|
| Choose Components<br>Choose which features of SpeechMiner 8.5 you want to install. |                                                                                                    |                                                                                   |  |  |
| Check the components you wa install. Click Next to continue.                       | ant to install and uncheck the com                                                                                                    | ponents you don't want to                                                         |  |  |
| Select components to install:                                                      | <ul> <li>✓ Uplatform</li> <li>✓ Smart</li> <li>✓ Web</li> <li>✓ SMConfig</li> <li>✓ ULogger</li> <li>✓ SMUpgrade</li> <li>✓ Interaction Receiver</li> <li>Nuarce License</li> </ul> | Description<br>Position your mouse<br>over a component to<br>see its description. |  |  |
| Space required: 606.4MB                                                            | Database                                                                                                    |                                                                                   |  |  |
| Nullsoft Install System v2.44                                                      | < Back                                                                                                    | Next > Cancel                                                                     |  |  |

- 7. In the list of components, select the components you want to install on the machine.
- 8. Click **Next**. Which screen you see next depends on the components you selected in the previous screen.
  - If you are installing the Uplatform, see Installing the UPlatform Server.
  - If you are installing SMART, see Installing SMART.
  - If you are installing the database, see Installing the SpeechMiner Database.

• Otherwise, the Choose Install Location screen opens.

| <ul> <li>Important</li> <li>By default, 64-bit SpeechMiner is installed in the following location: C:\Program Files (x86)\Genesys\Software.</li> </ul>                     |         |
|----------------------------------------------------------------------------------------------------|---------|
| SpeechMiner 8.5 Setup                                                                                                    |         |
| Choose Install Location<br>Choose the folder in which to install SpeechMiner 8.5.                                                                                          | 9       |
| Setup will install SpeechMiner 8.5 in the following folder. To install in a different folder<br>Browse and select another folder. Click Install to start the installation. | r, dick |
| Destination Folder           C:\Program Files (x86)\Genesys\Software         Browse                                                                                        |         |
| Space required: 358.9MB<br>Space available: 9.9GB                                                                                                    |         |
| Nullsoft Install System v2.44                                                                                                    | Cancel  |

9. Modify the default installation location if necessary, and then click **Install**. The installation process begins. When the process is completed, the following screen appears:

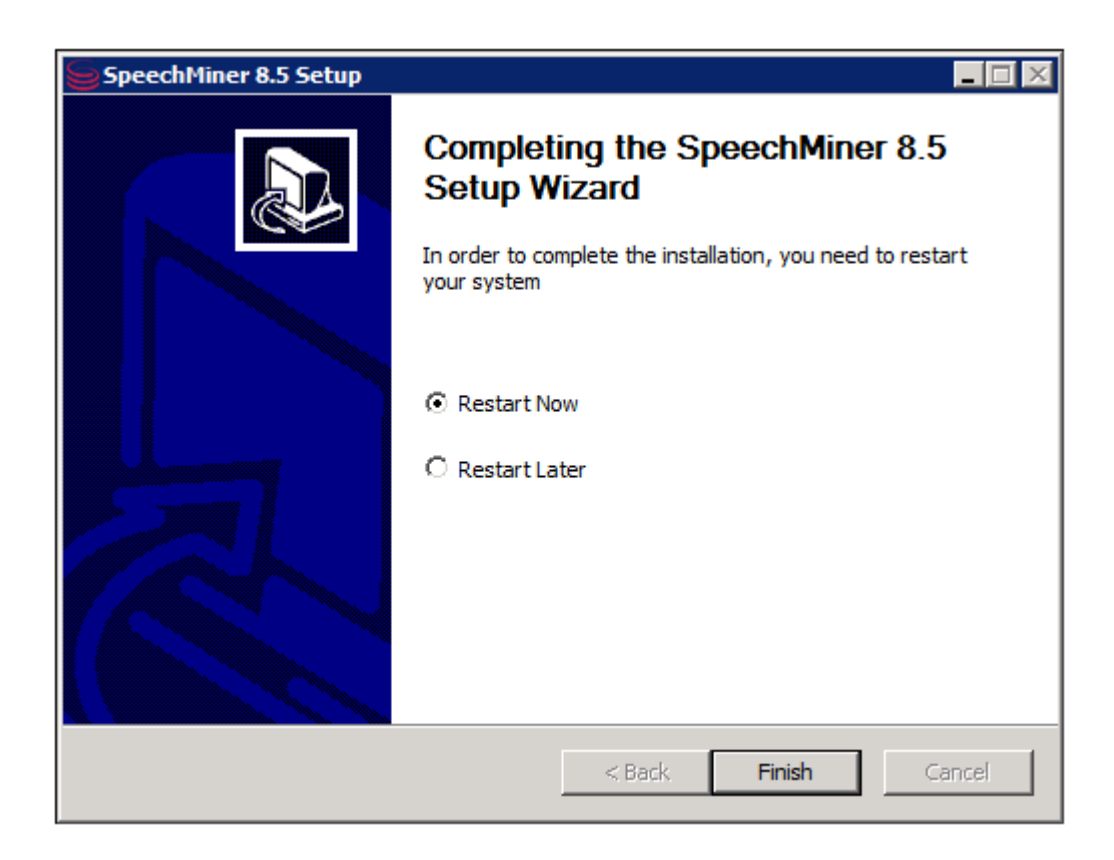

10. Select **Restart Now**, and then click **Finish**. A warning message appears, and reminds you to configure SpeechMiner before you open it.

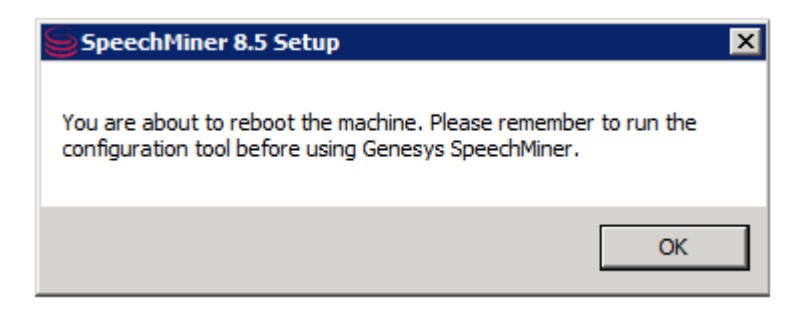

11. Click **OK**. The server restarts.

# Installing the SpeechMiner Database

## Installing the SpeechMiner Database

The SpeechMiner database stores the interaction data and the results of interaction processing. It is usually installed on a dedicated machine. The following sections explain how to install the SpeechMiner database.

# **Setup Wizard**

#### **Running the Setup Wizard**

To begin the installation of the database server, run the setup wizard as described under Installing the Components.

To install the database server:

1. On the database server machine, run the **Setup Wizard**, as described under Install Using the wizard.

2. Follow the instructions there, until the **Database Credentials** screen opens.

| SpeechMiner 8.5                       | 5 Setup                       |        |
|---------------------------------------|-------------------------------|--------|
| Database creden<br>Please enter the o | 9                             |        |
| 🗌 Windows Auth                        | enticated user                |        |
| DB Server                             |                               |        |
| DB Name                               | speechminer_ver8_5            |        |
| DB User                               |                               |        |
| DB Password                           |                               |        |
| Nullsoft Install System               | n v2,44                       |        |
|                                       | < <u>B</u> ack <u>N</u> ext > | Cancel |

3. In the **Database Credentials** screen, fill in the fields as follows:

| Field                            | Description                                                                                                    |
|----------------------------------|----------------------------------------------------------------------------------------------------|
| Windows<br>Authenticated<br>User | Select this option to use the Windows username and password<br>you used to log into the machine as the DB User and DB<br>Password. When you select this option, the DB User and DB<br>Password become unavailable. |
| DB Server                        | Enter the name of the server on which you want to install the SpeechMiner database. If you want to install the database on an SQL Named Instance, the server name should be entered as server_name\instance_name.  |
| DB Name                          | Enter the name of the database in the format speechminer_verX_Y (for example, speechminer_ver8_5).                                                                                                    |
| DB User                          | Enter SA. (The credentials of the user name entered here will be used for the process of creating the SpeechMiner database.)                                                                                       |
|                                  |                                                                                                    |

Note: This field is not available when **Windows Authenticated User** is selected.

Enter the DB password. Only a user with Administrator permissions can enter password credentials.

- DB Password Note: This field is not available when Windows Authenticated User is selected.
- 4. Click Next. The Choose Install Location screen opens.
- 5. Modify the default installation location if necessary, and then click **Install**. The installation process begins. When the process is completed select **Restart Now**, and then click **Finish**. A warning message appears.
- 6. From the warning message, click OK. The server restarts.
- 7. After the database-server installation is completed, check that the speechminer\_verX\_Y database is present. This can be done by opening SQL Server Management Studio on the SQL server (for example, in the Start menu, under All Programs, select Microsoft SQL Server 2008 R2 > SQL Server Management Studio) and reviewing the list of databases on the server.

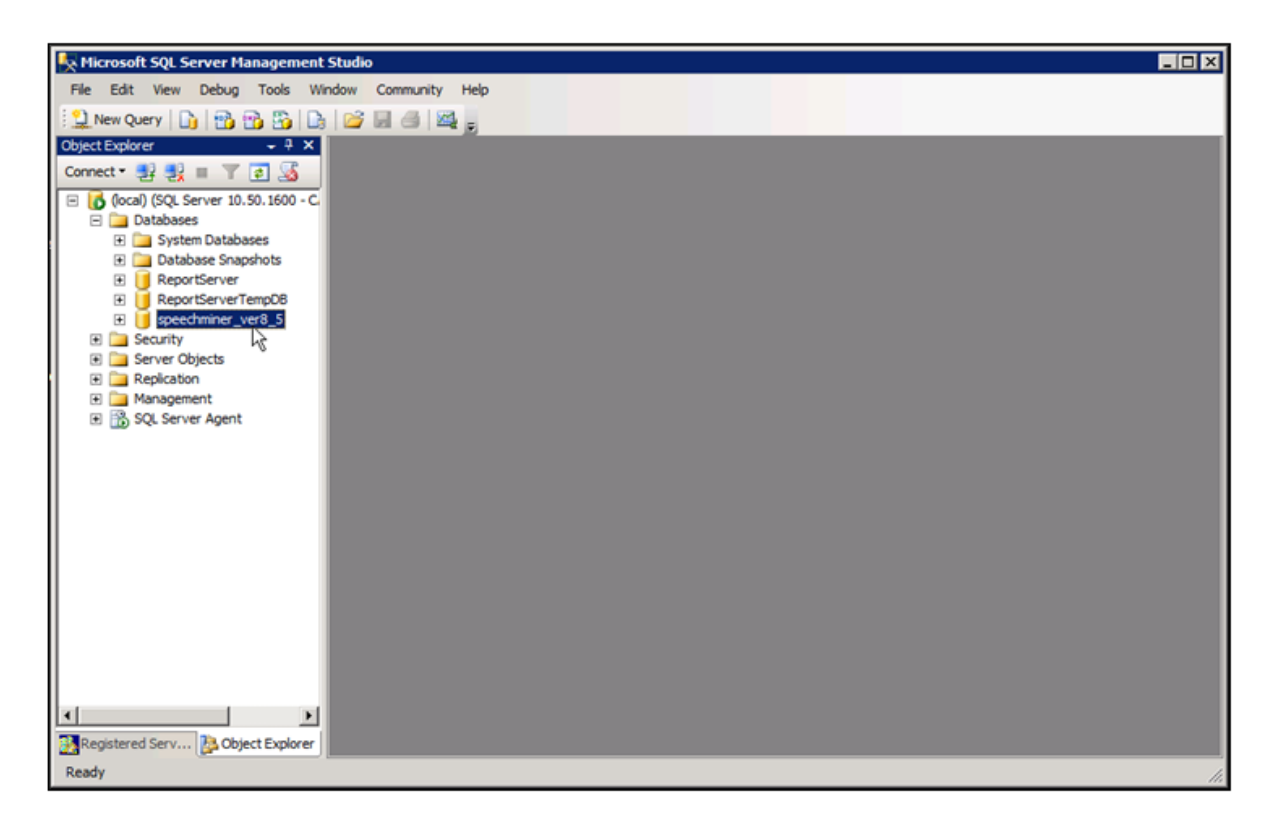

# **Manual Installation**

#### Manually Installing the SpeechMiner Database

An alternative way to perform the database installation is to use data\_ver8\_5\_3\_sql2005.bak (an SQL backup file) deployed in C:\Program Files (x86)\Genesys\Software\Support during any regular install. Restore this backup on the SQL server and choose settings based on the settings in the steps above. After restoration is complete, update the database properties as follows:

- For both the Data and Log files, change Options\Recovery Mode to Simple and change the Files\Autogrowth\File Growth parameter to 10%.
- In addition, run the following commands to create the dbuser user:
  - On the master database: create login [dbuser] with password='dbuser', check policy=OFF
  - On the new database: EXEC sp\_change\_users\_login 'Auto\_Fix', 'dbuser'

#### Important

When you manually install the SpeechMiner

Database, you must run the database purge using the SQL Server Service Broker.

To enable the SQL Server Service Broker:

1. Run the SP command: EXEC sp enableServiceBroker

The SP will try to enable the service broker with ENABLE\_BROKER. If it does not succeed, it will run the command with NEW\_BROKER. This SP will also use the current DB name correctly.

2. If sp\_enableServiceBroker does not enable the Service Broker, run the following query:

ALTER DATABASE [DB\_NAME] SET ENABLE\_BROKER WITH ROLLBACK IMMEDIATE

3. Run the following query to verify that SQL Server Service Broker is enabled:

```
SELECT is_broker_enabled FROM sys.databases WHERE
database id=DB ID()
```

A value of 1 indicates that the Service Broker is enabled.

If the enable SQL Server Service Broker query fails:

- 1. Close all connections to the database.
- 2. Run the following query:

ALTER DATABASE [DB\_NAME] SET ENABLE\_BROKER WITH ROLLBACK IMMEDIATE

3. Run the following query to verify that SQL Server Service Broker is enabled: SELECT is broker\_enabled FROM sys.databases WHERE database\_id=DB\_ID()

To disable the SQL Server Service Broker:

1. Run the following query: ALTER DATABASE [DB\_NAME] SET DISABLE\_BROKER WITH ROLLBACK IMMEDIATE

### **Default Database User**

#### Change the Default Database User

If you want to change the default database user in SpeechMiner, you must assign the user the rights required to access the relevant tables in the database. The UTOPY and Reports roles give the user those rights. If you want to work with the pre-configured database user (dbuser), or a user that already has full access (for example, an administrative user) you do not need to assign the user new or different rights. To assign the default database user the correct roles:

- 1. Open the SQL Server Management Console.
- 2. In the new **SpeechMiner Database** folder select **Security > Roles > Database Roles**.
- 3. Assign the UTOPY and Reports roles to the new default database user.

## **Storage Partitions**

#### **Creating the Storage Partitions**

If the database server is an Enterprise Edition, you must create the storage partitions on the database. To do this, after you install the database server, run the following SQL query on the SpeechMiner database:

EXEC sp\_create\_DB\_storage\_partitions

Important

For information about how to open SQL Server

Management Studio and run a query, see Setting the Maximum Memory Usage.

## **Maintenance Jobs**

#### **Configuring the Database Maintenance Jobs**

When the database is installed, a database maintenance job (SpeechMiner\_Maintenance\_job - <database>) is automatically created. You should schedule it to run daily or weekly at a time when call volume is expected to be low. In addition to scheduling the job to run, you can also modify it to suit your requirements.

By default, the maintenance job does the following:

- · Shuts down the SpeechMiner UPlatform service
- Rebuilds fragmented database table indexes
- Restarts the system
- Purges logs of messages that are older than one month
- Purges logs of user events that are older than one year
- Purges the report agent filter by removing entries that are older than 30 days and creating a new list of agents

To open the maintenance-job script:

 From SQL Server Management Studio, under Databases > SQL Server Agent > Jobs, double-click the job.

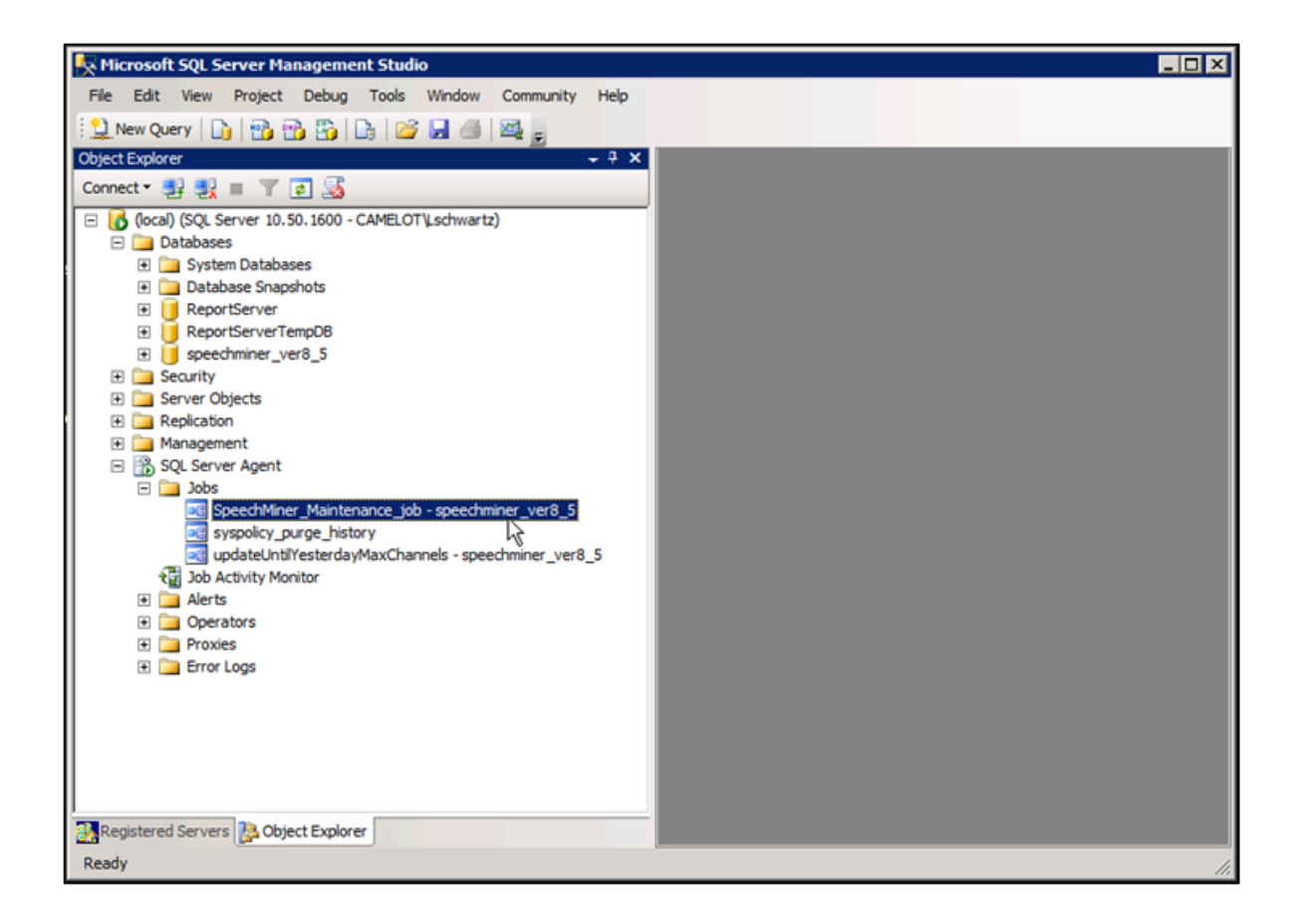

| 🚭 Job Properties - SpeechMin | er_Maintenance_job - speech | miner_ver8_5                                     | _ 🗆 🗙    |
|------------------------------|-----------------------------|--------------------------------------------------|----------|
| Select a page                | 🔄 Script 👻 📑 Help           |                                                  |          |
| General<br>Steps             | <u>N</u> ame:               | SpeechMiner_Maintenance_job - speechminer_ver8_5 |          |
| Alerts                       | <u>O</u> wner:              | dbuser                                           |          |
| Pargets                      | Category:                   | Database Maintenance                             | <b>.</b> |
|                              | Description:                | No description available.                        |          |
| Server:                      | Enabled                     | 1                                                |          |
| Connection:                  | Source:                     |                                                  |          |
| View connection properties   | Created:                    | 1/30/2014 5:03:18 PM                             |          |
| Progress                     | Last modified:              | 1/30/2014 5:03:18 PM                             |          |
| Ready                        | Last executed:              |                                                  |          |
| "V <sub>4D</sub> 0"          | View Job History            |                                                  |          |
|                              |                             | ОК Са                                            | ancel    |

The job may optionally include the updateUntilYesterdayMaxChannels and sp\_agentFilterCleanByDays jobs. In addition, any procedure that rebuilds indexes and purges old calls should be added as a step in the maintenance job.

| Imp | ortant                                                                                                    |
|-----|----------------------------------------------------------------------------------------------------|
| •   | If information about the agents and their hierarchy is<br>not available through the UConnector, you can<br>include the sp_createAgentsFromPartitions<br>job in this job. |

Changing the Job Owner

To enter change the job owner:

- 1. Open the SQL Management Tool.
- 2. Alter the Store procedure called sp createMaintenanceJob.
- 3. In the following procedure text replace dbuser with an existing database user.

```
@owner login name=N'dbuser'
```

4. Execute the updated Store procedure to create the correct job.

# SQL CLR

#### Deploying the SQL CLR

After you install the database, you should deploy the SQL Common Language Runtime (CLR) assembly on the SQL server. To do this, on the Master, you must set the permissions of the XmlSerializers.dll and enable xp\_cmdshell and CLR integration, as explained below.

#### Important

In order to set the permissions, the user running the

SQL services must have modify permissions on sqlclr.XmlSerializers.dll.

To deploy the SQL CLR:

- On the SQL server, open the SQL Server Management Studio. (For example, in the Start menu, under All Programs, select Microsoft SQL Server 2008 R2 > SQL Server Management Studio.)
- 2. On the left side of the window, right-click the SQL server and then select **New Query**. A blank text area opens on the right side of the window.
- 3. Copy the following commands and paste them into the text area:

```
use [master]
CREATE ASYMMETRIC KEY SQLCLRTestKey FROM EXECUTABLE FILE =
'\\<Machine_Name>\c$\Program Files (x86)\Genesys\Software\
Support\sqlclr.XmlSerializers.dll'
GO
use [master]
CREATE LOGIN SQLCLRTestLogin FROM ASYMMETRIC KEY SQLCLRTestKey
GO
use [master]
GRANT EXTERNAL ACCESS ASSEMBLY TO SQLCLRTestLogin
```

4. In the text area, change <Machine\_Name> to the name of the machine on which the SpeechMiner database was installed.

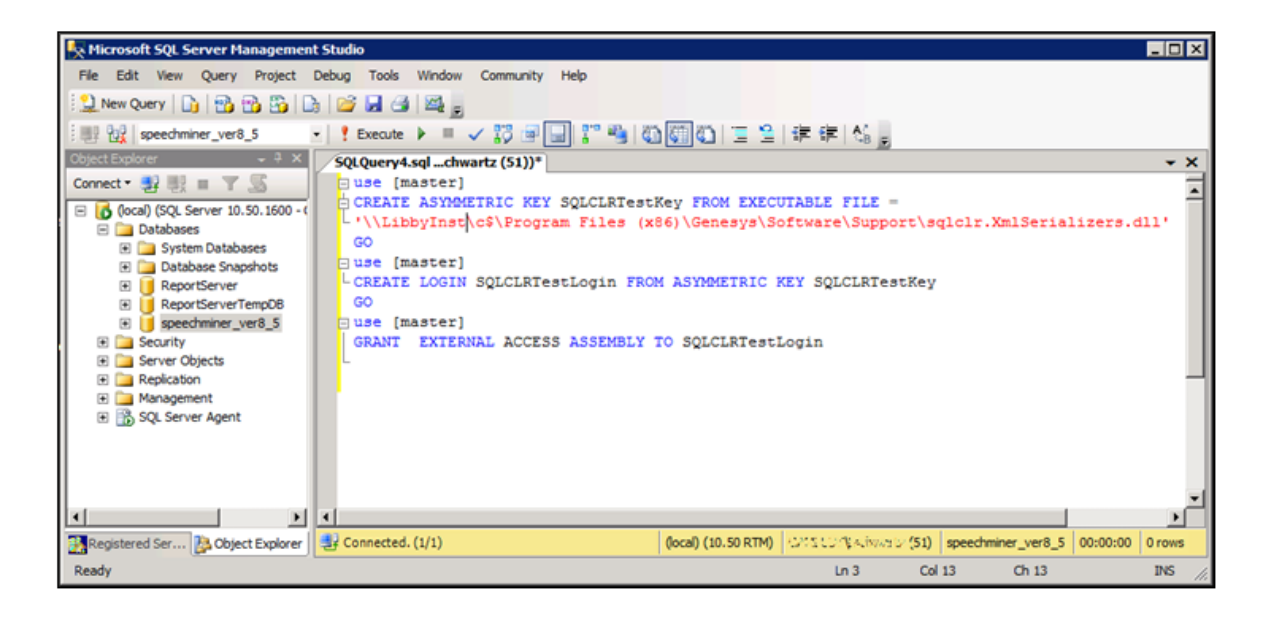

5. Above the text area, select **Execute**. The commands are executed. When the process is completed successfully, **Query executed successfully** appears at the bottom of the window.

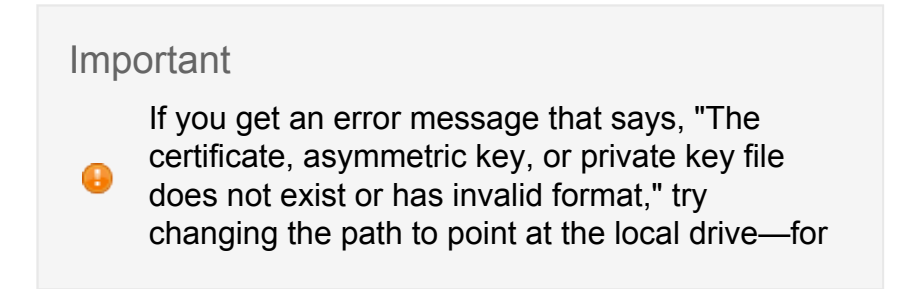

```
example, C:\Program Files
(x86)\Genesys\Software\Support\
sqlclr.XmlSerializers.dll.
```

- 6. Open another New Query.
- 7. Copy the following commands and paste them into the New Query text area:

```
EXEC sp_configure 'show advanced options', 1
GO
RECONFIGURE
GO
EXEC sp_configure 'clr_enabled', 1
GO
RECONFIGURE
GO
```

- 8. Above the text area, select **Execute**. The commands are executed. When the process is completed successfully, xp\_cmdshell and CLR integration are enabled, and **Query executed successfully** appears at the bottom of the window.
- 9. Open another New Query.
- 10. Browse to C:\Program Files (x86)\Genesys\Software\Support.
- 11. Run the SQLCLR.sql script.

The clr assembly is created with EXTERNAL\_ACCESS. To create an EXTERNAL\_ACCESS or UNSAFE assembly in SQL Server refer to: http://msdn.microsoft.com/en-us/library/ms345106.aspx

## **Recovery Model**

#### **Configuring the Recovery Model**

In order to save disk space, it is recommended to set the recovery model of the SpeechMiner database to Simple.

Important

6

If you use Log Shipping, set the recovery model to a full or bulk-logged recovery model. Ensure that logs are not written to the same hard drive as the database files.

To set the recovery model to Simple:

- On the SQL server, open the SQL Server Management Studio. (For example, in the Start menu, under All Programs, select Microsoft SQL Server 2008 R2 > SQL Server Management Studio.)
- 2. On the left side of the window, right-click the database and then select **Properties**. The **Database Properties** window opens.
- 3. On the left side of the window, select **Options**.

4. On the right side of the screen, under **Recovery model**, select **Simple**.

| 📔 Database Properties - spee | chminer_ver8_5                                    |           |                              |          |
|------------------------------|---------------------------------------------------|-----------|------------------------------|----------|
| Select a page                | Script - 📑 Help                                   |           |                              |          |
| General                      |                                                   |           |                              |          |
| Files                        | Collation:                                        | SQL_Latin | SQL_Latin1_General_CP1_CI_AS |          |
| Pilegroups                   | -<br>Recovered all                                | Cimala    |                              |          |
| Change Tracking              | Recovery model:                                   | Simple    |                              |          |
| Permissions                  | Compatibility level:                              | SQL Serve | r 2005 (90)                  | •        |
| Extended Properties          | Other options:                                    |           |                              |          |
| Mirroring                    |                                                   |           |                              |          |
| Transaction Log Shipping     |                                                   |           |                              |          |
|                              | Automatic                                         |           |                              | <u> </u> |
|                              | Auto Close                                        |           | False                        |          |
|                              | Auto Create Statistics                            |           | True                         |          |
|                              | Auto Shrink                                       |           | False                        |          |
|                              | Auto Update Statistics                            |           | True                         |          |
|                              | Auto Update Statistics Asynchro                   |           |                              |          |
|                              | Class Currer on Commit Eachlard                   |           |                              |          |
|                              | Default Cursor                                    |           | GLOBAL                       |          |
|                              |                                                   |           | GLOBAL                       |          |
|                              | ANSI NULL Default                                 |           | False                        |          |
|                              | ANSI NULLS Enabled                                |           | False                        |          |
| Connection                   | ANSI Padding Enabled                              |           | False                        |          |
| Server:                      | ANSI Warnings Enabled                             |           | False                        |          |
| (local)                      | Arithmetic Abort Enabled                          |           | False                        |          |
| Connection:                  | Concatenate Null Yields Null                      |           | False                        |          |
| CAMELOT\Lschwartz            | CAMELOT\Lschwartz Cross-database Ownership Chaini |           | False                        |          |
|                              | Date Correlation Optimization Enabled             |           | False                        |          |
| view connection properties   | Numeric Round-Abort                               |           | False                        |          |
|                              | Parameterization                                  |           | Simple                       |          |
| Progress<br>Ready            | ANSI NULL Default                                 |           |                              |          |
|                              |                                                   |           | ОК                           | Cancel   |

5. Click **OK**. The setting is implemented, and the window closes.

# Autogrowth

## **Configuring the Autogrowth**

Important

6

It is recommended that you enable instant file initialization. For details refer to: http://msdn.microsoft.com/en-us/library/ ms175935.aspxshould

To modify the Autogrowth settings:

- On the SQL server, open the SQL Server Management Studio. (For example, in the Start menu, under All Programs, select Microsoft SQL Server 2008 R2 > SQL Server Management Studio.)
- 2. On the left side of the window, right-click the database and then select **Properties**. The **Database Properties** window opens.
- 3. On the left side of the window, select **Files**.

| 📒 Database Properties - spee      | chminer_ver8_5         |          |                |                   |                                     |                   |
|-----------------------------------|------------------------|----------|----------------|-------------------|-------------------------------------|-------------------|
| Select a page                     | 🔄 Script 🝷 🚺 H         | elp      |                |                   |                                     |                   |
| General                           |                        |          |                |                   |                                     |                   |
| Flegroups                         | Database <u>n</u> ame: |          | speechmine     | er_ver8_5         |                                     |                   |
| Options                           | Qwner:                 |          | CANELOT        | l sohvata         |                                     |                   |
| Change Tracking                   | _                      |          |                |                   |                                     |                   |
| Permissions                       | ✓ Use full-text in     | dexing   |                |                   |                                     |                   |
| Mirroring                         | Database files:        |          |                |                   |                                     |                   |
| Transaction Log Shipping          | Logical Name           | Ele Tune | Eleanun        | Initial Size (MR) | Autogrowth                          | Path              |
|                                   | data ver8 5            | Rowe     | PRIMARY        | 276               | Pv 1 MR uprestricted growth         | C:\Pmgram Eles\A  |
|                                   | data_ver8_5            | Log      | Not Applicable | 320               | By 1 MB, diffesticted growth to 209 | C:\Pmgram Files\A |
|                                   | Jata_ver0_J            | Lug      | nor Applicable | 020               | by Fina, realicied growth to 205    |                   |
|                                   |                        |          |                |                   |                                     |                   |
|                                   |                        |          |                |                   |                                     |                   |
|                                   |                        |          |                |                   |                                     |                   |
|                                   |                        |          |                |                   |                                     |                   |
|                                   |                        |          |                |                   |                                     |                   |
|                                   |                        |          |                |                   |                                     |                   |
|                                   |                        |          |                |                   |                                     |                   |
| Connection                        |                        |          |                |                   |                                     |                   |
| Server:                           |                        |          |                |                   |                                     |                   |
| (local)                           |                        |          |                |                   |                                     |                   |
| Connection:<br>CALINERS NewStarts |                        |          |                |                   |                                     |                   |
| Mew connection properties         |                        |          |                |                   |                                     |                   |
|                                   |                        |          |                |                   |                                     |                   |
| Progress                          |                        |          |                |                   |                                     |                   |
| Ready                             | •                      |          |                |                   |                                     | <u> </u>          |
| Page P                            |                        |          |                |                   | Add                                 | Remove            |
|                                   |                        |          |                |                   |                                     | Ttemove           |
| ·                                 |                        |          |                |                   |                                     |                   |
|                                   |                        |          |                |                   | OK                                  | Cancel //         |

- to the second second se

4. On the right side of the screen select **Autogrowth** in the **Data File** row. The **Change Autogrowth** dialog box opens.

| E Change Autogrowth for data_ve | er8_5 🛛 🗙 |
|---------------------------------|-----------|
| Enable Autogrowth               |           |
| File Growth                     |           |
| O In <u>P</u> ercent            | 10 🕂      |
| In Megabytes                    | 1         |
| Maximum File Size               |           |
| C Restricted File Growth (MB)   | 100 🔶     |
| • Unrestricted File Growth      |           |
|                                 | OK Cancel |

- 5. Verify that Enable Autogrowth is selected.
- 6. Under **File Growth**, select **Mega Types**, and then, in the text box on the right enter **1024**.
- 7. Click **OK**. The setting is changed in the **Properties** window.
- 8. On the right side of the screen select **Autogrowth** in the **Log File** row. The **Change Autogrowth** dialog box opens.
- 9. Verify that Enable Autogrowth is selected.
- 10. Under **File Growth**, select **Mega Types**, and then, in the text box on the right enter **256**.
- 11. Click **OK**. The setting is changed in the **Properties** window.
- 12. In the **Properties** window, click **OK**. The setting is implemented, and the window closes.

# **QM Manager Role**

### **QM Manager Role Conflicts**

When installing SpeechMiner, the following query should be run on all 8.5.3 databases to avoid role ID conflicts with the new QM Manager role.

declare @QMRole int select @QMRole=roleId from rolesTbl where roleName='QM Manager' insert into rolesTbl select 20,roleName,internalRole,protectedRole,grantRoles,createdOn,createdBy,lastUpd from rolesTbl where roleId=@QMRole update rolesTbl set grantRoles=REPLACE(grantRoles,CAST(@QMRole AS varchar(10)),'20') update rolePermissionsTbl set role=20 where role=@QMRole delete rolesTbl where roleId=@QMRole

# Installing the SpeechMiner Web

### Installing the SpeechMiner Web

The SpeechMiner Web runs the interface to view and work with the interaction data after it has been processed. You can install the web server on one or more machines in your system, as required. To install the web server, run the Setup Wizard, as described under Install Using the wizard.

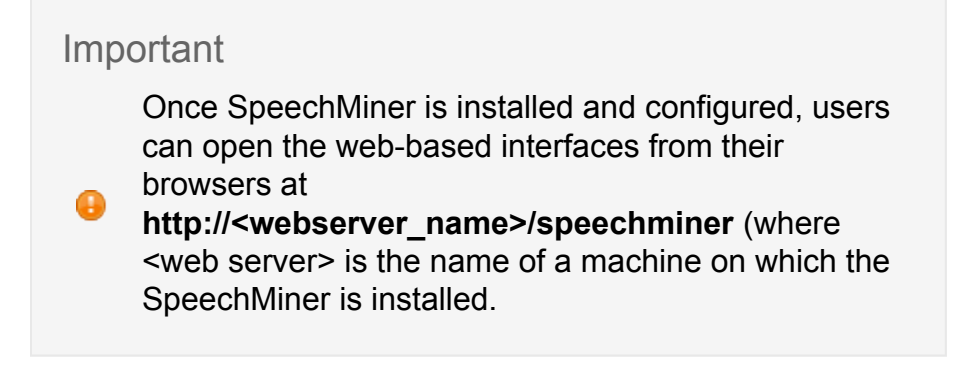

The SpeechMiner application pool uses v4.0 of the .Net framework. After you install the SpeechMiner web server on a machine verify that the SpeechMiner Application Pool is configured with:

- .Net Framework V4.0
- SMUSER account
Configure the SpeechMiner Application Pool with .Net Framework V4.0

- 1. In the Start menu, select Administrative Tools > Internet Information Server (IIS) Manager. The Internet Information Server (IIS) Manager opens.
- 2. In the left pane, expand the server name, and select **Application Pools**. The currently defined application pools are listed in the middle pane.

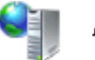

## Application Pools

This page lets you view and manage the list of application pools on the server. Application pools are associated with worker processes, contain one or more applications, and provide isolation among different applications.

| Filter:              | 🝷 🔐 Go 🕞 😽 Sh | ow <u>A</u> ll   G | Froup by: No Grouping | -                   |             |
|----------------------|---------------|--------------------|-----------------------|---------------------|-------------|
| Name 🔺               | Status        | .NET Fra           | ame Managed Pipeli    | Identity            | Application |
| asp.net v4.0         | Started       | v4.0               | Integrated            | ApplicationPoolIden | 0           |
| ASP.NET v4.0 Classic | Started       | v4.0               | Classic               | ApplicationPoolIden | 0           |
| Classic .NET AppPool | Started       | v2.0               | Classic               | ApplicationPoolIden | 0           |
| DefaultAppPool       | Started       | v2.0               | Integrated            | ApplicationPoolIden | 3           |
| interactionreceiver  | Started       | v4.0               | Integrated            | ApplicationPoolIden | 1           |
| speechminer          | Started       | v4.0               | Integrated            | ApplicationPoolIden | 2           |
|                      |               |                    |                       |                     |             |
| •                    |               |                    |                       |                     | Þ           |
|                      |               |                    |                       |                     |             |

- 3. Under **.NET Framework Version**, check the version number listed for the SpeechMiner application pool. If the number is 4.0, you do not have to make any changes. If it is not, double-click the version number. The **Edit Application Pool** dialog box opens.
- 4. Under .NET Framework version, select v4.0.

| Edit Application Pool                | ? × |
|--------------------------------------|-----|
| Name:<br>DefaultAppPool              |     |
| .NET Framework version:              |     |
| .NET Framework v4.0.30319            | -   |
| Managed pipeline mode:<br>Integrated |     |
| Start application pool immediately   |     |
| OK Cance                             | el  |

5. Click OK.

Configure the SpeechMiner Application Pool with a SMUSER Account

 In the Start menu, select Administrative Tools > Internet Information Server (IIS) Manager.

The Internet Information Server (IIS) Manager opens.

- 2. In the left pane, expand the server name, and select **Application Pools**.
- 3. Right click the **SpeechMiner Application Pool** and select **Advanced Settings**

|   | NET Eramework Version                                                                                                    |                                            | - |
|---|----------------------------------------------------------------------------------------------------|--------------------------------------------|---|
|   | ANET FLATIC/YOLK VELSION                                                                                                    | v2.0                                       |   |
|   | Enable 32-Bit Applications                                                                                                    | False                                      |   |
|   | Managed Pipeline Mode                                                                                                    | Integrated                                 |   |
|   | Name                                                                                                    | speechminer                                |   |
|   | Queue Length                                                                                                    | 1000                                       |   |
|   | Start Automatically                                                                                                    | True                                       |   |
| Ξ | CPU                                                                                                    |                                            |   |
|   | Limit                                                                                                    | 0                                          |   |
|   | Limit Action                                                                                                    | NoAction                                   |   |
|   | Limit Interval (minutes)                                                                                                    | 5                                          |   |
|   | Processor Affinity Enabled                                                                                                    | False                                      |   |
|   | Processor Affinity Mask                                                                                                    | 4294967295                                 |   |
| Ξ | Process Model                                                                                                    |                                            |   |
|   | Identity                                                                                                    | ApplicationPoolIdentity                    |   |
|   |                                                                                                    | · · · · · · · · · · · · · · · · · · ·      |   |
| ľ | Idle Time-out (minutes)                                                                                                    | 60                                         |   |
|   | Idle Time-out (minutes)<br>Load User Profile                                                                                                    | 60<br>False                                |   |
|   | Idle Time-out (minutes)<br>Load User Profile<br>Maximum Worker Processes                                                                                                    | 60<br>False                                |   |
|   | Idle Time-out (minutes)<br>Load User Profile<br>Maximum Worker Processes<br>Ping Enabled                                                                                                 | 60<br>False<br>1<br>True                   |   |
|   | Idle Time-out (minutes)<br>Load User Profile<br>Maximum Worker Processes<br>Ping Enabled<br>Ping Maximum Response Time (seconc                                                           | 60<br>False<br>1<br>True<br>90             |   |
|   | Idle Time-out (minutes)<br>Load User Profile<br>Maximum Worker Processes<br>Ping Enabled<br>Ping Maximum Response Time (second<br>Ping Period (seconds)                                  | 60<br>False<br>1<br>True<br>90<br>30       |   |
|   | Idle Time-out (minutes)<br>Load User Profile<br>Maximum Worker Processes<br>Ping Enabled<br>Ping Maximum Response Time (second<br>Ping Period (seconds)<br>Shutdown Time Limit (seconds) | 60<br>False<br>1<br>True<br>90<br>30<br>90 |   |

- 4. Under **Process Model**, change the **Identity** to **SMUSER account**.
- 5. Click **OK**.

For additional details about the SMUSER account refer to Configuring Permissions

## Installing the Interaction Receiver

## Installing the Interaction Receiver

The SpeechMiner Interaction Receiver runs the service that receives the calls (audio and metadata) from the Genesys Interaction Recording system. To install the Interaction Receiver, run the Setup Wizard, as described under Installing Using the Wizard.

To allow Genesys Interaction Recording (GIR) to send a long audio file to SpeechMiner, configure the Request Filtering Feature in the IIS server, as explained in http://www.iis.net/ configreference/system.webserver/security/requestfiltering/requestlimits, and set the Maximum allowed content length to 345600000.

The Interaction Receiver application pool uses v4.0 of the .Net framework, and not a later version. After you install the SpeechMiner web server on a machine verify that the Interaction Receiver Application Pool is configured with:

- .Net Framework V4.0
- SMUSER account

Configure the SpeechMiner Application Pool with .Net Framework V4.0

- 1. In the Start menu, select Administrative Tools > Internet Information Server (IIS) Manager. The Internet Information Server (IIS) Manager opens.
- 2. In the left pane, expand the server name, and select **Application Pools**. The currently defined application pools are listed in the middle pane.

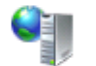

## Application Pools

This page lets you view and manage the list of application pools on the server. Application pools are associated with worker processes, contain one or more applications, and provide isolation among different applications.

|                      | Chattan |            |                |                     |             |
|----------------------|---------|------------|----------------|---------------------|-------------|
| Name 🔺               | Status  | .NET Frame | Managed Pipeli | Identity            | Application |
| asp.net v4.0         | Started | v4.0       | Integrated     | ApplicationPoolIden | 0           |
| ASP.NET v4.0 Classic | Started | v4.0       | Classic        | ApplicationPoolIden | 0           |
| Classic .NET AppPool | Started | v2.0       | Classic        | ApplicationPoolIden | 0           |
| DefaultAppPool       | Started | v2.0       | Integrated     | ApplicationPoolIden | 3           |
| interactionreceiver  | Started | v4.0       | Integrated     | ApplicationPoolIden | 1           |
| speechminer          | Started | v4.0       | Integrated     | ApplicationPoolIden | 2           |
|                      |         |            |                |                     |             |

- 3. Under **.NET Framework Version**, check the version number listed for the Interaction Receiver application pool. If the number is 4.0, you do not have to make any changes. If it is not, double-click the version number. The **Edit Application Pool** dialog box opens.
- 4. Under .NET Framework version, select v4.0.

| Edit Application Pool                | ? × |  |
|--------------------------------------|-----|--|
| Name:                                |     |  |
| DefaultAppPool                       |     |  |
| .NET Framework version:              |     |  |
| .NET Framework v4.0.30319            |     |  |
| Managed pipeline mode:<br>Integrated |     |  |
| Start application pool immediately   |     |  |
| OK Cance                             | ı _ |  |

5. Click OK.

Configure the Interaction Receiver Application Pool with a SMUSER Account

1. In the Start menu, select Administrative Tools > Internet Information Server (IIS) Manager.

The Internet Information Server (IIS) Manager opens.

- 2. In the left pane, expand the server name, and select Application Pools.
- 3. Right click the Interaction Receiver Application Pool and select Advanced Settings

|   |                                                                                                    |                         | - |
|---|----------------------------------------------------------------------------------------------------|-------------------------|---|
|   | .NET Framework Version                                                                                                    | v2.0                    |   |
|   | Enable 32-Bit Applications                                                                                                    | False                   |   |
|   | Managed Pipeline Mode                                                                                                    | Integrated              |   |
|   | Name                                                                                                    | speechminer             |   |
|   | Queue Length                                                                                                    | 1000                    |   |
|   | Start Automatically                                                                                                    | True                    |   |
| Ξ | СРО                                                                                                    |                         |   |
|   | Limit                                                                                                    | 0                       |   |
|   | Limit Action                                                                                                    | NoAction                |   |
|   | Limit Interval (minutes)                                                                                                    | 5                       |   |
|   | Processor Affinity Enabled                                                                                                    | False                   |   |
|   | Processor Affinity Mask                                                                                                    | 4294967295              |   |
| Ξ | Process Model                                                                                                    |                         |   |
|   | Idoptitu                                                                                                    | ApplicationPoolIdeptity |   |
|   | ruenuty                                                                                                    | whhicacious m           |   |
| I | Idle Time-out (minutes)                                                                                                    | 60                      |   |
|   | Identity<br>Idle Time-out (minutes)<br>Load User Profile                                                                                                    | 60<br>False             |   |
|   | Identity<br>Idle Time-out (minutes)<br>Load User Profile<br>Maximum Worker Processes                                                                                                    | 60<br>False             |   |
|   | Identity<br>Idle Time-out (minutes)<br>Load User Profile<br>Maximum Worker Processes<br>Ping Enabled                                                                                                 | False 1 True            |   |
|   | Identity<br>Idle Time-out (minutes)<br>Load User Profile<br>Maximum Worker Processes<br>Ping Enabled<br>Ping Maximum Response Time (seconc                                                           | False 1 True 90         |   |
|   | Identity<br>Idle Time-out (minutes)<br>Load User Profile<br>Maximum Worker Processes<br>Ping Enabled<br>Ping Maximum Response Time (second<br>Ping Period (seconds)                                  | False 1 True 90 30      |   |
|   | Identity<br>Idle Time-out (minutes)<br>Load User Profile<br>Maximum Worker Processes<br>Ping Enabled<br>Ping Maximum Response Time (second<br>Ping Period (seconds)<br>Shutdown Time Limit (seconds) | False 1 True 90 30 90   |   |

- 4. Under Process Model, change the Identity to SMUSER account.
- 5. Click OK.

For additional details about the SMUSER account refer to Configuring Permissions

## Installing the UPlatform Server

## Installing the UPlatform Server

The UPlatform Server manages all the processing tasks of SpeechMiner—fetching, recognition, categorization, exploration, compression, and indexing. This section explains how to install the SpeechMiner UPlatform Server. It should be installed on all machines on which SpeechMiner processing tasks take place. You can install the UPlatform server on one or more machines in your system, as required.

- After you have installed the UPlatform server and created the required folders, it is recommended to turn off error reporting on the server. For additional information, see http://technet.microsoft.com/en-us/library/ cc754364.aspx.
- Regional settings in the Recognition server should be English US or the decimal point separator must be "." and the group separator must be ",", otherwise the recognition will not work well.

#### Procedure

- 1. To begin the installation of the Uplatform server, run the setup wizard as described under Installing Using the Wizard on the Uplatform server machine.
- 2. Follow the instructions, until the **Choose Components** screen opens.
- 3. Select the following components:
  - Uplatform
  - ULogger
  - Interaction Receiver
  - Nuance License
  - SMConfig
- 4. Click Next.

# If you included Nuance License in the components, the Language Selection screen opens. Skip the next step. If you did not include Nuance License, the Nuance License screen opens.

5. In the **Nuance License** screen, enter the names of one or more Nuance license servers you want to use, as explained in the screen, and then click **Next**.

| SpeechMiner 8.5 Setup                                                                                                  |        |         |         |
|----------------------------------------------------------------------------------------------------|--------|---------|---------|
| Nuance License<br>Please enter nuance license servers as a list of port@server combinations separated<br>by semi-colon |        |         |         |
|                                                                                                    |        |         |         |
|                                                                                                    |        |         |         |
|                                                                                                    |        |         |         |
|                                                                                                    |        |         |         |
| 1                                                                                                    |        |         |         |
| Nullsoft Install System v2.44                                                                                          | < Back | Next >  | Cancel  |
|                                                                                                    | < DOCK | incar > | Carreer |

6. In the Language Selection screen, select the languages you want to install.

| SpeechMiner 8.5 Setup                                                                                                    |        |
|----------------------------------------------------------------------------------------------------|--------|
| Languages Selection<br>Please select the languages you would like to install                                                                                                    | 9      |
| American English Brazilian Portuguese Canadian French Catalan Australian English UK English UK English European French German Italian Latin American Spanish Latin American Spanish Nullsoft Install System v2,44 | Cancel |

- 7. Click Next. The Choose Install Location screen opens.
- 8. Modify the default installation location if necessary, and then click **Install**. The installation process begins. When the process is completed select **Restart Now**, and then click **Finish**. A warning message appears.
- 9. In the warning message, click **OK**. The server restarts.

# Installing SMART

## Installing SMART

The SpeechMiner Administration Tool (SMART) enables users to configure the Speech Analytics system to search interactions for specific topics and other characteristics. SMART should be installed on the work station of each user.

To install SMART on a user's computer:

- 1. On the Uplatform server machine, run the Setup Wizard, as described under Installing Using the Wizard.
- 2. Follow the instructions until the Choose Components screen opens.
- 3. Select the following components:
  - Smart
  - ULogger
  - Nuance Licence
  - SMConfig
- 4. Click Next.
  - If you included Nuance License in the components you selected, the Language Selection screen opens. Skip the next step.
  - If you did not include Nuance License, the Nuance License screen opens.
- 5. In the **Nuance License** screen, enter the names of one or more Nuance license servers you want to us, then click **Next**.

| SpeechMiner 8.5 Setup                                                                                                  |        |  |  |
|----------------------------------------------------------------------------------------------------|--------|--|--|
| Nuance License<br>Please enter nuance license servers as a list of port@server combinations separated<br>by semi-colon |        |  |  |
|                                                                                                    | _      |  |  |
|                                                                                                    |        |  |  |
|                                                                                                    |        |  |  |
|                                                                                                    |        |  |  |
|                                                                                                    |        |  |  |
| Nullsoft Install System v2.44 < Back Next >                                                                            | Cancel |  |  |

6. In the Language Selection screen, select the languages you want to install.

| SpeechMiner 8.5 Setup                                                                                                    |            |
|----------------------------------------------------------------------------------------------------|------------|
| Languages Selection<br>Please select the languages you would like to install                                                                                                    | $\bigcirc$ |
| American English  American English  Canadian Portuguese  Canadian French  Catalan  Australian English  UK English  UK English  European French  German  Italian  European Spanish  Latin American Spanish |            |
| < Back Next >                                                                                                    | Cancel     |

- 7. Click Next. The Choose Install Location screen opens.
- 8. Modify the default installation location if necessary, then click **Install**. The installation process begins. When the process is completed select **Restart Now**, then click **Finish**. A warning message appears.
- 9. In the warning message, click **OK**. The server restarts.

## **Required Folders**

#### **Creating the Required Folders**

After you install the SpeechMiner components, manually create the shared folders as listed in the table. These folders will be used by SpeechMiner to store the audio, index, and backup files used by the system.

Ensure that enough storage space is available for these purposes on the machines on which you create the folders. By default, the minimum space

required for each folder is 15GB. The minimum space is configurable in the minimumFolderSpaceMB field in the monitorTbl table in the SpeechMiner database.

All SpeechMiner machines should have access to these shared folders, and they should be shared with all groups and users that require access to them. It is recommended to create the folders on the same LAN as the SpeechMiner system components.

The folder names listed below are recommended, for convenience, but you can actually use any names you choose. In addition, you can create multiple folders for most of the folder types, as explained below. For information about configuring SpeechMiner to use these folders, see <u>Sites & Machines</u>.

#### Important

When you configure the shares, make sure to specifically give write permissions to the user installing SpeechMiner and to the system user

(SMUSER), both under Sharing and under Security.

| Folder<br>Name | Description                                                                                                    | Quantity                                                                                                    |
|----------------|----------------------------------------------------------------------------------------------------|----------------------------------------------------------------------------------------------------|
| Input          | Folder in which interactions<br>data and metadata will be<br>placed by Uconnector when it<br>retrieves them from the<br>recording system; fetchers<br>collect the data from input<br>folders, prepare it for<br>processing by SpeechMiner,<br>and then place it into store<br>folders. | One folder for each fetcher task; if there<br>are multiple recording systems, or<br>multiple storage media used for storing<br>the unprocessed data, a fetcher task<br>must be created for each data source<br>and for each input folder. For information<br>about deciding how many fetchers to<br>create, see Configuring Machines and<br>Tasks. |

| Interaction<br>Receiver<br>Input | Folder in which the audio files<br>that are received from the<br>Genesys Interaction Recording<br>solution will be placed, and later<br>processed by the Interaction<br>Receiver.<br><b>Note:</b> This is a different folder<br>than the Input folder which is<br>used by fetchers. | One for the entire system.                                                                                                    |
|----------------------------------|----------------------------------------------------------------------------------------------------|----------------------------------------------------------------------------------------------------|
| Store                            | Folder in which interactions will<br>be placed by fetchers to await<br>processing by SpeechMiner.                                                                                                    | The system can have multiple store<br>folders—for example, if there are multiple<br>storage media used for storing the<br>processed data, you can create a folder<br>on each of them.                                                                                                    |
| Filtered                         | Folder in which interactions with<br>non-existant or inactive<br>Programs will be placed.                                                                                                    | One for each site in the system.                                                                                                    |
| Grammar                          | The "package" folder, in which<br>the rules for processing voice<br>interactions, including those<br>defined in SMART, are stored.                                                                                                    | One for the entire system.<br><b>Note:</b> If you want to have more than one<br>copy of the folder, you can create<br>additional folders and configure<br>SpeechMiner to use them. If you do this,<br>SpeechMiner will save the same content<br>in each of the folders, so that you will<br>have backups. |
| Index                            | Folder in which the system will<br>store an index of calls,<br>metadata, and events, so that<br>they can be found quickly<br>during searches.                                                                                                    | One for the entire system.                                                                                                    |
|                                  |                                                                                                    | One for the entire system.                                                                                                    |
| Backup                           | Folder in which SpeechMiner<br>will store backups of SMART<br>definition sets (Program, Topic,<br>and Category definitions).                                                                                                    | <b>Note:</b> If you want to have more than one copy of the folder, you can create additional folders and configure SpeechMiner to use them. If you do this,                                                                                                    |

SpeechMiner will save the same content in each of the folders, so that you will have backups.

## Uninstalling SpeechMiner

SpeechMiner components can be installed on one machine or numerous machines. If SpeechMiner components are installed on more than one machine, you must perform the following procedure on each machine.

#### Procedure

1. Double click **uninst.exe** in the C:\Program Files (x86)\Genesys\software. The SpeechMiner component is uninstalled.

#### Important

Uninstall does not remove **Nuance** data files from the Recognition computers. Delete the **Nuance Recognizer** folder from C:\Program Files

(x86)\Nuance if you do not plan on using this machine for recognition. Nuance data files are only located in machines on which UPlatform and SMART were installed

# **Configuring SpeechMiner**

This topic explains how to configure SpeechMiner after it is installed. SMConfig is used to perform the majority of the SpeechMiner configuration. For information about installing SMConfig, see Installing the Components.

SMConfig is a Windows application that can be installed on any machine on your network. Once installed it can be used to configure the entire SpeechMiner system.

The following sections describe the steps that you must perform before you can begin working with SMConfig:

# Permissions

## **Required Permissions**

The user account from which SMConfig is opened must have read, write, and modify permissions on the local installation folder and files.

For most of the configuration changes you can perform using SMConfig, you will need Administrator privileges on the current machine or on other machines. For each configuration task described below, the required permissions are listed. If you are running SMConfig as a non-administrator user, and errors are generated during the configuration process, make sure that you have the right permissions for the task.

In Windows Vista and later versions of Windows, if **User Access Control** is enabled, SMConfig will automatically require you to run it with administrator privileges. If **User Access Control** is disabled, it is recommended to manually run SMConfig with administrator privileges. To do this, right-click the **SMConfig** icon, and then select **Run as administrator**.

For more information on the permissions required for the other SpeechMiner components, see Configuring Permissions.

# **Database Connection**

## **Encrypting the Connection to the Database**

The connection between SMConfig and the database can be encrypted to ensure that confidential data cannot be intercepted and viewed by unauthorized people. This option is configured by the system administrator on the SQL database server. Three encryption settings are defined there:

- Always use encryption
- Never use encryption
- Use encryption when the user requests it

If the latter setting is implemented in your system, you can choose to use an encrypted connection when you log into SMConfig. If the database server is configured to always

encrypt or not to encrypt at all, you cannot change this option when you log into SMConfig, and selecting one of the options has no affect.

# Starting SMConfig

## Starting SMConfig

SMConfig can be run on any machine in your system in which it is installed. During installation, an SMConfig icon is placed on the desktop of the machine.

You can log into SMConfig in one of the following ways:

- Using a SpeechMiner user account
- · Using the Windows account you used to log onto the PC
- Using a Genesys user account and connecting to a Genesys configuration server for confirmation

Important

Genesys Authentication is only implemented if SpeechMiner is deployed with GIR.

To open SMConfig:

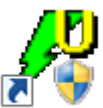

1. On the desktop of the computer, double-click the **SMConfig** icon. The **SMConfig** - **Login** dialog box appears.

| / <sup>U</sup> SMConfig - | Login 🗙                          |
|---------------------------|----------------------------------|
| SpeechMi                  | ner Authentication               |
| C Windows                 | Authentication<br>Authentication |
| Build:                    | 7055                             |
| Username:                 | administrator                    |
| Password:                 |                                  |
| DB Settings:              | Þ                                |
|                           |                                  |
|                           | OK Cancel                        |

- 2. Select the type of user account you want to use to log into SpeechMiner:
  - **SpeechMiner Authentication:** Use a username and password that are managed by SpeechMiner.
  - Windows Authentication: Use the username and password you used to log into Windows.
  - Genesys Authentication: Use a Genesys username and password.

Genesys authentication users can only be set in Genesys Administration Extension (GAX).

3. In the **Username** and **Password** fields, type your username and password.

| Imp | Important                                                                                                    |  |  |
|-----|----------------------------------------------------------------------------------------------------|--|--|
| •   | If you are logging in using Windows<br>Authentication, your username and password<br>are inserted automatically, and the username is<br>in the form domain\username. |  |  |

4. If this is the first time you are opening SMConfig on this computer, or if you want to change the existing database settings, click the **DB Settings** arrow. The **Login** dialog box expands and displays the database settings.

| Important                                                                                                    |  |
|----------------------------------------------------------------------------------------------------|--|
| <ul> <li>If you do not need to set or modify the database<br/>settings, skip this and the next step.</li> </ul> |  |

| / <sup>V</sup> SMConfig - Login                                                                                                    | ×                                                                                                    |
|----------------------------------------------------------------------------------------------------|----------------------------------------------------------------------------------------------------|
| <ul> <li>SpeechMiner Authentication</li> <li>Windows Authentication</li> <li>Genesys Authentication</li> <li>Build: 7055</li> <li>Username: administrator</li> <li>Password:</li> <li>DB Settings:</li> </ul> | DB Properties  SQL Server Authentication  Windows Authentication  Server: demo  Port: 51606  Username: sa  Password: Database: ibby_instal  Encrypt connection |
| OK Cancel                                                                                                    |                                                                                                    |

5. Fill in the fields as follows:

| Field                                     | Description                                                                                                    |
|-------------------------------------------|----------------------------------------------------------------------------------------------------|
| SQL Server<br>Authentication<br>/ Windows | Select SQL Server Authentication if the username and password<br>for accessing the database are managed on the SQL server.<br>SelectWindows Authentication if you log into the database using<br>the same username and password you used to log into Windows. |
| Authentication                            | <b>Note:</b> If you are not sure which option to choose, consult your system administrator.                                                                                                    |

|                       | The name of the database server                                                                                                    |
|-----------------------|----------------------------------------------------------------------------------------------------|
| Server                | <b>Note:</b> If the database is a named instance on the server, enter both the server name and the instance name, in the format server_name\instance_name.                                                                                                    |
|                       | The port to use to connect to the database server                                                                                                    |
| Port                  | <b>Note:</b> This should normally be left as <default>, even if the database is a named instance.</default>                                                                                                    |
|                       | The username to use to connect to the database                                                                                                    |
| Username              | <b>Note:</b> This field is not available when Windows Authentication is selected. In this case, the username is automatically taken from the username used to log into Windows.                                                                                                    |
|                       | The password to use to connect to the database                                                                                                    |
| Password              | <b>Note:</b> This field is not available when <b>Windows Authentication</b> is selected. In this case, the password is automatically taken from the username used to log into Windows.                                                                                                    |
| Database              | The name of the database                                                                                                    |
|                       | If encrypting the connection to the database is optional in your system, select this option to activate encryption.                                                                                                    |
| Encrypt<br>connection | <b>Note:</b> If encryption is always turned on in your system, selecting<br>or clearing this option will have no effect. If encryption is always<br>turned off in your system, selecting this option will prevent<br>SMConfig from connecting to the database server and you will<br>not be able to log in. In this case, an error message stating,<br>Could not connect to database. Please check<br>database settings, will appear when you click <b>OK</b> . |

6. If you have chosen to log in using Genesys authentication, an additional option, Configuration Server Settings, appears below DB Settings. If this is either the first time you are opening SMConfig on this computer, or you want to change the existing Genesys configuration server settings, click the Configuration Server Settings arrow. The Login dialog box expands and displays the configuration-server settings.

If you do not need to set or modify the Genesysauthentication settings, skip this and the next step.

| / <sup>9</sup> SMConfig - Login                                                                                                    | ×                                              |
|----------------------------------------------------------------------------------------------------|------------------------------------------------|
| SpeechMiner Authentication     Windows Authentication     Genesys Authentication     Build: 7055     Username:     Password:     DB Settings:     Configuration Server Settings: | Configuration Server Properties Server : Port: |
| Configuration Server Settings:                                                                                                    |                                                |
| OK Cancel                                                                                                    |                                                |

- 7. Enter the name of the server and the port to use to verify the user information, as follows:
  - Server—Enter the name of the configuration server.
  - Port—The port to use to connect to the configuration server in order to verify the user information.

After setting or updating the configuration server host and port in SMConfig (either in the Login window, or in the Sites and Machines panel), the IIS should be restarted.

8. Click **OK**. You are logged into the system, and the **SpeechMiner Configuration Tool** (SMConfig) window opens with the first screen, **Sites and Machines**, displayed.

| SpeechMiner Config | guration Tool - 8.5                                                                                                    |     |
|--------------------|----------------------------------------------------------------------------------------------------|-----|
| Sites & Machines   | Sites & Machines                                                                                                    |     |
| License            | Validate input, filtered, store and installation folders       Cross ste processing allowed         Prefer compressed remote audio         Machines & Tasks         Image: Start Start |     |
| Sergices<br>Audio  | Package Folders                                                                                                    |     |
| Index              | ✓ Validate Report Server       ✓ Validate Report Server         Report Server       Grad 100         Server Name:       Grad 100         Protocol:       http:         Port:       80         Vitual Folder:       Report Server         Server Name:       Grad 100         Port:       80         Vitual Folder:       Report Server         Default Language:       American English         Server Name:       Select Languages         Port:       2020                                                                                                    | ave |

The SMConfig interface contains panels (**Sites and Machines**, **Reports**, etc.) in which various categories of configuration settings can be accessed.

To open a panel:

• On the left side of the window, select the icon of the panel. The panel opens on the right side of the window.

# **Saving Changes**

# Saving the Changes in SMConfig

Changes you make in one panel of SMConfig are saved temporarily if you open a different panel. Nonetheless, you must click **Save** in each panel to save the settings in that panel.

After you click **Save**, before the settings are actually saved, some settings go through a validation process. Validation ensures that the locations specified for folders and files exist and can be accessed, and checks that certain important parameters are configured properly. Certain key settings are always validated when Save is selected; you can choose to have the system validate certain others if you wish.

During the validation process, a Progress window is displayed. The window lists the stages of the validation process as they are completed, with an icon indicating the status of each stage.

| lcon         | Description                                                                                                    |
|--------------|----------------------------------------------------------------------------------------------------|
| $\checkmark$ | Success: Validation of the stage was successful.                                                                               |
| Â            | <b>Warning:</b> Validation of the stage was successful, but some problematic issues were detected.                             |
| 8            | <b>Failure:</b> Validation of the stage failed, because of the problems indicated. No changes to the configuration were saved. |

When the process is complete, the **Close** button at the bottom of the window becomes active. If validation was successful, the last line of the log says **Done**. If the **Progress** window contains any stages that failed (indicated by <sup>3</sup>), the entire save process is cancelled. The following screenshots depict examples of each status:

| Progress                      |       |          |
|-------------------------------|-------|----------|
| Messages                      |       | _        |
| √ validating site 1 (Detroit) |       | _        |
| ✓ Done.                       |       |          |
|                               |       |          |
|                               |       |          |
|                               |       |          |
|                               |       |          |
|                               |       |          |
|                               |       |          |
|                               |       |          |
|                               |       |          |
|                               |       |          |
|                               |       |          |
|                               |       | _        |
|                               |       | <u> </u> |
|                               |       |          |
|                               |       | -        |
|                               | Close |          |
|                               |       | 11.      |

| P | rogress                                                                                                    |   |
|---|----------------------------------------------------------------------------------------------------|---|
|   |                                                                                                    | - |
|   | Messages                                                                                                    | 1 |
|   | validating site 1 (Detroit)                                                                                  |   |
|   | Failed to access the report server Invalid URI: The hostname could not be parsed.                            |   |
|   | The new package folder "\\libbyinst\c\$\data\grammars\' could not be found. It was added to the system       |   |
|   | Notify web on machine \\LIBBYINST failed. If this is the first time the system is being configured please ig |   |
|   | √ Done.                                                                                                    |   |
|   |                                                                                                    |   |
|   |                                                                                                    |   |
|   |                                                                                                    |   |
|   |                                                                                                    |   |
|   |                                                                                                    |   |
|   |                                                                                                    |   |
|   |                                                                                                    |   |
|   |                                                                                                    |   |
|   |                                                                                                    |   |
|   |                                                                                                    |   |
|   |                                                                                                    |   |
|   |                                                                                                    |   |
|   |                                                                                                    | 1 |
|   |                                                                                                    | 1 |
|   |                                                                                                    |   |
|   |                                                                                                    |   |
|   | ×                                                                                                    |   |
|   | Close                                                                                                    |   |
|   |                                                                                                    | / |
|   |                                                                                                    | ] |

| Progress                                                                            |
|-------------------------------------------------------------------------------------|
| Messages                                                                            |
| √ validating site 1 (Detroit)                                                       |
| √ validating site 2 (Vancouver)                                                     |
| S Filtered folder is missing for site Vancouver                                     |
| S There should be at least one store folder for site Vancouver                      |
| S Computer list is empty for site Vancouver                                         |
| A Failed to access the report server Invalid URI: The hostname could not be parsed. |
|                                                                                     |
|                                                                                     |
|                                                                                     |
|                                                                                     |
|                                                                                     |
|                                                                                     |
|                                                                                     |
|                                                                                     |
|                                                                                     |
|                                                                                     |
|                                                                                     |
|                                                                                     |
|                                                                                     |
|                                                                                     |
|                                                                                     |
|                                                                                     |
| Close                                                                               |
|                                                                                     |
|                                                                                     |

To see details about a warning or failure:

• In the Progress window, select the item. Details are displayed at the bottom of the window.

| Pro   | gress                                                                                                    |   |
|-------|----------------------------------------------------------------------------------------------------|---|
| Pro   | Messages<br>√ validating site 1 (New York)<br>Notify web on machine \\LIBBYINST failed. If this is the first time the system is being configured please ig<br>√ Done.                                               | 9 |
| Z igy | lotify web on machine \\LIBBYINST failed. If this is the first time the system is being configured please<br>gnore this warning.<br>Veb service URL: http://\LIBBYINST:80/speechminer/webServices/notification.asmx |   |
|       | Qlose                                                                                                    |   |

After the configuration changes are successfully saved, a **Restart Services** message appears.

| Restart Services                                                                              | × |  |
|-----------------------------------------------------------------------------------------------|---|--|
| The changes you have made will not take effect until<br>the UPlatform services are restarted. |   |  |
| To choose which services to restart, or to start new services,<br>go to the Services panel.   |   |  |
| Would you like to automatically restart all running services?                                 |   |  |
| Yes No                                                                                        |   |  |

Select **Yes** to restart all of the services, or **No** if you prefer to restart them later (either after you make additional configuration changes, or manually from the **Services** panel.)

# **Using SMConfig**

This section describes how to use SMConfig to configure the Enterprise.

## Using the SMConfig to Configure SpeechMiner

The section describes the sections of SMConfig.

# Sites & Machines

#### Sites & Machines

The first panel of the **SMConfig** application, **Sites & Machines**, is used to configure the layout of the system as well as some other system-wide parameters.

This tool enables you to configure sites, machines and tasks, and system index searches.

|                  | × □ •                                                                                                    |
|------------------|----------------------------------------------------------------------------------------------------|
| Sites & Machines | Sites & Machines                                                                                                    |
| Reports          | Site Name:     default     Filtered Dir:     \\ttr\fs1\QAStore\QA_data\sf       Imput Folders     Imput Folders     Imput Folders       Imput Folders     Imput Folders       Imput Fold |
| E.<br>License    | Validate input, filtered, store and installation folders  Cross site processing allowed  Rrefer compressed remote audio  Machines & Tasks                                                                                                    |
| Services         | Name         Tasks           TLVQAVM02         WebServer InteractionReceiver ReportCaching(1) Index(1) Monitor(1)                                                                                                    |
| Audio            | Package Folders Backup Folders Nttv\gastore\ga_data\n_853                                                                                                    |
| Q<br>Index       | Configuration Servers                                                                                                    |
| Recording        | Email Server:     demo.com       Alerts Email:     demo@demo.com       Index Folder:     \\\\\\\\\Sharon\n_853_75                                                                                                    |
|                  | Default Languages                                                                                                    |

## **Configuring Sites**

A *site* is a single geographical location in which SpeechMiner servers are installed. One SpeechMiner system, which has one database, can have a number of sites. All the sites configured in the **Site** section of the **Sites & Machines** panel are locations that connect to the SpeechMiner database. If your SpeechMiner is set up in more than one location, configuring each location as a site helps to minimize the bandwidth needed for call processing.

Every SpeechMiner system has at least one site. The first site is created automatically, and is initially called "default." Immediately after SpeechMiner is installed, the "default" site is

automatically configured to include all the servers in the local network. You can change the name of the default site, and add sites, as required. If you create new sites, you can move servers that are listed under the default site to other sites.

# **Permissions**

## **Required Permissions**

Validation of the input, filtered, store, and installation folders can only be performed if the user account used to log into SMConfig has administrator permissions on the machine that is being configured. This is because SMConfig must use the \$ share to check that the installation folder exists.

# **Default Site**

#### **Configuring the Default Site**

Some of the settings in the **Sites & Machines** panel are configured per site, and others are configured for the entire system. This section explains how to configure the default site by configuring the site and system settings defined in the **Sites & Machines** panel.

After you configure the settings, and click Save to save them, SMConfig automatically validates the key folders you specified by checking that they exist and are configured with the required permissions. Validation is always performed on the items listed under Machines and Tasks. Validation of other settings is optional, as indicated below. For additional information, see Saving Changes.

To configure the default site:

1. In the Sites & Machines panel, fill in the fields as follows:

| Field        | Description                                                                                                    |
|--------------|----------------------------------------------------------------------------------------------------|
| Site Name    | The name of the site. Initially, the site is called "default." Modify this field to change the name.                                                                   |
| Filtered Dir | Enter the location of the folder called filtered that you created (see Creating the Required Folders). For example, the required path format is \\computer\data\input. |

| Input Folders                                                            | Click is to add a line to the list. Then, modify the line to give the location of the input folder you created (see Creating the Required Folders).<br>If you will be using multiple input folders for this site, repeat this procedure to add additional lines to the list, as necessary. For example, the required path format is \\computer\data\input.                                                                                                    |
|--------------------------------------------------------------------------|----------------------------------------------------------------------------------------------------|
| Store<br>Folders                                                         | Click On add a line to the list. Then, modify the line to give the location of the store folder you created (see Creating the Required Folders).<br>If you will be using multiple store folders for this site, repeat this procedure to add additional lines to the list, as necessary.                                                                                                    |
| Validate<br>input,<br>filtered,<br>store, and<br>installation<br>folders | Select this option if you want SMConfig to validate the input, filtered, store, and installation folders after you click Save (see Saving Changes).                                                                                                    |
| Cross site<br>processing<br>allowed                                      | If your system will have more than one site, select this option to<br>enable processing of interactions from other sites at this site.<br>When this option is selected, the Recognizers at this site will give<br>priority to processing local files, but no local files need to be<br>processed, they will process calls from remote locations.<br>Selecting this option can improve the overall performance of the<br>system, but it does mean that audio files will be transmitted over<br>the network.                                                 |
| Prefer<br>compressed<br>remote audio                                     | If cross-site processing is activated, select this option to give<br>priority to compressed audio files if they are available. If this<br>option is selected, when call data is transmitted from a remote site<br>to this site for processing, the system will send the compressed<br>versions of calls if they are available. In this case, the compressed<br>audio will be decompressed before being processed by the<br>Recognizer. Even so, the quality of the audio input may be<br>diminished slightly, and this may impact the recognition quality. |

|                              | <b>Note:</b> This option is only available when Cross site processing allowed is selected.                                                                                                    |
|------------------------------|----------------------------------------------------------------------------------------------------|
| Machines<br>and Tasks        | List all the SpeechMiner machines at the site, and configure the tasks that will run on each machine, as explained under Configuring Machines and Tasks.                                                                                                    |
| Package<br>Folders           | Click is to add a line to the list. Then, modify the line to give the location of the grammars folder you created (see Creating the Required Folders).<br>If you will be using multiple grammars folders in your system, repeat this procedure to add additional lines to the list, as necessary. For example, the required path format is \\computer\data\input.                                                                                                    |
| Backup<br>Folders            | Click to add a line to the list. Then, modify the line to give the location of the backup folder you created (see Creating the Required Folders).<br>If you will be using multiple backup folders in your system, repeat this procedure to add additional lines to the list, as necessary. For example, the required path format is \\computer\data\ input.                                                                                                    |
| Validate<br>Report<br>Server | Select this option if you are configuring SpeechMiner to use a report server. SMConfig will check that the parameters are correct.<br><b>Note:</b> If you select this option, SMConfig will try to validate that the user who is running SMConfig has access to the report web service and can call methods using this web service. Therefore, the user account that was used to run SMConfig must have the Content Manager role on the report server (see Configuring Permissions for UPlatform). Folders Select this option if you want SMConfig to check whether the Package, Backup, and Index folders exist and are configured properly. |
| Report<br>Server             | Fill in the fields in this area as follows:                                                                                                    |

|                     | <ul> <li>Server Name: The name of the machine on which the report server is installed</li> <li>Protocol: The protocol SpeechMiner must use to connect to the report server</li> <li>Port: The port SpeechMiner must use to connect to the report server</li> <li>Virtual Directory: The folder of the reports on the report server—usually named ReportServer. If the database is a named instance, enter both the folder name and the instance name, in the format ReportServer_</li> <li>Note: If you plan to use the report server, select Validate Report Server.</li> </ul> |
|---------------------|----------------------------------------------------------------------------------------------------|
| Email               | <ul> <li>Fill in the fields in this area as follows:</li> <li>Email Server: The name of the email server SpeechMiner must use to send alerts, notifications, and reports</li> <li>Alerts Email: The email address SpeechMiner must use as the sender address when it sends email notifications</li> </ul>                                                                                                    |
| Index Folder        | Click to add a line to the list. Then, modify the line to give the location of the index folder you created (see Creating the Required Folders).<br>For example, the required path format is \\computer\data\ index.                                                                                                    |
| Default<br>Language | Select the default language for new Programs that are opened in SMART. (If additional languages are installed in SpeechMiner, the languages of individual Programs can be changed in SMART when the Programs are created.)<br>Note: Only the languages selected under Select Languages appear in the dropdown list.                                                                                                    |
| Select<br>Languages | Select all of the languages for which you will want to perform speech recognition. These languages will appear as language options in SpeechMiner and in SMART.                                                                                                    |

**Note:** In order to create and apply Programs in these languages, their language packs must also be installed. The language packs are installed as part of the SpeechMiner installation process (see Running the Setup Program and Installing SMART). **Note:**The language selections here do not affect the language of the webbased interface. The interface language is selected in the settings of the Web server, under **Machines & Tasks**.

If users will use Genesys credentials to log into any of the

SpeechMiner components from this site, Click is to add a line to the list and modify it so that it points to the location of the Genesys Configuration server (that is, <config\_server>:<port>).

• **Server Name:** The name of the machine on which the Genesys configuration server is installed

Configuration• Port: The port SpeechMiner should use to connect to the<br/>configuration server

To configure backup configuration servers, add additional lines with their details. After setting or updating the configuration server host and port in SMConfig (either in the Login window, or in the Sites and Machines panel), the IIS should be restarted.

 Click Save. The system validates the settings, and then, if the validation is successful, implements them. The Progress window opens and shows information about the implementation process.

# Add a Site

#### Adding a Site

If your system will have servers at more than one site, you can add additional sites to the configuration in SMConfig. A new tab is added to the **Sites & Machines** panel for each site you create. The settings in the upper half of the panel, under **Sites** and **Machines and Tasks** are configured for each site. The settings in the lower half of the panel are configured for each site.

Before you begin adding the site, create filtered, input, and store folders on a machine at the new site (see Creating the Required Folders).

To add a site:

- 1. In the upper-left of the **Sites & Machines** panel, select:
- 2. Under **Site Name**, modify the name as required. The name of the tab is automatically updated.

| Sites & Machines                                                                |                                                               |  |  |
|---------------------------------------------------------------------------------|---------------------------------------------------------------|--|--|
| New York     San Diego       Site     Site Name:       Site Name:     San Diego | Filtered Dir:                                                 |  |  |
| Validate input, filtered, store and installation folders                        | Cross site processing allowed  Prefer compressed remote audio |  |  |
| Machines & Tasks                                                                |                                                               |  |  |
| Name Tasks                                                                      |                                                               |  |  |
|                                                                                 |                                                               |  |  |

3. Under Sites and Machines and Tasks, fill in the fields for the new site.

## **Configuring Machines and Tasks**

The **Sites & Machines** panel must list all the machines used by SpeechMiner at each site, and the tasks they will run. Before you begin configuring the settings in this panel, map out the machines in your system, their specifications, the sites at which they are located, and the tasks that must be performed at each site. Using this information, you can decide which tasks to run on each machine.

In SMConfig, in the Sites and Machines panel, when the system tasks are saved, warning messages indicate that the system does not include

Categorizer, Active Search and Exploration tasks. These messages can be ignored when working in Recording UI Mode, since these tasks are not available in this mode.

# **Choose the Task**

**Choosing Which Tasks to Run on Each Machine** 

Before you can configure the machines and their tasks, you must decide which tasks to assign to each machine. Each machine can have a number of different roles at one site. The entire system must include machines that fill all of the following roles:

- Web server: Runs the SpeechMiner web-based interface.
- Interaction Receiver: Used for the Recording UI and Recording+Analytics modes. It receives interaction data and metadata from the Genesys Interaction Recording system, inserts it into the SpeechMiner database, and places the data files in the Store folder to await processing.
- Fetcher: Takes unprocessed interaction data and metadata from the input folder (where the UConnector placed it after retrieving it from the recording system), inserts it into the SpeechMiner database, prepares the data files for processing by SpeechMiner, and places it in the store folder to await processin.
- **Call Recognizer:** Processes call audio according to the requirements of the program to which the call belongs by transcribing the text and identifying topics and other events in it.
- Indexer: Maintains an index of calls, metadata, and events, so it can be searched quickly.
- **Report caching:** Runs reports that are included in active users' Views pages overnight so that they can be displayed quickly in their widgets when the users open their Views pages; the amount of time to store cached results is configured in the Reports panel.
- Active Search Manager: Enables the Active Search feature to work in the webbased interface.
- **Exploration:** Performs the data analysis required for the Exploration feature of the web-based interface.
- **Recategorizer:** Assigns Categories to the processed interactions in accordance with the Category definitions defined in the system.
- Text Recognizer: Processes written interaction input data and identifies Topics and other events in it.

### Important

The Exploration and Active Search tasks use the Index folder. Machines that perform these tasks must be physically connected to the same LAN as the

be physically connected to the same LAN as the Index folder and the Index task).

Normally, each site will have:

- · One Web server
- One or more fetchers
- Several Recognizers, Recategorizers, Active Search Managers, and Monitors
- One or more Indexer tasks (The Indexer tasks should only be configured on machines that are located on the same local network as the index folder.)

### Important

Monitors run on all computers in the system. Because of this, there is no option to assign the Monitor task to specific machines, and it does not appear in the list of roles above.

θ

It is recommended to run the Recategorizers and the Active Search Managers on the same machines as the Recognizers.

**Optimizing the Number of Fetchers** 

To optimize the rate at which interaction data is fetched, multiple fetchers can run simultaneously. You can configure SpeechMiner to employ multiple fetchers on one or more machines. However, if too many fetchers run on a single machine simultaneously, the CPU

may not be able to run all of its tasks efficiently. The optimal number of fetchers to run on a single machine is a function of how powerful the CPU of the machine is. A general starting point on a new SpeechMiner installation is to assign 0.5 fetcher tasks per core on each fetcher machine. Normally, two fetchers will maximize the CPU usage on a quad-core machine.

**Optimizing the Number of Call Recognizers** 

To maximize the speed of interaction processing, multiple Call Recognizers can run simultaneously. You can configure SpeechMiner to employ multiple Call Recognizers on one or more machines. However, if too many Call Recognizers run on a single machine simultaneously, the CPU may not be able to run all of its tasks efficiently. The optimal number of Call Recognizers to run on a single machine is a function of how powerful the CPU of the machine is and how many Topics must be recognized concurrently. A general starting point on a new SpeechMiner installation is to assign 1.5 Recognizer tasks per core on each Recognition machine. Normally, six Call Recognizers will maximize the CPU usage on a quad-core machine.

### Important

The total number of recognition tasks cannot exceed

the number in the SpeechMiner license under <maxCallProcessing>xx</maxCallProcessing>.

The Call Recognizers in your system are run by a special Recognition process (uRecognizer.exe) that is distinct from the Platform process (uPlatform.exe). Each Recognition process can manage multiple Call Recognizers. You can configure the maximum number of Call Recognizers that should be managed by each Recognition process. If the number is too low, performance may be impacted; if it is too high, the process may run out of memory. Running more than six Call Recognizers per process is not recommended. Unless you are running the processes on a virtual machine(VM), it is recommended to configure the system to run at most six Call Recognizers per process. Then, if you encounter memory problems, reduce this number as necessary to eliminate the problems. On a virtual machine, it is highly recommended to run only two Call Recognizers per process. If you run more than two Call Recognizers simultaneously on a VM, they slow one another down considerably. This recommendation is relevant for virtual machines running either on VMware or Hyper-V servers.

# **Configure the Machine**

**Configuring the Properties of a Machine** 

You configure the properties of a machine by selecting the tasks it should perform.

To configure the properties of a machine:

1. Under **Machines & Tasks**, double-click the machine. A **Properties** window opens and displays the properties of the machine.

| / <sup>9</sup> Properties |                         | ×  |
|---------------------------|-------------------------|----|
| Name:                     | LIBBY                   |    |
| Installation Folder:      | E:\Genesys\software     |    |
| 🔽 Web Server              |                         |    |
| Protocol:                 | http:                   |    |
| Port:                     | 80                      |    |
| Virtual Folder:           | speechminer             |    |
| Language:                 | English 💌               |    |
| 📕 Search u:               | sing remote web service |    |
| Computer                  |                         |    |
| Interaction Rec           | eiver Parameters        |    |
| Fetcher                   | 2 🕂 Parameters          |    |
| Call Recognizer           | r 6 📑 Parameters        |    |
| Indexer                   |                         |    |
| Report Caching            | <b>)</b>                |    |
| Active Search I           | Manager                 |    |
| Exploration               |                         |    |
| 🔽 Recategorizer           |                         |    |
| 🔽 Text Recognize          | er                      |    |
| (                         | DK Cancel               | // |

2. Select all of the tasks the machine should perform.

- If you selected Web Server, select the protocol, specify the port and virtual folder, and select the langauge of the web-based interface. In addition, if the index folder used by the system is on a different network, it is recommended that you configure your web server to work with the remote web service. For additional information about this option, see Remote Index Search.
- 4. If you selected Interaction Receiver, click the Parameters button to its right. In the dialog box, enter the location of the Interaction Receiver Input folder in which the audio files received from the Genesys Interaction Recording solution will be placed, and then click OK. Note that the Interaction Receiver Input folder is not the same folder as the Input folder used by the fetchers.
- 5. If you selected **Fetcher**, configure the **Fetcher** settings as explained below.
- If you selected Call Recognizer, configure the Call Recognizer settings as explained below.
- 7. Click **OK**. The machine is added to the list of machines at the site.

**Configuring the Settings of the Fetchers** 

To configure the settings of the fetchers:

- 1. To the right of the **Fetcher** checkbox, select the number of fetchers that should run on the machine.
- 2. Click the **Parameters** button. The **Fetcher Parameters** window opens and displays a list of all the input folders that are configured for the site.

| 1 | <sup>9</sup> Fetch | er Parameters                 | ×                  |
|---|--------------------|-------------------------------|--------------------|
|   |                    |                               |                    |
|   |                    | Input Folder                  | Number of Fetchers |
|   | •                  | \\tlv1\qastore\libby8_0\input | 2                  |
|   |                    |                               |                    |
|   |                    |                               |                    |
|   |                    |                               |                    |
|   |                    |                               |                    |
|   |                    |                               |                    |
|   |                    |                               |                    |
|   |                    |                               |                    |
|   |                    | OK Cancel                     |                    |
|   |                    |                               |                    |

- Under Number of Fetchers, specify how many fetchers should retrieve interaction data from each input folder. Modify the values so that the sum of all the fetchers defined matches the number of fetchers that you specified should run on the machine.
- 4. Click OK.

Configuring the Settings of the Call Recognizers

To configure the settings of the Call Recognizers:

- 1. To the right of the **Fetcher** checkbox, select the number of Call Recognizers that should run on the machine.
- 2. Click the **Parameters** button. The **Recognizer Parameters** window opens and displays a list of all the input folders that are configured for the site.

| / <sup>19</sup> Recognizer Parameters     | ×      |
|-------------------------------------------|--------|
| Maximum number of recognizers per process | 6      |
| Server port range start                   | 2001 🕂 |
| Limit number of Active Search recognizers | 0 -    |
| OK Cancel                                 |        |

3. Fill in the fields as follows:

| Field                                                 | Description                                                                                                    |
|-------------------------------------------------------|----------------------------------------------------------------------------------------------------|
| Maximum<br>number of<br>recognizers<br>per<br>process | How many Call Recognizers can be handled by each process.                                                                                                    |
| Server port<br>range start                            | The ports that will be used by the Call Recognizers; the system will<br>use multiple ports, as necessary, beginning with the port entered in<br>this field. By default, this is port 2001. You can change this number<br>if it conflicts with other port settings in your system. |
| Limit<br>number of<br>Active                          | Active Search is a feature that users can access from the SpeechMiner web-based interface. It allows users to reprocess calls in order to search for new terms that were not sought in the                                                                                        |

original processing. Active Search uses the same Call Recognizers that are used for the original processing of calls. If Active Search is running at the same time as routine call processing, it may slow the routine processing down considerably by using its Call Recognizers.

Search

- recognizers If Active Search is frequently run during the time when routine call processing is performed, you may wish to limit the number of Call Recognizers that can be used by Active Search at any given time. To do so, enter the maximum number of Call Recognizers that Active Search can use at one time.
- 4. Click OK.

Adding Machines to a Site

You can add machines to sites as required.

To add a machine to a site:

- 1. Under Machines & Tasks, click <sup>1</sup> A blank Properties window opens.
- 2. Fill in the name and properties of the machine.
- 3. Click **OK**. The machine is added to the list of machines at the site.

## **Configuring Remote Index Search**

The index is a collection of system files. When SpeechMiner searches for calls in the index, it reads the index files from the hard drive on which they are stored. These index files can be on the hard drive of the machine performing the search (the Web server), on a different machine on the same LAN, or on a different machine on a remote LAN.

Whenever the index folder is on a different machine from the Web server performing the search, Windows sharing is used to enable the Web server to access the index files. If both machines are on the same LAN, this arrangement should not cause any performance issues. But when the Web machine and the index machine are on different sites that connect to one another over the internet, accessing the system files on the index machine directly, via Windows sharing, can be slow, especially if the index files are large.

To solve this issue, each Web machine can be configured to either search the index files directly or to use Web service calls.

Consider, for example, a SpeechMiner system that has two sites: Both sites have Web servers, and the second site also stores the index files. In this system, we configure the Web server at Site 2 to search the index files directly, because the index files are located on the same machine as the Web server. On the other hand, we configure the Web server at Site 1 to search the index using Web service calls to the Web server at Site 2. This arrangement is illustrated in the following diagram:

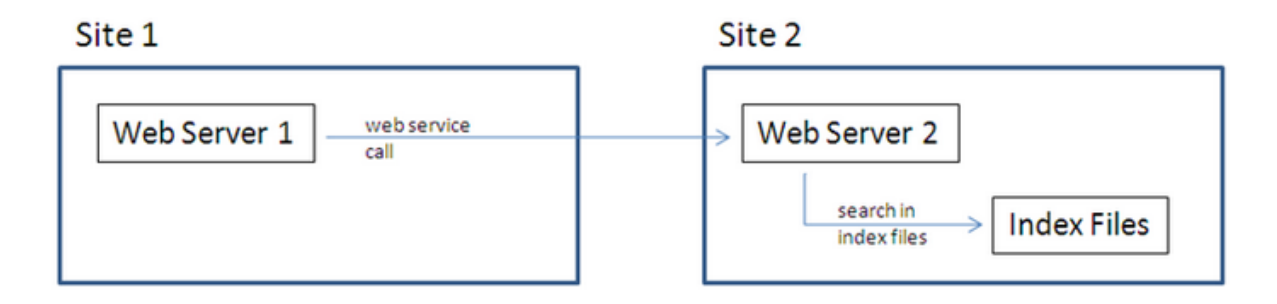

This configuration is set up in the **Properties** windows of each of the machines in the system.

| / <sup>9</sup> Properties                | ×   |
|------------------------------------------|-----|
| Name: LIBBY                              |     |
| Installation Folder: E:\Genesys\software |     |
| ☑ Web Server                             |     |
| Protocol: http:                          |     |
| Port: 80                                 |     |
| Virtual Folder: speechminer              |     |
| Language: English                        |     |
| Search using remote web service          |     |
| Computer:                                |     |
| ✓ Interaction Receiver Parameters        |     |
| Fetcher 2 Parameters                     |     |
| Call Recognizer 6 Parameters             |     |
| Indexer                                  |     |
| Report Caching                           |     |
| Active Search Manager                    |     |
| Exploration                              |     |
| Recategorizer                            |     |
| Text Recognizer                          |     |
| OK Cancel                                | /// |

To configure a Web server to search the system files directly:

• In the **Properties** window of the Web server, clear the **Search using remote web service** checkbox.

To configure a Web server to search the system files by calling the Web service on another machine:

• In the **Properties** window of the Web server, select the **Search using remote web service** checkbox. The **Computer** field becomes active.

• In the **Computer** field, select the Web server to which search requests should be sent.

# Licenses

## Licenses

For the system to process calls, enter the licenses you received from Genesys must be entered in the **Licenses** panel. The licenses are not included in the SpeechMiner installation folder.

|                  |                                                                                                    | _ 🗆 🗡  |
|------------------|----------------------------------------------------------------------------------------------------|--------|
|                  | Licenses                                                                                                    |        |
| Sites & Machines | SpeechMiner License:                                                                                                    | Browse |
| Reports          | <pre><?xml version="1.0" encoding="utf-16"?> <utopy> <li>clicense&gt; <client>DEM0</client> <expiration>02/25/2015</expiration> <maxcallprocessing>10</maxcallprocessing> <maxversion>8{/maxVersion&gt; </maxversion>8{/maxVersion&gt; </li></utopy></pre>                                     |        |
| License          | <matcomplianceenabled>False<br/><smatenterpriseenabled>False</smatenterpriseenabled><br/><coachingenabled>False</coachingenabled></matcomplianceenabled>                                                                                                    | -      |
|                  | Nuance License:                                                                                                    | Browse |
| Services         | This is a license issued by Nuance Communications, Inc.     This license certificate authorizes you to use the Nuance     software specified below.     This license created to fulfill order OR16242, ID 84930     Erceated on 2013-08-08-04-41:37.037     Created on 2013-08-08-04-41:37.037 | 1      |
| Audio            | VENDOR switningrid<br>USE_SERVER<br>INCREMENT osr_switner: switningrid 9.0.04-feb-2014 50 ISSUED=08-Aug-2013 \<br>INCREMENT osr_switner: switningrid 9.0.04-feb-2014 50 ISSUED=08-Aug-2013 \<br>SN=0R16242:84930 SIGN="1FD0 37C9 A078 FE8F 372C 0A0F 3E44 71FB \                               | -      |
| Q<br>Index       |                                                                                                    |        |
| Recording        |                                                                                                    |        |
| Logging          |                                                                                                    |        |
|                  |                                                                                                    | Save   |

To update the licenses:

- 1. Copy the text of the SpeechMiner license that was supplied.
- 2. In **SMConfig**, in the **Licenses** panel, paste the license text into the **SpeechMiner License** field.
- 3. Copy the text of the Nuance license that was supplied.
- 4. In **SMConfig**, in the **Licenses** panel, paste the license text into the **Nuance License** field.
- 5. Click Save.

### Important

If the license texts are stored in separate files, as an alternative to the procedure described above, you

can browse to locate the files. When you open the relevant file, its contents are automatically copied into the appropriate field.

# Services

## Services

The **Services** panel is used to manage the SpeechMiner services. You can use it to:

- Register all the SpeechMiner services on each machine in the system
- Update the SpeechMiner configuration files on each machine
- Start, restart, and stop services

You must perform these actions at the end of the installation process, and also whenever you add, change, or remove services or machines to or from the system. You can also use the **Services** panel to restart or stop services whenever necessary.

| Sites & Machines | Services<br>Create Performance Counters<br>Register services                                                             | Select/Deselect All Machine TLVQAVM02 | ]    |
|------------------|----------------------------------------------------------------------------------------------------|---------------------------------------|------|
| Reports          | Update config files     Encrypt config files     Use encrypted SQL connections     Credentials                           |                                       |      |
| E:               | Username Password Domain                                                                                                 |                                       |      |
| Services         | <ul> <li>Restart Services and leave status as is</li> <li>Stop Services</li> <li>Undate Nuance license server</li> </ul> |                                       |      |
| Audio            |                                                                                                    |                                       |      |
| Q<br>Index       |                                                                                                    |                                       |      |
| Recording        |                                                                                                    |                                       |      |
| Logging          |                                                                                                    |                                       |      |
|                  |                                                                                                    |                                       | Save |

# **Initial Configuration**

After you install SpeechMiner and configure its components in SMConfig, you must register all of the SpeechMiner services, update the SpeechMiner configuration files on each machine, and start all Uplatform servers. In addition, whenever you make changes to the system, you should follow the same procedures, as explained below. To configure the services in your system:

1. In the **Services** panel, fill in the fields as follows:

Field

Description

Create

Update

Select this option to configure the performance counters on each of the selected machines.

**Note:** Performance counters should normally be configured only performance once for each machine. Select this option for all machines when counters you first install SpeechMiner. Then, if you add new machines to the system, select this option for the new machines. Select this option to register the relevant services on each of the selected machines. When you select this option, the **Credentials** area becomes active. Enter the credentials of the Windows user that will run the services (typically, SMUSER). Notes: Service registration should be performed once for each machine when SpeechMiner is first installed. It should be performed again if Register the credentials of the Windows user account running the services services are changed. Select this option for all machines when you first install SpeechMiner. Then, if you add new machines to the system, select this option for the new machines. If the credentials given are for a local user on each machine rather than a domain user, under **Domain**, enter a "." (dot). The Uplatform service will be registered but the user will not have the "Run as Service" role. You will have to manually go to the Windows services management tool on each machine, enter the password, and click **Apply**.

Select this option to update the SpeechMiner configuration files on each of the selected machines.

When you select this option, the **Credentials** area becomes active. Enter the Windows user that will run the services(typically, SMUSER). In addition, the encryption options become active. Select the required options.

config files **Note:** Updating of configuration files should be performed once for each machine when SpeechMiner is first installed. It should be performed again if the credentials of the Windows user account running the services are changed. Select this option for all machines when you first install SpeechMiner. Then, if you add new machines to the system, select this option for the new machines.

| Restart<br>Services /<br>Stop<br>Services | <ul> <li>All the Uplatform services must be restarted after the installation and configuration processes are completed. To do this, under Restart Services and, select change status to run. Then, under Machine, make sure all servers on which Uplatform is installed are selected.</li> <li>Note: The restart and stop options in this panel should also be used whenever you need to restart or stop any of the SpeechMine servers (see Starting and Stopping the System).</li> </ul>                                                                                                    |  |
|-------------------------------------------|----------------------------------------------------------------------------------------------------|--|
|                                           | If your Nuance license servers are installed on central machines,<br>enter the list of servers and ports in this box. This will update the<br>selected machines' environment variables so that they point to<br>these license servers. Separate entries with semi-colons (;).<br>If you want SMART to access a central license server, add this                                                                                                    |  |
|                                           | environment variable to the machine on which SMART is installed:<br>SWILicenseServerList-port@server                                                                                                    |  |
| Update<br>Nuance<br>license<br>server     | <ul> <li>Select this option for all machines when you first install SpeechMiner. If you relocate the license server to a different machine, add additional servers, or remove existing ones, run this option and select all the machines in your system.</li> <li>If you are updating the Nuance license servers on remote machines, the Remote Registry service must be running on those machines. If it is not running on one of the machines, the error "Failed to update Nuance license on [MACHINE NAME]. The network path was not found." will appear in the <b>Progress</b> window.</li> <li>If you want a machine to work with a local license server, clear the text box, verify that the check box is selected and save.</li> </ul> |  |
| Select/<br>Deselect all                   | Select the checkbox to select all of the machines in the list below for updating. Clear it to clear all of the selections in the list.                                                                                                    |  |
| Machine                                   | Select the machines for which you want to implement the options you selected on the left side of the panel.                                                                                                    |  |
|                                           |                                                                                                    |  |

2. Click **Save**. The system begins to implement the settings you selected, and the **Progress** window opens and shows information about the implementation process.

# **Required Permissions**

The user account used to log into SMConfig must have the required permissions in order for SMConfig to perform the actions selected in the **Services** panel. Some of the requirements are for permissions on the local machine (the machine on which SMConfig is currently running); others are for permissions on the selected remote machines. The various options in the panel have different permission requirements, as explained in the following table:

| Option                            | Required<br>Permissions                                                                                                    | Additional Details                                                                                                    |
|-----------------------------------|----------------------------------------------------------------------------------------------------|----------------------------------------------------------------------------------------------------|
| Create<br>Performance<br>Counters | <ul> <li>For remote machines:<br/>Administrator privileges on the selected machines</li> <li>For the local machine:<br/>Under<br/>Windows Server 2008, Power User privileges</li> </ul> |                                                                                                    |
| Register<br>Services              | Administrator<br>privileges on the<br>selected machines.                                                                                                    | Administrator privileges on the selected machines<br>are required in order to register the Uplatform<br>service. These privileges are required for running<br>remote commands on the selected machines and<br>for registering the services using the Windows<br>Services API.                                                  |
| Update<br>Config Files            | Administrator<br>privileges on the<br>local machine and<br>on all selected<br>machines.                                                                                                 | Administrator privileges on the selected machines<br>are required in order to update the configuration<br>files on the local machine and on the remote<br>machines. These privileges are required for<br>accessing the files using the \$ share and for<br>encryption and decryption (if Encrypt config files is<br>selected). |

| Restart/Stop<br>Services              | <ul> <li>For remote<br/>machines:<br/>Administrator<br/>privileges on<br/>the selected<br/>machines</li> <li>For the local<br/>machine:<br/>Power User<br/>privileges</li> </ul>                                          | <ul> <li>To change the Uplatform service status on remote machines, Administrator permissions are required in order to get the service information and change it's status remotely using the Windows Services API.</li> <li>To change the Uplatform service status on the local machine Power User privileges on the local machine are sufficient.</li> </ul> |
|---------------------------------------|----------------------------------------------------------------------------------------------------|----------------------------------------------------------------------------------------------------|
| Update<br>Nuance<br>license<br>server | <ul> <li>For remote<br/>machines:<br/>Administrator<br/>privileges on<br/>the selected<br/>machines.</li> <li>For the local<br/>machine:<br/>Under<br/>Windows<br/>Server 2008,<br/>Power User<br/>privileges.</li> </ul> | Administrator permissions are required in order to<br>update the registry key that controls the Nuance<br>environment variables.                                                                                                    |

# Starting and Stopping the System

You can start, restart, or stop SpeechMiner services in SMConfig in the **Services** panel. One case in which you must use this feature to start the Uplatform services is after the initial installation and configuration of the system (see Initial Configuration). You can also use these features to change the status of a service from run to idle, or vice versa, or to completely stop a service.

# Important

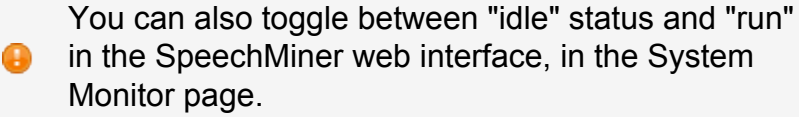

To start, restart, or stop SpeechMiner services:

- 1. In the Services panel, clear the Create Performance Counters, Register Services, and Update Config Files checkboxes.
- 2. Select one of the following options:
  - **Restart Services and leave status as is**: Restarts the selected services, and leaves them in the mode they were in previously
  - **Restart Services and change status to run**: Restarts the selected services, and puts them into "run" mode
  - **Restart Services and change status to idle**: Restarts the selected services, and puts them into "idle" mode
  - Stop Services: Stops the selected services
- 3. In the list of machines, select the servers you want to restart or stop.
- 4. Click **Save**. The system begins to implement the options you selected, and the **Progress** window opens and shows information about the implementation process.

# Audio

## Audio

The **Audio** panel of SMConfig is used to configure the call-audio recognition and playback formats, retention periods for each format and site, and playback rates. Below is a summary of the audio formats that are supported for each audio function.

| Sites & Machines | Recognition Audio Format     Playback Audio Format       Select the audio format for recognition:     Create compressed audio file: MP3                                                                 |
|------------------|----------------------------------------------------------------------------------------------------|
| Reports          | WAV_PCM     If compress format not available:       If compress format not available:     Play recognition file       If compress format not available:     Convert the recognition file on-the-fly to: |
| License          | Site     Format     Retention Period (Hours)       default     WAV_PCM     72       default     MP3     72                                                                                              |
| Services         | Encryption                                                                                                    |
| Audio            | New Password:                                                                                                    |
| Q<br>Index       | 2. V0X<br>3. WAV_ADPCM<br>4. WAV_TRUESPEECH<br>5. WAV_GSM610<br>6. WAV_MULAW                                                                                                    |
| Recording        | 7. WAV_ALAW<br>8. MP3<br>Recognition priorities: 1. WAV_PCM<br>(Audio format saved for recognition) 2. MP3                                                                                              |
| Logging          | Playback priorities: 1. MP3<br>(Audio format sent to the browser) 2. WAV_PCM                                                                                                    |
|                  | Save                                                                                                    |

#### **Configuring the Audio Settings**

The Audio panel contains the basic audio setting options for the system.

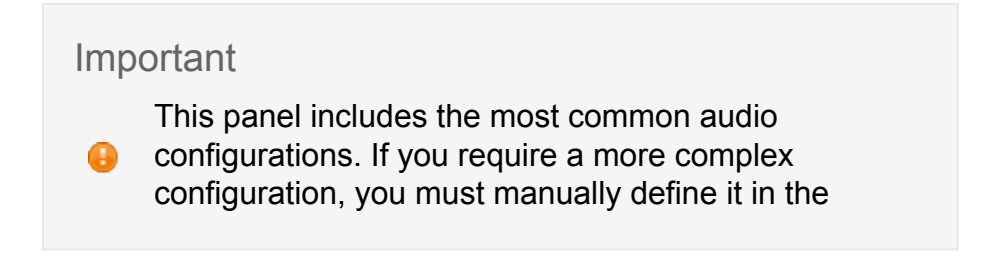

database. Bear in mind that, if you do so, the configuration you defined in the database will not appear in the **Audio** panel. In this case, be careful not to click Save in this panel. If you do, the settings in the panel will overwrite the more complex configuration you defined in the database.

To configure call-audio settings:

1. In the Audio panel, fill in the fields as follows:

| Field                                            | Description                                                                                                    |
|--------------------------------------------------|----------------------------------------------------------------------------------------------------|
| Select the<br>audio<br>format for<br>recognition | Select the format of the call audio that must be used by<br>SpeechMiner during the recognition process. If the audio received<br>from the recording system is not in the format selected here, the<br>fetchers will automatically convert it to this format (after they<br>retrieve it from the input folders) before they save it in the store<br>folders to await processing by SpeechMiner. If the system is used<br>in the Recording UI mode or Recording and Analytics mode, the<br>format must be set to WAV_PCM.                             |
| Create<br>compressed<br>audio file               | Select the format of the call audio that must be used by<br>SpeechMiner for playback in the web-based interface. After the<br>audio of a call is processed, an additional compressed copy is<br>made in this format and saved in a file in the store folders.<br>If the system is used in the Recording UI mode, or Recording and<br>Analytics mode, this must be set to <b>Do Not Generate</b> .                                                                                                    |
| lf compress<br>format not<br>available           | <ul> <li>Select one of the SpeechMiner actions to be performed if a user initiates playback of a call for which no compressed audio file is available. (If compressed audio is available, it is automatically used for playback.): <ul> <li>Play recognition file: The player plays the recognition audio file directly without any format conversion.</li> <li>Convert the recognition file on-the-fly to: The player first converts the recognition audio file to the format selected here, and then play it for the user.</li> </ul> </li> </ul> |

For Internet Explorer users, select the **Convert the recognition file on-the-fly to MP3** option.

Specify the retention policy, per site, for each of the audio formats selected above. Call data is deleted from the store folder automatically when it has been in the folder as long as the specified retention period. The values chosen should be based mainly on the disk space available for storing the call audio. Bear in mind that 1 MB of disk space can contain roughly one minute of uncompressed audio data or 15 minutes of compressed audio data.

Default values are automatically entered for each site in the system, with separate retention periods for each of the formats selected under **Recognition Audio Format** and **Playback Audio Format**, in hours. You can manually adjust the retention period for each item, as required. To do so, double-click the item, or select it

and then select . The **Retention Period** dialog box opens. Modify the value in the text field, and then click **OK**.

#### Retention Policies

If the system is used in the Recording UI mode or Recording and Analytics mode, set the retention policy of WAV PCM to 0.

#### Notes:

|                    | <ul> <li>Selecting these options prevents the creation of unnecessary audio files and the storage of files for longer than is necessary.</li> <li>The recognition audio files of calls that have not been processed yet, and of calls that are included in Static Call Lists, are not deleted even when the retention period is over.</li> <li>If you do not want audio data to be deleted from the store folder automatically, enter the value -1. This value should only be used in static systems where the number of calls is limited and does not grow continuously.</li> </ul> |
|--------------------|----------------------------------------------------------------------------------------------------|
| Playback<br>Speeds | Enter the playback speed options that must be available to users<br>when they playback calls in the media player. For example, 1<br>means playback at the original speed, 2 means double-speed, and<br>so on.                                                                                                    |

.. .

|             | By default, only 1 is available. To add an additional speed, click<br>. A new line is added to the list. Modify the value in the line as required, and then press <b>Enter</b> . |  |
|-------------|----------------------------------------------------------------------------------------------------|--|
| Encrypt     | Select this option if you want the audio files to be encrypted before they are saved in the store folder.                                                                        |  |
| audio files | When you select this option, the <b>New Password</b> field becomes active. Enter the encryption password in the field.                                                           |  |
|             |                                                                                                    |  |

.. . .

. .

. ....

2. Click **Save**. The system implements the settings, and the **Progress** window opens and shows information about the process.

## Summary

The Audio panel summary lists the preferred formats that SpeechMiner supports:

| Item                    | Function    | Description                                                                                                    |
|-------------------------|-------------|----------------------------------------------------------------------------------------------------|
| Input folder<br>expects | Fetcher     | Audio formats supported by fetchers; call audio that is retrieved from the external recording system by UConnector must be saved in the input folder in one of these formats. |
| Recognition priorities  | Recognition | Preferred audio formats for the recognition process, in order<br>of preference; call audio that is processed by the<br>Recognizers should ideally be in one of these formats. |
| Playback<br>priorities  | Playback    | Preferred audio formats for the SpeechMiner media player, in order of preference; call audio that is played back should ideally be in one of these formats.                   |

# Index

## Index

The **Index** panel enables you to manage index-related tasks: backup, restore, and index optimization.

| See is thacknes     Daby Index Backup   Backup orey at at a backup:   Daby backup Idade:   Daby backup Idade:   Daby backup Idade:   Daby backup Idade:   Daby backup Idade:   Daby backup Idade:   Daby backup Idade:   Daby Backup Idade:   Daby Backup Idade:                                                                                                    |                  |                                                                                                    |
|----------------------------------------------------------------------------------------------------|------------------|----------------------------------------------------------------------------------------------------|
| Backup every day at [11:36:26 AM ]     Reports     Backup loader   Daily backup folder   Backup to folder   Backup to folder   Backup Now     Backup Now        Backup Now        Backup Now </td <td>Sites &amp; Machines</td> <td>Daily Index Backup</td>                                                                                                    | Sites & Machines | Daily Index Backup                                                                                                    |
| Wanual Index Backup   Backup to folder   Backup to folder   Username   Pessword   Domain     Backup Now     Backup Now <td>Reports</td> <td>Backup every day at     11:36:00 AM       Keep only last     5       backups       Daily backup folder   Browse</td>                                                                                                    | Reports          | Backup every day at     11:36:00 AM       Keep only last     5       backups       Daily backup folder   Browse                                                                        |
| Services     Backup Now     Backup Now     Restore Index Folder   Restore Index Folder.   Use restore carefully, for example when the Hard drive of the index folder   Crashes permanently     High Availability   Switch over in case of index failure   Switch after   Image: Switch after   Image: Switch after <tr< td=""><td>E)<br/>License</td><td>Manual Index Backup Backup to folder Backup to folder Use Different Credentials Username</td></tr<> | E)<br>License    | Manual Index Backup Backup to folder Backup to folder Use Different Credentials Username                                                                                               |
| Audio     Restore Index Folder     Restore Index Folder.   Use restore carefully, for example when the Hard drive of the index folder     Index     High Availability     Switch over in case of index failure   Switch after   index     Weekly Index Optimization   Optimize every week at     Sunday     11:36:26 AM                                                                                                    | Services         | Password Domain Backup Now                                                                                                    |
| Switch over in case of index failure   Switch after   Switch after   Index     Weekly Index Optimization   Optimize every week at     Sunday     11:36:26 AM                                                                                                    | Audio            | Restore Index Folder.       Use restore carefully, for example when the Hard drive of the index folder crashes permanently         High Availability       Image: Careful Availability |
| Recording                                                                                                    | Q.<br>Index      | Switch over in case of index failure       Switch after       Image: Switch after       Image: Switch after                                                                            |
|                                                                                                    | Recording        | Optimize every week at  Sunday III:36:26 AM                                                                                                    |
| Logging Save                                                                                                    |                  | Save                                                                                                    |

# **Backup the Index**

## **Backing up the Index**

You can back up the index automatically on a daily basis or manually as required. Note that no incremental backup is available; every time the backup is started, all of the index files are copied to the backup folder.

### **Daily Backup**

You can set a time and specify a backup folder, and SpeechMiner will automatically back up the index every day at the specified time to the specified folder.

| Daily Index Backup               |        |
|----------------------------------|--------|
| Backup every day at 2:16:00 PM 🔶 |        |
| Keep only last 5 🔅 backups       |        |
| Daily backup folder              | Browse |
|                                  |        |

To set up a daily backup of the index:

1. In the Index panel, in the Daily Index Backup region, fill in the fields as follows:

| Field                     | Description                                                                                                    |
|---------------------------|----------------------------------------------------------------------------------------------------|
| Backup<br>every<br>day at | Select the checkbox to activate the automatic daily backup, and then, in the time field, select the time at which you want to the backup to begin. |
| Keep<br>only<br>last      | Select the number of backups to keep. Older backups will be deleted automatically.                                                                 |
| Daily<br>backup<br>folder | Select the folder in which to store the backup data.                                                                                               |

2. Select **Save**. The changes are saved, and a **Progress** window shows information about the saving process.

#### Manual Backup

You can select a folder and back up the index to that folder manually as necessary.

| Manual Index Back         | up |        |  |
|---------------------------|----|--------|--|
| Backup to folder          |    | Browse |  |
| Use Different Credentials |    |        |  |
| Username                  |    |        |  |
| Password                  |    |        |  |
| Domain                    |    |        |  |

To run a backup of the index manually:

1. In the Index panel, in the Manual Index Backup region, fill in the fields as follows:

| Field                           | Description                                                                                                    |
|---------------------------------|----------------------------------------------------------------------------------------------------|
| Backup to folder                | Select the folder in which to store the backup data.                                                                                                    |
| Use<br>different<br>credentials | If different credentials are required to access the index folder, select<br>the <b>Use Different Credentials</b> check box, and then enter the<br>required user credentials. |

2. Select **Backup Now**. The backup is performed, and a **Progress** window shows information about the backup process.

## **Restore the Index**

### **Restoring the Index**

Restoring the index can be done in two different ways:

- Restoring the index from a backup, using SMConfig
- Creating\_a\_New\_Index\_from\_Scratch|Deleting the existing index and creating a new one from scratch

**Restoring the Index from a Backup** 

If you have a backup of the index, it is generally preferable to restore the index from it. Restoring the index from a backup is generally a much quicker process than creating it from scratch, especially if the database is large. The index task re-indexes the database at a pace of about 3,500 calls per minute. If you restore the index from a backup, only those calls that were indexed after the backup was created must be re-indexed. Calls that are included in the backup do not have to be re-indexed. As a result, you can start using the index almost immediately.

Two alternative methods for restoring the index from a backup are available:

- Use the backup folder as the current index folder.
- Restore the index from the backup folder to a new index folder.

In either case, you should not restore the index folder manually. Instead, use SMConfig to perform the restoration. Using SMConfig ensures that the process is performed properly, and, in addition, SMConfig also takes care of re-indexing all the calls that were indexed after the backup was created.

To restore the index from a backup:

1. In SMConfig, in the **Index** panel, select **Restore Index Folder**. The **Restore Index Folder** dialog box opens.

| / <sup>9</sup> Restore Index Fold | er X                                                                                 |
|-----------------------------------|--------------------------------------------------------------------------------------|
| Destination for restore           |                                                                                      |
| To index folder:                  | C (Minimum WEB down time) Make the backup folder the new index folder                |
|                                   | (e) (Recommended for the long run) Restore the backup to a new index folder location |
|                                   | New index folder path: Browse                                                        |
| Source for restore                |                                                                                      |
| From backup folder:               | Restore the latest valid daily backup                                                |
|                                   | C Restore from a manual backup folder                                                |
|                                   | Manual backup folder: Browse                                                         |
| Liser credentials                 |                                                                                      |
| Use different crede               | entials                                                                              |
| Username                          |                                                                                      |
| Password                          |                                                                                      |
| Domain                            |                                                                                      |
|                                   |                                                                                      |
|                                   | OK Cross                                                                             |
|                                   |                                                                                      |

2. Fill in the fields as follows:

| Field                    | Description                                                                                                    |
|--------------------------|----------------------------------------------------------------------------------------------------|
| To index<br>folder       | Select (Minimum WEB down time) Make the latest valid backup<br>folder the new index folder to use the backup folder as the new<br>index folder, or (Recommended for the long run) Restore the<br>backup to a new index folder location to create a new folder to<br>use as the index folder.<br>If you chose the second option, under New index folder path,<br>select the folder to use as the new index folder. Note that this folder<br>must be empty when you begin the restoration process. |
| From<br>backup<br>folder | Select <b>Restore the latest valid daily backup</b> to restore the index<br>from the folder that contains the automatically generated backups of<br>the index (specified in the <b>Index</b> panel under <b>Daily Backup</b><br><b>Folder</b> ), or <b>Restore from a manual backup folder</b> to use a<br>manually generated backup.                                                                                                    |

If you chose the second option, under **Manual Backup Folder**, select the folder from which to take the backup.

Use If different credentials are required to access the index folder, select the **Use Different Credentials** checkbox, and then enter the required user credentials .

3. Click **OK**. The index is restored to the new index folder, and a **Progress** window shows information about the restoration process.

During the process, SMConfig will also do the following:

- Checks the validity of the new index folder, and, if it is not valid, abort the process.
- Inserts indexing requests into the index queue for all the calls that were processed or updated after the backup was created.
- Notifies the Web servers that the index folder was changed.
- 4. When the restoration process is finished, restart the platform servers.

**Creating a New Index from Scratch** 

If you do not have a backup of the index, you can restore it by deleting the existing index and creating a new one. In addition, if the database is quite small, you may prefer to restore the index in this way even if you do have a backup.

Restoring an index by creating it from scratch is generally a much slower process than restoring it from a backup, especially if the database is large. The index task re-indexes the database at a pace of about 3,500 calls per minute. If you re-create the index from scratch, all of the calls in the database must be indexed.

To create a new index:

- 1. Stop all the Uplatform services that run index tasks.
- 2. Run the following SQL command: truncate table indexq
- 3. Delete all of the files in the index folder.
- 4. Run the following stored procedures in the database:
  - To re-index the calls, run exec dbo.sp\_reindexCallsByParams 3,0, 0,
  - $\circ~$  To re-index the text interactions, run <code>exec</code>

dbo.sp\_reindexTextDataByParams 3,0,0,

Important

Re-indexing the text interactions is only relevant in SpeechMiner versions from 7.3 and on, and only if your system handles text interactions as well as calls.

5. Restart the Uplatform services that you stopped before. After a minute or two, the index task will start to index the calls. Newer calls will be indexed first.

# **Optimize the Index**

## **Optimizing the Index**

The Index Optimization task optimizes the index files of the system, thus reducing their size. It is recommended to configure it to run at a time when the system is not in use, such as Sunday at midnight.

To configure the system to optimize the index:

- 1. In SMConfig, in the **Index** panel, in the **Weekly Index Optimization** region, select the **Optimize every week at** checkbox.
- 2. Select the day of the week on which to perform the optimization, and specify the time to begin the process.
- 3. Click **Save**. The setting is saved, and the **Progress** window opens and shows information about the saving process.

# **High Availability**

High Availability is an automatic process for restoring an index backup. When the High Availability feature is selected in the SMConfig Index panel, the system will detect when the Index folder is not accessible and perform the following:

1. Switch the roles of the Index folder and the Daily Backup folder, so that the current backup becomes the primary folder and the current index becomes a secondary backup folder.

Indexing will take place on the new primary folder.

2. Re-index all the interactions that were indexed after the latest daily backup was created.

Whenever the primary folder becomes inaccessible, the folder roles will change.

The time between when the index is detected as inaccessible and when the switch over is performed can be configured in the **High Availability** section of the **Index** Tab. (That is, Switch after # minutes)

# **Reports**

## **Reports**

If you want to use any of the SpeechMiner reports, you must deploy both the MRS Library, which is a DLL that provides support for various report features, and all the required reports, on the report server. You can do this from the **Reports** panel of SMConfig. The DLL and the reports will be deployed on the machine that is identified in the **Sites & Machines** panel, specified as the **Server Name** parameter under the **Report Server** panel.

|                  |                                                                                                    | _ 🗆 × |
|------------------|----------------------------------------------------------------------------------------------------|-------|
| Sites & Machines | Report Deployment  Validate Report Server  Report Server Server Name: Ity                                                                                                    |       |
| Reports          | Protocol: http:<br>Port: 80<br>Virtual Folder: ReportServer_thv39                                                                                                    |       |
| License          | Set reports caching time (minutes) 60                                                                                                    |       |
| Services         | Deploy Reports E:\Genesys\Software\reports Browse  Select\Unselect All  Depty/Parameter                                                                                                    |       |
| Audio            | Hepott/Hesource       Image: Comparison v4.rdl       Image: Coaching Summary.rdl       Image: Coaching Summary.rdl       Image: QM Agent Summary.rdl                                                                                                    |       |
| Index            | Leam Comparison v4.rdl                                                                                                    |       |
| Recording        | T Help                                                                                                    |       |
| Logging          | Deploy MRS Library To deploy MRS library you need to set a machine and a valid installation folder under the "Machines & Tasks" section in the "Sites & Machines" panel and apply. Deploy Reports To deploy reports you need to deploy the MRS library first or deploy both at the same time. |       |
|                  |                                                                                                    | Save  |

#### **Required Permissions**

To check if the MRS Library has been deployed on the report server, and to deploy the MRS Library, SMConfig reads the report server's Registry to locate the report server's bin folder and then accesses the folder using the \$ share. Therefore, to deploy the MRS Library and any or all of the reports, the user account used to log into SMConfig must have administrator permissions on the report server.

**Deploying the Reports** 

To deploy reports on the report server, you must first deploy the MRS Library on the server, and then deploy the required report templates. You can perform both actions simultaneously by selecting both options in the **Reports** panel. Once the MRS Library is deployed on the server, you can deploy additional reports without redeploying the library.

## Important

When you select the Reports panel, SMConfig

checks whether the MRS Library is already deployed on the machine.

To deploy reports on the report server:

1. In the **Reports** panel, fill in the fields as follows:

| Field                    | Description                                                                                                    |
|--------------------------|----------------------------------------------------------------------------------------------------|
| Set reports caching time | If you chose to use report caching in the <b>Sites &amp; Machines</b> panel, specify how long report results should be cached, in minutes. The results of reports that are included in active users' <b>Views</b> pages will be saved for the specified period of time. Users who open their <b>Views</b> pages during that time period will see the cached results. The recommended time period is 24 hours (i.e., 24*60=1440 minutes), because the report caching runs once every 24 hours. |
| Deploy<br>MRSLibrary     | If the MRS Library has not yet been deployed on the report server, select this option.<br><b>Note:</b> If this option is not selected, but the checkboxes in the <b>Report/Resource</b> list below are active, this means that the MRS Library is already deployed on the machine. In this case, it is not                                                                                                    |
|                          | necessary to select this option.                                                                                                    |
| Deploy<br>reports        | Enter the location of the reports folder. This folder is called<br>reports, and is located in the SpeechMiner installation folder. For<br>example, if SpeechMiner was installed in c:\Program Files<br>(x86)\Genesys\Software, the path to enter would be<br>c:\Program Files (x86)\Genesys\Software\reports.                                                                                                    |

| Select\<br>Unselect<br>All | Select the checkbox to select all of the reports in the Report/<br>Resource list below for installation. Clear it to clear all of the<br>selections in the list.                                       |
|----------------------------|----------------------------------------------------------------------------------------------------|
|                            | <b>Note:</b> If this option is not available, this means that the MRS Library has not yet been deployed on the machine. In this case, select Deploy MRSLibrary, and this option will become available. |
|                            | Select the reports you want to deploy on the report server                                                                                                    |
| Report/<br>Resource        | <b>Note:</b> If this option is not available, this means that the MRS Library has not yet been deployed on the machine. In this case, select Deploy MRSLibrary, and this option will become available. |

2. Click **Save**. The system begins to deploy the reports on the report server, and the **Progress** window opens and shows information about the deployment process.

# Recording

## Recording

When working with a Recording mode, the following configurations are required in the Recording panel. The Recording panel only appears when you are working in a Recording + Analytics environment or a Recording Only environment:

### Configuration

The following must be configured in the systems Configuration Server:

- Tenant
- Application Name
- Users Access Group

### Interaction Receiver

In systems with Call Recording mode or Call Recording and Analytics mode licenses, the Program ID is normally assigned to calls by the recording processor. The recording processor adds the Program ID to the call's metadata. If the call arrives in the SpeechMiner system without a Program ID, SpeechMiner assigns it the default Program ID. By default, this value is default.

If you want to change this default value to a different value, perform the following:

- For Call Recording and Analytics Mode licenses, in SMART, create a Program with the name you want to use for the default Program, and apply it. Finally, in the SMConfig Recording panel, set Default Program to the Program's external ID.
- For Call Recording Mode set Default Program to the desired value.

Set **Extension Speaker Type** and **Trunk Speaker Type** as configured in the GIR system.

Important

For additional information see Recording Modes.

### RP Authorization

Set the User and Password to the values configured for the RP.

### MCP Authorization

Set the User and Password to the values configured for the MCP. The MCP authorization option is only available when working in an environment with SpeechMiner Analytics.

### • Playback

- Set the RCS URI value using the format: http://rcs\_host:port/rcs, or https://rcs host:port/rcs (Web Server connection).
- Set the External RCS URI value (when working with encrypted Screen Recording), using the format: http://rcs\_host:port/rcs, or https://rcs\_host:port/rcs (Browser connection).

Set the HTCC URL value (when working with Screen Recording), using the format: http://htcc\_host:port, or https://htcc\_host:port (Browser connection).

If you are not working with Screen Recording, leave the HTCC URL field empty.

## Important

Use https for the RCS and HTCC connections if
 the connection to the SpeechMiner web server was configured with https.

| Sites & Machines      | Configuration                                                                                                |
|-----------------------|----------------------------------------------------------------------------------------------------|
| Reports               | Tenant     Environment       Application Name     Speechminer       Users Access Group     SpeechMiner Users |
| E <b>n</b><br>License | Update Agents Every 24 🐳 Hours                                                                               |
| Services              | Default Program     default       Extension Speaker Type     agent       Trunk Speaker Type     customer     |
| Audio                 | BP Authorization       User     Aladdin       Password                                                       |
| Q<br>Index            | Playback       RCS URI     http://server_name/       External RCS URI     http://server_name/                |
| Recording             | HTCCURL [http://server_name/]                                                                                |
|                       | Save                                                                                                    |

## **Additional Configurations**

The following configurations are recommended for the successful completion of the SpeechMiner configuration process:

## Browser

## **Configuring the Browser**

End users of SpeechMiner access its browser-based interface from Internet Explorer or Google Chrome, which connects to the SpeechMiner Web server through the local network. In order for the SpeechMiner interface to work properly, you must configure each user's browser as explained below. The configuration changes that must be implemented are to allow pop-ups from the SpeechMiner domain, to treat the SpeechMiner domain as part of the local intranet (or as a trusted site), and to enable automatic updating of cached web pages.

In addition, if Internet Explorer is running on a Windows Server 2008 machine or Windows Server 2012 machine, the Enhanced Security Configuration feature should be turned off. Refer to the *Turning Off the Enhanced Security Configuration Feature on Windows Server 2008 / Windows Server 2012* section below.

Tip

 $\bigcirc$ 

To run SpeechMiner 8.5.3 you must use a minimum resolution of 1366X768. We recommend that you work with a 1680x1050 resolution.

# **Internet Explorer**

### **Configuring Internet Explorer**

1. In the Internet Options dialog box, in the Security tab, select Local Intranet.

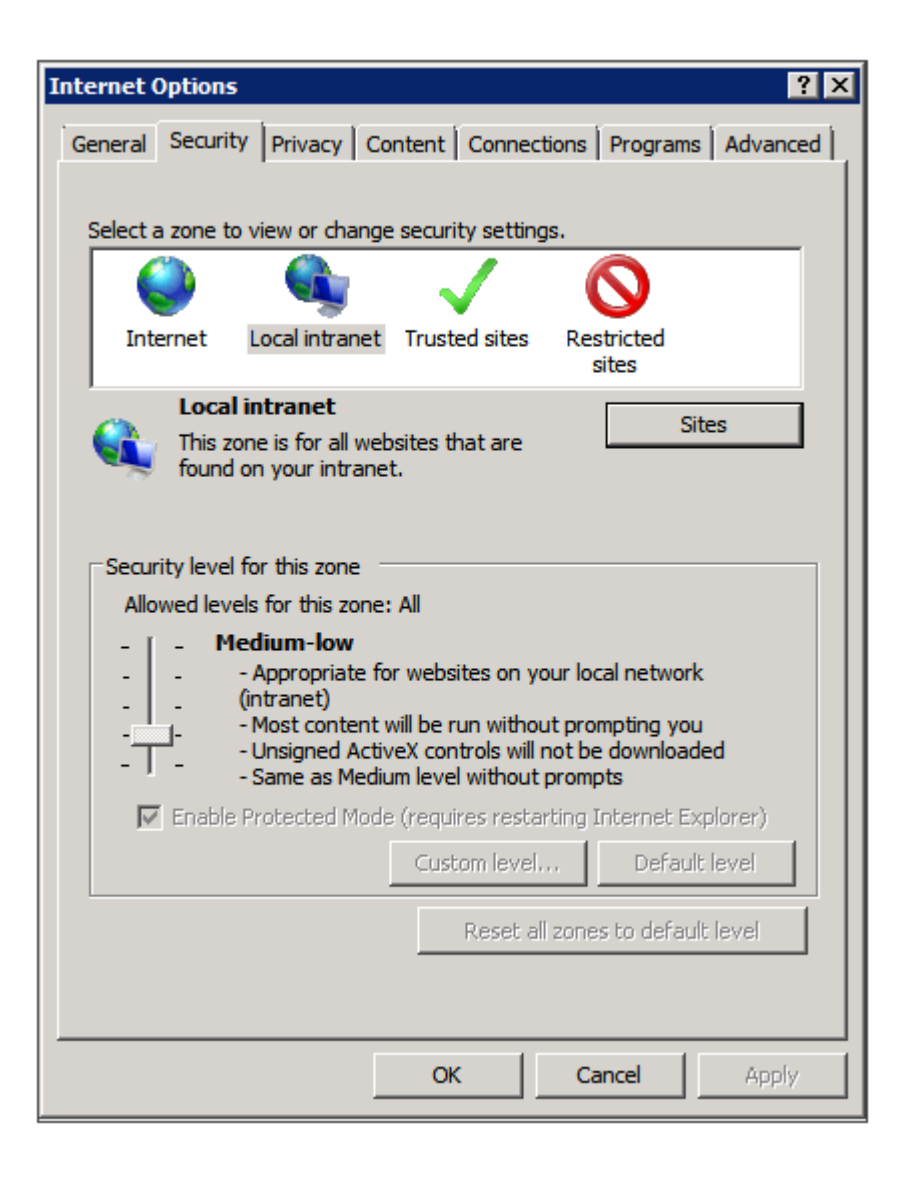

- 2. Add the SpeechMiner domain to the list of web sites in the Local Intranet zone.
- Click Custom Level and select Miscellaneous > Access data sources across domains.
- 4. Under Access data sources across domains, select Enable.

Selecting Enable makes Screen Recording playback possible because it allows access from the browser to HTCC.

| Security Settings - Internet Zone                                                                                                    |   |  |  |
|----------------------------------------------------------------------------------------------------|---|--|--|
| Settings                                                                                                    |   |  |  |
| Enable .NET Framework setup  Disable  Enable  Miscellaneous  Access data sources across domains  Disable  Enable  Prompt                                                                                                    |   |  |  |
| <ul> <li>Allow META REFRESH</li> <li>Disable</li> <li>Enable</li> <li>Allow scripting of Microsoft web browser control</li> <li>Disable</li> <li>Enable</li> <li>Allow script-initiated windows without size or position constra</li> </ul> |   |  |  |
| Takes effect after you restart Internet Explorer                                                                                                    |   |  |  |
| Reset custom settings<br>Reset to: Medium-high (default)   Reset                                                                                                    |   |  |  |
| OK Cancel                                                                                                    | ] |  |  |

- 5. In the **Privacy** tab, add the SpeechMiner domain to the list of web sites that are permitted to open pop-ups.
- 6. In the General tab, under Browsing history, select Settings.
7. Under Check for newer versions of stored pages, select Automatically.

| Temporary Internet Files and History Settings                                                                                                    | × |  |  |
|----------------------------------------------------------------------------------------------------|---|--|--|
| Temporary Internet Files<br>Internet Explorer stores copies of webpages, images, and media<br>for faster viewing later.                                        |   |  |  |
| Check for newer versions of stored pages:<br>C Every time I visit the webpage<br>C Every time I start Internet Explorer<br>Automatically<br>Never              |   |  |  |
| Disk space to use (8-1024MB)<br>(Recommended: 50-250MB)<br>Current location:<br>C:\Users\schwartz\AppData\Local\Microsoft\Windows\Temporary<br>Internet Files\ |   |  |  |
| Move folder View objects View files                                                                                                    |   |  |  |
| History<br>Specify how many days Internet Explorer should save the list<br>of websites you have visited.<br>Days to keep pages in history: 20 📺                |   |  |  |
| OK Cancel                                                                                                    |   |  |  |

8. Click **OK** to save the changes.

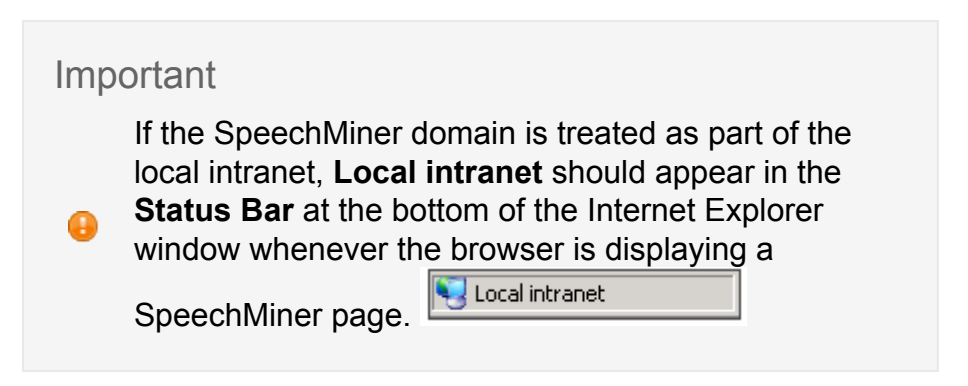

Turning Off the Enhanced Security Configuration Feature on Windows Server 2008 / Windows Server 2012

1. In the **Server Manager**, in the home page (the top level), expand the **Security Information** section. The current settings for the Enhanced Security Configuration feature appear under **IE Enhanced Security Configuration (ESC)**.

| Security Information                         |                                                                   | 🔐 Go to Windows Firewall                                                       |
|----------------------------------------------|-------------------------------------------------------------------|--------------------------------------------------------------------------------|
| Windows Firewall:                            | Domain: Off                                                       | Configure Updates                                                              |
| Windows Updates:                             | Install updates automatically using a managed updating<br>service | Check for New Roles     Run Security Configuration Wizard     Configure IE EEC |
| Last checked for updates:                    | Today at 2:02 PM                                                  | tonigure in ESC                                                                |
| Last installed updates:                      | 12/11/2013 2:00 PM                                                |                                                                                |
| IE Enhanced Security<br>Configuration (ESC): | Off for Administrators<br>Off for Users                           |                                                                                |

2. If the current settings are not **Off** for **Administrators** and **Off** for **Users**, click **Configure IE ESC**. The **Internet Explorer Advanced Security Configuration** dialog box opens.

| % Internet Explorer Enhance                                    | ed Security Configuration                                                               | × |
|----------------------------------------------------------------|-----------------------------------------------------------------------------------------|---|
| Internet Explorer Enhanced S<br>exposure of your server to p   | Security Configuration (IE ESC) reduces the<br>otential attacks from Web-based content. |   |
| Internet Explorer Enhanced S<br>default for Administrators and | Security Configuration is enabled by<br>d Users groups.                                 |   |
| Administrators:                                                |                                                                                         |   |
| On (Recommend)                                                 | ded)                                                                                    |   |
| 😵 🕫 off                                                        |                                                                                         |   |
| Users:                                                         |                                                                                         |   |
| On (Recommend)                                                 | ded)                                                                                    |   |
| 😵 🕫 Off                                                        |                                                                                         |   |
| Mara shout Internet Evalurar                                   | Enhanced Security Configuration                                                         |   |
| More about Internet explorer                                   | Enhanced Security Comiguration                                                          |   |
|                                                                | OK Cancel                                                                               |   |

- 3. For both Administrators and Users, select Off.
- 4. Click **OK** to save the changes.

# Chrome

## **Configuring Chrome**

1. In the Chrome browser, select **Customize and control Google Chrome**, and then select **Settings**.

| 100 |                                   | J |
|-----|-----------------------------------|---|
|     | ☆ 🔜 🔳                             | j |
|     | New tab Ctrl+T                    |   |
|     | New window Ctrl+N                 |   |
|     | New incognito window Ctrl+Shift+N |   |
|     | Bookmarks 🕨                       |   |
|     | Recent Tabs                       |   |
|     | Edit Cut Copy Paste               |   |
|     | Zoom - 100% +                     |   |
|     | Save page as Ctrl+S               |   |
|     | Find Ctrl+F                       |   |
|     | Print Ctrl+P                      |   |
|     | Tools 🕨                           |   |
|     | History Ctrl+H                    |   |
|     | Downloads Ctrl+J                  |   |
|     | Sign in to Chrome                 |   |
|     | Settings                          |   |
|     | About Google Chrome               |   |
|     | Help                              |   |
|     | Exit Ctrl+Shift+Q                 |   |

2. Select **Show advanced settings...**, and then under **Network**, click **Change proxy settings...** The **Internet Property** dialog box opens.

| 😭 Internet Properties                                                                                         | 8 ×                  |  |  |
|----------------------------------------------------------------------------------------------------|----------------------|--|--|
| General Security Privacy Content Connections                                                                  | Programs Advanced    |  |  |
| To set up an Internet connection, click Setup.                                                                | Setup                |  |  |
| Dial-up and Virtual Private Network settings                                                                  |                      |  |  |
|                                                                                                    | A <u>d</u> d         |  |  |
|                                                                                                    | Add V <u>P</u> N     |  |  |
|                                                                                                    | <u>R</u> emove       |  |  |
| Choose Settings if you need to configure a proxy<br>server for a connection.                                  | Settings             |  |  |
| Never dial a <u>connection</u>                                                                                |                      |  |  |
| Dial whenever a network connection is not pres                                                                | ent                  |  |  |
| Always dial my default connection                                                                             |                      |  |  |
| Current None                                                                                                  | S <u>e</u> t default |  |  |
| Local Area Network (LAN) settings                                                                             |                      |  |  |
| LAN Settings do not apply to dial-up connections. LAN settings<br>Choose Settings above for dial-up settings. |                      |  |  |
| ОК С                                                                                                    | ancel Apply          |  |  |

- 3. On the **Connections** tab, add the SpeechMiner domain.
- 4. On the **Privacy** tab, turn off **Pop-up Blocker**.
- 5. In the General tab, under Browsing history, select Settings.
- 6. Under Check for newer versions of stored pages, select Automatically.
- 7. Click **OK** to save the changes.

Verify that Java Script is Enabled

To verify that Java Script is enabled:

1. In the Chrome Broswer, navigate to Chrome Settings/Show Advanced Settings/ Privacy/Content Settings.

| Content settings                                | ×   |
|-------------------------------------------------|-----|
| Cookies                                         |     |
| Allow local data to be set (recommended)        |     |
| Keep local data only until I quit my browser    |     |
| Block sites from setting any data               |     |
| Block third-party cookies and site data         |     |
| Manage exceptions All cookies and site data     |     |
| Images                                          |     |
| Show all images (recommended)                   |     |
| Do not show any images                          |     |
| Manage exceptions                               |     |
| JavaScript                                      |     |
| Allow all sites to run JavaScript (recommended) |     |
| Do not allow any site to run JavaScript         |     |
| Manage exceptions                               |     |
| Handlers                                        |     |
|                                                 |     |
| D                                               | one |

### 2. Under Java Script, select Allow all sites to run Java Script (recommended).

For more information about enabling Java Script, see http://support2.constantcontact.com/ articles/FAQ/1334?I=en\_US&fs=RelatedArticle.

# **Date and Time**

## Setting the Date and Time

The webServiceParam table has two fields for configuring the date and time display:

- globalDateFormat which configures the date format, for example: MM/dd/yy
- globalDateTimeFormat which configures the time format, for example: hh:mm tt

For additional information about the options available, see http://www.w3.org/TR/NOTE-datetime.

When SpeechMiner's Spanish interface is used for the Web interface, the only formats supported for **globalDateTimeFormat** are the following 24-hour formats: H:mm:ss or H:mm.

# **Forget Password Configuration**

## Set the Forget Password Login Option

When configuring SpeechMiner you can give users the option of recovering forgotten passwords.

If you choose to enable users to recover their forgotten passwords, the SpeechMiner log in screen will contain a **Forget Password?** link.

When the user clicks the Forget Password? link, the user will be required to enter his email address.

The user will then receive an email with a **Reset Password** link.

By default the Reset Password link is only available for 4 hours. This default number can be changed.

### To enable a user to recover his password perform the following:

- 1. Access the webServiceParam table.
- 2. Change the PasswordRecovery field from false to true.

### To change the Reset Password link default:

- 1. Access the webServiceParam table.
- 2. Change the resetPasswordTokenExpirationTime field from 4 hours to the amount you prefer.

### Important

If more than one user has the same email address, the Forget Password option will not be available.

#### To change the email message the user receives:

- 1. Access the webServiceParam table.
- 2. Change the resetPasswordMailBody field to the content you prefer the user to receive.

The email message content should contain <resetLink>. <resetLink> represents the Reset Password link.

3. Change the resetPasswordMailSubject field to the subject you prefer the user to receive.

# **Resource Type**

## Setting the Resource Type

The resourceTypeId table contains a list of all the possible resource types.

To enable/disable a resource type in SpeechMiner, update the *isEnabled* field in the resourceTypeId table with the relevant status.

# **VMWare**

### **Configuring a VMWare Server**

If you are installing SpeechMiner on virtual machines and using VMWare Server VSphere4, it is recommended to use the Scheduling Affinity feature, which dedicates specific logical CPUs for the virtual CPUs of particular VMs. Doing this can improve Recognition performance.

To use the VMWare Scheduling Affinity feature:

- 1. For each active Virtual Machine, check the VM Settings to see how many CPUs are configured for the machine.
- 2. In Setting\Resources tab\Advanced CPU\Scheduling Affinity, enter the serial numbers of the VMWare server's logical CPUs.

# **HTTPS for SpeechMiner**

## **Enable HTTPS for SpeechMiner**

### Important

The following procedure is intended for a WIndows 2008 Server

- 1. Create a self signed server certificate to enable the https protocol:
  - a. Open the Microsoft Management Console (MMC).
  - b. Select File > Add / Remove Snap-in.
  - c. Select **Certificate** and click **Add**.
  - d. Click OK.
  - e. Select Computer account and click Next.
  - f. Selelct Local computer and click Finish and OK.
  - g. Under Certificates (Local Computer), right-click Personal, All Tasks, Request New Certificates

The following Certificate Enrollment window appears:

- h. Click Next
- i. Under Active Directory Enrollment Policy, Select Computer.
- j. Click Enroll and Finish.
- 11. Configure the Report Server:
  - a. Open the Reporting Services Configuration Manager.
  - b. Select Web Service URL.
  - c. Select Advanced.
  - d. Under **Multiple SLL Identities**, click **Add** and select the certificate you created.
  - e. Click OK and select the https URL.
  - f. Under **Multiple SSL Identities**, click **Add** and select the certificate you created.
  - g. Click OK and select the Report Manager URL.

- 8. Create an SSL Binding:
  - a. Open IIS Manager.
  - b. Select Default Web Site and in the right Action pane click Bindings.
  - c. Click Add.
  - d. In the Type list select https.
  - e. In the IP address list select All Unassigned.
  - f. In the **Port** field enter the relevant port number.
  - g. In the SSL Certificate list select the relevant SSL Certificate.
- 8. Configure SSL settings:
  - a. In the IIS Manager, click Default Web Site.
  - b. Under IIS, select SSL Settings.
  - c. Select **Require SSL** and click **Apply**.
- 4. Restart the **IIS Server**.

| Important                                                                                                    |  |
|----------------------------------------------------------------------------------------------------|--|
| If the following error occurs after you restart the<br>IIS Server, it maybe due to the fact that your<br>Skype process is using the same ports and<br>should be stopped: |  |
| IIS Manager Error: The process<br>cannot access the file because it<br>is being used by another process.<br>(Exception from HRESULT:<br>0x80070020)                      |  |

Additional information abouat SSL on IIS 7 can be found here: http://learn.iis.net/page.aspx/ 144/how-to-set-up-ssl-on-iis-7/

# **Recording Modes**

## **Additional Configuration for Recording Modes**

• Create a new application for SpeechMiner with a Genesys Generic Server template in the **Genesys Administration Extension**:

- Follow the Creating Applications Objects procedure in the **Procedures** tab of the **Applications** page in the Genesys Administration Extension document.
- Verify that the name of the application that you create is the same as the ApplicationName field in the configServer table of the SpeechMiner database.
- Creating a SpeechMiner application does not require configuring connections or options and is not integrated with LCA.

# SpeechMiner Web Application

## Configuring a SpeechMiner Web Application

Configure a new SpeechMiner Web application when your default web site is not sufficient for your systems demands.

- 1. Open the **IIS Manager**.
- Under Connections, select Sites > Default Web Sites and right-click SpeechMiner.
- 3. Click **Remove** to remove the existing SpeechMiner Web Application.
- 4. Under **Connections** right-click the web site to which you want to add the SpeechMiner Web Application.
- 5. Select Add Application.
- 6. In the **Application Name** field enter **SpeechMiner** for the new web application.
- 7. Click Select.
- 8. Open the Application Pool list and select SpeechMiner.
- 9. Click **OK**.
- In the Physical Path click the Browse button and select the Installation > Web folder. The default folder is c:\Program Files (x86)\Genesys\Software\utopy\product\ web.
- 11. Click **OK**.

The SpeechMiner Web Application appears under the web site to which you selected to add the SpeechMiner Web Application.

# **Enabling CMD for SMART**

## **Configuring Command Line availability for SMART**

To update the database configuration perform one of the procedures:

SMConfig

- 1. Log into SMConfig.
- 2. Select Services.
- 3. In the Services window, select **Update config files**.
- 4. Click Save.

SMART

- 1. Manually log into SMART.
- 2. Go to C:\Program Files (x86)\Genesys\Software\utopy\product\bin\release.
- 3. Make a copy of **smart.exe.config** and name the copy **smartc.exe.config**.
- 4. When asked to replace a file with the same name click Yes.

# **Define Caching Reports**

## **Defining Caching Reports**

All Caching tasks are listed in the Report Caching Params table.

In the default database there is one Caching task that caches all the reports in the expanded widgets for all the active partition sets during the last 30 days.

You can select different reports to cache then those defined by default. You can also delete the existing cache and create a new cache.

To define a new cache report:

- 1. Access the **Report Cache Params** table in the database and insert a new row.
- 2. Define the following parameters:

| Parameter |      | Description |
|-----------|------|-------------|
| Enable    | True |             |

| Report | The query that retrieves the report id's and the partition strings |
|--------|--------------------------------------------------------------------|
| Query  | associated with the report you want to cache.                      |

Within the Report Query you can use the following parameters:

| Parameter           | Description                                                                                                    |
|---------------------|----------------------------------------------------------------------------------------------------|
| @templatesToExclude | The templates to exclude from caching.                                                                                                    |
| @usersToExclude     | The users to exclude from caching.                                                                                                    |
| @daysUserIsActive   | The users that should be cached. For example, if this is 7, then only users that are active in the last 7 days should be cached.                                                                                                    |
| numberOfProcesses   | The number of parallel threads that should be cached (at the same time).                                                                                                    |
| keepLogMessages     | The number of days log messages associated with caching tasks be should be kept.                                                                                                    |
| NotificationMail    | The email address belonging to the users to whom the caching task report should be sent when the caching is complete.                                                                                                    |
| webComputerName     | The name of the web server to which the reports are cached.                                                                                                    |
| RunAtTime           | Defines when the caching task will run within 24hrs. The maximum is 1440 minutes for 24hrs. For example, if you want the cache task to run at 12 midnight and your UTC difference is +2, enter -120. It is the difference between UTC and the local time you want it to run in. The difference is in minutes. |
| nextTimeToRun       | The next time the Caching task is set to run. Set this parameter to a low value. During the initial run the task automatically sets the correct value.                                                                                                    |

- 3. Log into SMConfig.
- 4. Under **Machines & Tasks**, select one or more machines on which the Caching task will run.

If you select more than one machine the Caching task will be divided equally between the machines that run simultaneously. The more machines the faster the Caching task will be completed.

5. Click Edit.

| The following Pro         | operties v     | vindow appears  |
|---------------------------|----------------|-----------------|
| / <sup>0</sup> Properties |                | ×               |
| Name:                     | LVQAVM29       |                 |
| Installation Folder:      | NProgram Files | (x86)\Genesys\{ |
| 🔽 Web Server              |                |                 |
| Protocol:                 | http:          |                 |
| Port:                     | 80             |                 |
| Virtual Folder:           | speechminer    |                 |
| Language:                 | English        | -               |
| 🔲 Search using            | g remote web s | ervice          |
| Computer:                 | TISRAEL        | <b>v</b>        |
| Interaction Receiv        | er .           | Parameters      |
| Fetcher                   | 1 *            | Parameters      |
| 🔲 Call Recognizer         | 1              | Parameters      |
| Indexer                   |                |                 |
| Report Caching            |                |                 |
| Active Search Mar<br>—    | nager          |                 |
| Exploration               |                |                 |
| Recategorizer             |                |                 |
| Text Recognizer           |                | _               |
| OK                        | Car            | ncel            |

- 6. Select Report Caching.
- 7. Click **Ok**.
- 8. Click Save.
- 9. Select the **Report** tab.

| SpeechMiner Config           | ,<br>uration Tool - 8.5.2 (8.5.2                                           | 200.125)                                                                                                    |      |
|------------------------------|----------------------------------------------------------------------------|----------------------------------------------------------------------------------------------------|------|
| Sites & Machines             | Report Depl<br>Set reports caching tim<br>Deploy MRSLibu<br>Deploy Reports | oyment<br>le (minutes) 10<br>ary<br>C:\Program Files (x86)\Genesys\Software\reports Browse<br>Select\Unselect All                                                                                                    |      |
| License<br>Gervices<br>Audio |                                                                            | Report/Resource         Image: Agent Subble Chart v4.rdl         Image: Agent Trend v4.rdl         Image: Agent Trend v4.rdl <th></th> |      |
| Index                        | Help<br>Deploy MRS Library<br>Deploy Reports                               | Image: System Load rdl         Image: Team Comparison v4.rdl         Image: Team Comparison v4.rdl         Image: Top and Bottom Performers v4.rdl         Image: Top and Bottom Performers v2.rdl         To deploy MRS library you need to set a machine and a valid installation folder under the "Machines & Tasks" section in the "Sites & Machines" panel and apply.         To deploy reports you need to deploy the MRS library first or deploy both at the same time.                                                                     | Save |

#### The following **Report Deployment** page is opened:

- 10. In the **Set reports caching time (minutes)** field enter **1440** (this number represents 24 hours).
- 11. Select all the report templates and click **Save**.
- 12. Verify that the Caching task is running:
  - a. Access the reportCachingLog table.
  - b. Select the table records and verify that the Caching task ran.
  - c. Access the **ulogger** and verify that it is caching the selected reports.

### Important

If the Report Caching task fails, the Partition Failure error will appear in the reportCachingLog table. To resolve this error copy the Microsoft.ReportViewer\*.\* dlls from the web\bin folder to the platform bin folder utopy\product\bin\release or Install MS Report Viewer 2005.

# **Report Server Email Configuration**

## **Report Server Email Configuration**

Configure the Report Server email as follows so that the report schedule and report deliverable functions operate as expected.

- 1. Access the Report Server machine.
- 2. Open Reporting Services Configuration Manager.
- 3. Click **Connect** to connect to the Report Server.
- 4. Select Service Account and define a user account with access to the SMTP server.
- 5. Click Apply.
- 6. Select E-mail Setting and define the SMTP Server and default Sender Address.
- 7. Click Apply.

# **Integrated Windows Authentication**

### **Integrated Windows Authentication**

Integrated Windows Authentication enables you to ensure that your SpeechMiner users are not required to log into SpeechMiner every time they want to access the application.

Tip

To configure your application to use Integrated Windows Authentication, you must use IIS Manager

- to configure your application's virtual directory security settings and you must configure the <authentication> element in the Web.config file.
- 1. Open IIS Manager and navigate to the level you want to manage. For information about opening IIS Manager, see Open IIS Manager (IIS 7).

For information about navigating to locations in the UI, see Navigation in IIS Manager (IIS 7).

- 2. In Features View, double-click Authentication.
- 3. On the Authentication page, select Windows Authentication.
- 4. In the **Actions pane**, click **Enable** to use Windows authentication and **Disable** to use Anonymous authentication.
- 5. In your application's Web.config file or in the machine-level Web.config file, ensure that the authentication mode is set to Windows as shown here.

```
...
<system.web>
...
<authentication mode="Windows"/>
...
</system.web>
...
```

## **Configuring Permissions**

This section describes the permissions that must be set for the functional SpeechMiner domain user (SMUSER) and for users of SMART.

# **UPlatform**

## **Configuring Permissions for UPlatform**

SpeechMiner uses a domain user account as the credentials for all the registered SpeechMiner services. Your IT department must be able to create this account for you. The domain user must have assigned permissions on all machines on which the UPlatform service will run, as described below. The user account must be created and assigned the required permissions before you begin configuring SpeechMiner.

## Important

In this guide, this functional user account is called **SMUSER**.

### Groups

SMUSER must be added to the following groups:

- Power Users
- Performance Monitor Users (if this group exists on the machine)

#### **Folder Properties**

In the Properties of the following folders, assign permissions to SMUSER, as follows:

### Important

**Tab** indicates the tab in the **Properties** dialog box in which the permission can be assigned.

| Folder                      | Tab      | Permission | Comments                                                                                      |
|-----------------------------|----------|------------|-----------------------------------------------------------------------------------------------|
| Genesys installation folder | Security | Modify     | <b>Usually</b> C:\Program Files<br>(x86)\Genesys\Software                                     |
| Genesys data folders        | Security | Modify     | <pre>For example, C:\data - where the data\input and data\ filtered folders are located</pre> |

| Genesys data folders                                                          | Sharing  | Change     | <pre>For example, C:\data - where the data\input and data\ filtered folders are located</pre> |
|-------------------------------------------------------------------------------|----------|------------|-----------------------------------------------------------------------------------------------|
| C:\Program Files<br>(x86)\Genesys\<br>Software\utopy\<br>product\WEB\App_Data | Security | Read/Write | This is for the impersonation<br>user specified in the<br>web.config file.                    |

### **Report Server**

On the report server, assign the Content Manager role to SMUSER, as follows:

1. On the database server, open a browser, and navigate to **//<database server** name>/reports. The SQL Server Reporting Services manager opens.

| Important                                                                                                    |
|----------------------------------------------------------------------------------------------------|
| <ul> <li>If the Windows UAC (User Account Control) is active on the server, open the browser by right-clicking its icon and then selecting Run as administrator.</li> </ul> |
|                                                                                                    |

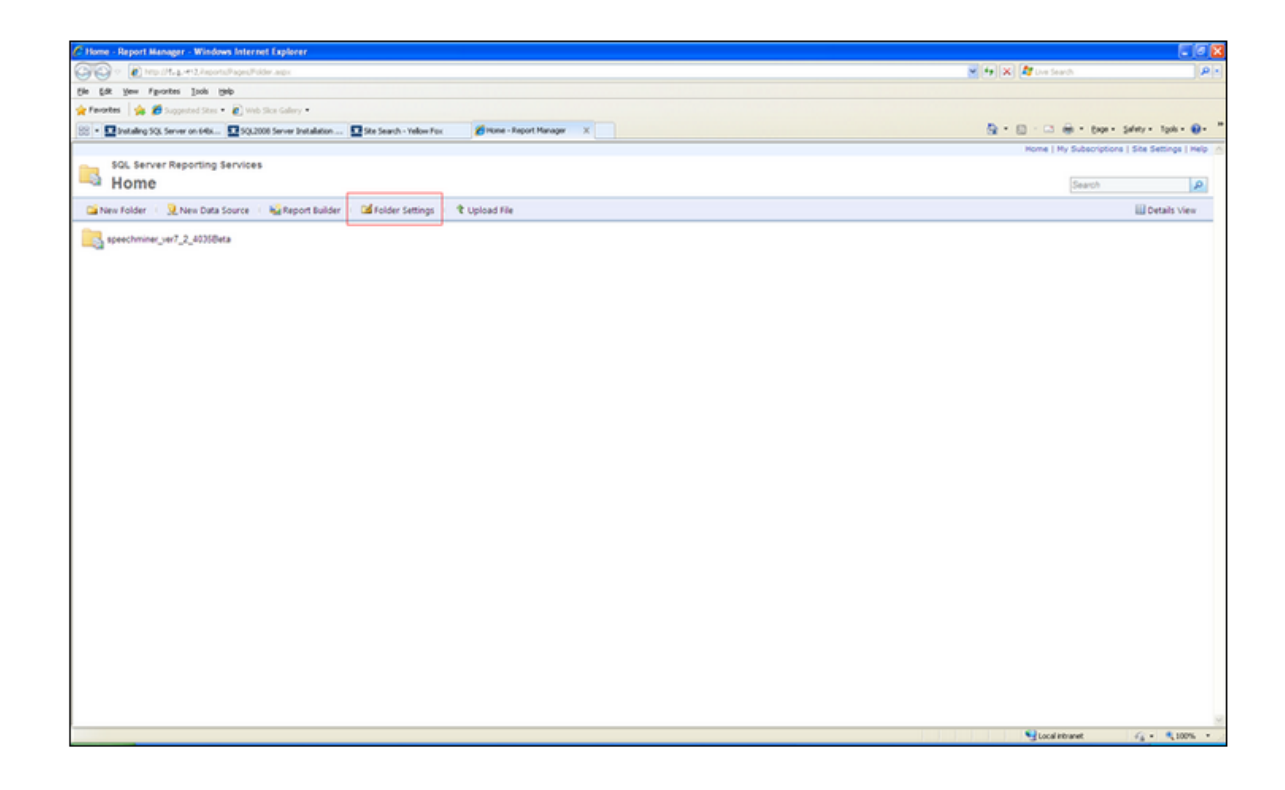

2. Select the Folder Settings tab.

### Important

If you cannot access this folder, because you are repeatedly asked for your credentials, and then the screen turns blank, do the following: In rsreportserver.config, remove the value RSWindowsNegotiate and ensure that

RSWindowsNTLM is specified. (For more information about this problem, and some other solutions, see http://blogs.msdn.com/b/lukaszp/ archive/2008/03/26/solving-the-reportingservices-login-issue-in-the-february-ctp-of-sqlserver-2008.aspx)

- 3. If SMUSER is not on the list, click **New Role Assignment** and add it. If it is on the list, click **Edit** to edit the existing account settings.
- 4. Select speechminer database > sme.
- 5. In the **Security** tab, click **New Role Assignment**. The **New Role Assignment** tab opens.
- 6. In Group or user name, enter the user name (SMUSER).
- 7. Select the Content Manager checkbox.

| Home                |                                                                       |                                                                                                    |
|---------------------|-----------------------------------------------------------------------|----------------------------------------------------------------------------------------------------|
| 3                   | SQL Server Reporting Services                                         |                                                                                                    |
| r                   | New Role Assignment                                                   |                                                                                                    |
|                     |                                                                       |                                                                                                    |
| Use<br>Grou<br>Sele | this page to define role-based security for Home.<br>up or user name: |                                                                                                    |
|                     | Role 4                                                                | Description                                                                                                    |
|                     | Browser                                                               | May view folders, reports and subscribe to reports.                                                                                                    |
| <b></b>             | Content Manager                                                       | May manage content in the Report Server. This includes folders, reports and resources.                                                                                     |
|                     | Ny Reports<br>Publisher                                               | May publish reports and linked reports; manage tolders, reports and resources in a users My Reports tolder.<br>May publish reports and linked reports to the Report Server |
| H                   | Report Builder                                                        | May view report definitions.                                                                                                    |
|                     | OK Cancel                                                             |                                                                                                    |

8. Click OK. The Content Manager role is assigned to SMUSER.

**Directories Used by ASP.NET** 

Give SMUSER access permissions to the IIS metabase and other directories used by ASP.NET. To do this, an administrator can run this command:

aspnet regiis.exe -ga "{domain}\{user}"

# Uconnector

## **Configuring Permissions for UConnector**

A functional UConnector user should be assigned the permissions listed below. Note that you can use SMUSER for this purpose; it is not necessary to create a dedicated domain user for this.

- · Recording-system shared folder: Read permissions
- SpeechMiner input folder: Read/write permissions

# **SMART**

## **Configuring Permissions for SMART**

Any user who will run SMART should have the following permissions:

| Folder                          | Permission | Comments                                                                                       |
|---------------------------------|------------|------------------------------------------------------------------------------------------------|
| SpeechMiner installation folder | Read/write | <b>Usually</b> C:\Program Files (x86)\Genesys\<br>Software                                     |
| Package Root<br>Path            | Read/write | The path configured in the Packages folders text box in the <b>Sites and Machines</b> section. |
| Nuance<br>installation folder   | Read/write | For example, C:\Program Files\Nuance                                                           |

In addition, all SMART users should have permission to use .net encryption. To add this, an administrator can run the following command:

aspnet\_regiis -pa "NetFrameworkConfigurationKey" "{domain}\{user}"

# Web Server

## **Configuring Permissions for the Web Server**

Once you have installed the SpeechMiner web server, you should set the following permissions:

- On the folder C:\Windows\Microsoft.NET\Framework\v2.0.50727\Temporary ASP.NET Files, give Modify permissions to the domain user that SpeechMiner will impersonate (For the SMUSER, see Configuring Permissions for UPlatform).
- Set read/write/modify permissions to the IIS user/group (IIS\_IUSRS in Windows server 2008 and above) and the operational domain user (SMUSER) on the SpeechMiner installation folder.
- Set read/write/modify permissions to the IIS user/group (IIS\_IUSRS in Windows server 2008 and above) on the windows temp folder.

# **Working with Chat Interactions**

SpeechMiner supports numerous metadata for chat interactions.

This page describes the required system specifications for the successful implementation of chat interactions.

# **Supported Formats**

Supported Formats for SpeechMiner 8.5 and Above

- Text File
- Chat XML file (.chtx)

# **File Format**

## **Chat File Format Specifications**

Text File

A chat interaction in a text file format only requires a subject and the conversation. The file does not require information about the participants.

The first line in the text file should be the subject. The second line in the text files should be empty. The remaining lines should contain the chat conversation.

For example:

Billing Issue

How can I help you today? I want to change my billing address. May I have your account number please?

It's been my pleasure to assist you today

Chat XML File (.chtx)

When using an XML file (.chtx format), the chat interactions should be configured as follows:<textFormat>XML</textFormat>

Additional information can be added as meta data in the interaction XML file.

### Important

The .chtx format and specification that is described here is not an official format or standard. This file format was specifically created for SpeechMiner purposes. The assumption is that the UConnector or any other ETL tool will create the chat conversation in this format before sending the file to SpeechMiner.

A chat conversation in .chtx format can contain one subject, multiple conversation messages and a description of the parties in the conversation. The subject and each message is not limited to one line (they can contain multiple lines).

Each message element can contain the following:

- Time stamp the time format is ISO\_8601. For example: '2013-12-04T18:26:46'
- Display name the display name of the message sender.
- **Party ID** the string identifier of the sender/party id. The party ID can be described in two places, in both cases the ID will be used to match the party/speaker type. If the

party ID cannot be found in one of these places it will be ignored and identified as a different party in the call.

- In the 'speakers' element in the meta data xml file
- In the 'parties' element in the chtx file (see below)

Messages without a party ID or messages with a party ID that were not found, will be treated as one party. This configuration is similar to the channels speakers configuration in dual channel calls

Each party element can contain the following:

- · Party ID used to match the id from each 'message' element
- **Party type** used to identify the type of the party/speaker when you configure categories with speakers or limit the search in the web to specific speakers.

If one of these attributes are missing this party configuration will be ignored.

```
Important
```

The additional information in each message is not mandatory.

The order of the messages in the file should be the original order. Since it's not mandatory, the system

will not sort the messages according to the time stamp value. If the sender name is not specified in the message the system will not use the speaker name from the speakers configuration (the UI will not show any name)

File Format Examples

#### Example 1:

```
<?xml version="1.0" encoding="us-ascii"?>
<chat>
<parties>
<party partyId="FIRST SPEAKER ID" partyType="FIRST SPEAKER TYPE"
/>
```

```
<party partyId="SECOND SPEAKER ID" partyType="SECOND SPEAKER TYPE"</pre>
/>
  . . .
 </parties>
 <subject>SUBJECT LINE</subject>
 <message time="FIRST MESSAGE DATE AND TIME" partyId="FIRST MESSAGE</pre>
    SPEAKER ID" displayName="FIRST MESSAGE SENDER NAME">
    FIRST MESSAGE CONTENT
 </message>
 <message time="SECOND MESSAGE DATE AND TIME" partyId="SECOND</pre>
MESSAGE
    SPEAKER ID" displayName="SECOND MESSAGE SENDER NAME">
    SECOND MESSAGE CONTENT
 </message>
 . . .
</chat>
```

### Example 2:

```
<?xml version="1.0" encoding="us-ascii"?>
<chat>
 <parties>
  <party partyId="customer" partyType="customer" />
 </parties>
 <subject>Billing issue</subject>
 <message time="2013-04-18T12:10:42" partyId="agent"</pre>
   displayName="Agent 1"> How can I help you today?
 </message>
 <message time="2013-04-18T12:10:51" partyId="customer"</pre>
   displayName="Customer 1"> I want to change my billing address
 </message>
 <message time="2013-04-18T12:10:58" partyId="agent"</pre>
   displayName="Agent 1"> May I have your account number please?
 </message>
   . . .
 <message time="2013-04-18T12:15:23" partyId="agent"</pre>
   displayName="Agent 1"> It's been my pleasure to assist you today
 </message>
</chat>
```

### Important

Any white space around the message content or subject content will be removed (including the first and last new lines). New lines inside the content will

be preserved. Since the format is XML, any reserved XML characters need to be encoded if they appear in the subject content, message content or attributes. Any other XML information will be ignored

# **PartyID Configuration**

## **PartyID Configuration**

PartyID can be configured in two places:

- In the chat meta xml file, in the speakers element. The speakers element in the meta xml file is used for mapping the interaction to an agent and work group. Since speakerType is defined in the meta xml file, the file is used as part of the parties configuration.
- In the parties element in the chtx file. The parties element contains parties that are not linked to the interaction as agents or work group (for example, a customer).

The chtx fetcher will search for each Partyld used in the message in the speakers configuration. If the Partyld does not exist in the speakers element, the chtx fetcher will check the parties element. If the Partyld is not defined in both places the Partyld will be ignored.

Example 1: 2 Parties (Agent + Customer)

In this example, the agent is defined as the speaker and the customer is defined in the parties element.

### Meta XML File:

```
<?xml version="1.0" encoding="us-ascii" ?>
<callInformation>
<mediaType>Chat</mediaType>
```

```
<textFormat>XML</textFormat>
<textTime>2014-01-07T10:54:04</textTime>
<programID>english</programID>
<speakers>
<speaker id="ag1" speakerType="agent">
<workgroup>/W1/W2</workgroup>
</speaker>
</speakers>
</callInformation>
```

### CHTX File:

```
<?xml version="1.0" encoding="us-ascii"?>
<chat>
 <parties>
  <party partyId="customer1" partyType="customer" />
 </parties>
 <subject>Billing issue</subject>
 <message time="2013-04-18T12:10:42" partyId="ag1"</pre>
  displayName="Agent 1"> How can I help you today?
 </message>
 <message time="2013-04-18T12:10:51" partyId="customer1"</pre>
  displayName="Customer 1"> I want to change my billing address
 </message>
 <message time="2013-04-18T12:10:58" partyId="ag1"</pre>
  displayName="Agent 1"> May I have your account number please?
 </message>
</chat>
```

As shown in the above example the agent with ag1 ID is configured in the speakers element, in the meta xml file and the customer with the customer1 ID is configured under parties in the chtx file.

Example 2: 3 parties - agent, supervisor and customer

In this scenario there are two options. You can configure the supervisor as a speaker (the common scenario) or as the party in the chat. When configured as the party a link to an agent or work group is not possible.

#### Option 1: Supervisor as a speaker - Meta XML File

```
<?xml version="1.0" encoding="us-ascii" ?>
<callInformation>
<mediaType>Chat</mediaType>
<textFormat>XML</textFormat>
<textTime>2014-01-07T10:54:04</textTime>
<programID>english</programID>
<speakers>
<speaker id="ag1" speakerType="agent">
<workgroup>/W1/W2</workgroup>
</speaker>
<speaker id="sup1" speakerType="supervisor">
<workgroup>/W1/Sup1</workgroup>
</speaker>
</speaker>
</speaker>
</speakers>
</callInformation>
```

### Option 1: Supervisor as a speaker - CHTX File

```
<?xml version="1.0" encoding="us-ascii"?>
<chat>
 <parties>
  <party partyId="customer1" partyType="customer" />
 </parties>
 <subject>Billing issue</subject>
 <message time="2013-04-18T12:10:42" partyId="ag1"</pre>
   displayName="Agent 1"> How can I help you today?
 </message>
 <message time="2013-04-18T12:10:51" partyId="customer1"</pre>
   displayName="Customer 1"> I want to change my billing address
 </message>
 <message time="2013-04-18T12:10:58" partyId="ag1"</pre>
   displayName="Agent 1"> May I have your account number please?
 </message>
 <message time="2013-04-18T12:11:02" partyId="customer1"</pre>
   displayName="Customer 1"> I want to talk to supervisor!
 </message>
 <message time="2013-04-18T12:11:03" partyId="sup1"</pre>
   displayName="Supervisor A"> I'm the supervisor, how can I help
you?
 </message>
</chat>
```

#### Option 2: Supervisor is not a speaker - Meta XML File

#### Option 2: Supervisor is not a speaker - CHTX File

```
<?xml version="1.0" encoding="us-ascii"?>
<chat>
 <parties>
   <party partyId="customer1" partyType="customer" />
   <party partyId="sup1" partyType="supervisor" />
 </parties>
 <subject>Billing issue</subject>
 <message time="2013-04-18T12:10:42" partyId="ag1"</pre>
   displayName="Agent 1"> How can I help you today?
 </message>
 <message time="2013-04-18T12:10:51" partyId="customer1"</pre>
   displayName="Customer 1"> I want to change my billing address
 </message>
 <message time="2013-04-18T12:10:58" partyId="ag1"</pre>
   displayName="Agent 1"> May I have your account number please?
 </message>
 <message time="2013-04-18T12:11:02" partyId="customer1"</pre>
   displayName="Customer 1"> I want to talk to supervisor!
 </message>
 <message time="2013-04-18T12:11:03" partyId="sup1"</pre>
   displayName="Supervisor A"> I'm the supervisor, how can I help
you?
 </message>
</chat>
```